# N3 INVERTER SERIES

# **Operating Manual**

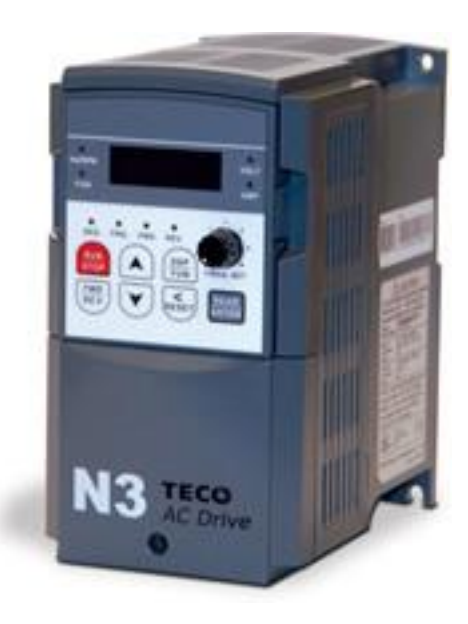

230V 1Ø 0.5 - 3HP 0.4 - 2.2kW

230V 3Ø 0.5 - 40HP 0.4 – 30kW

460V 3Ø 1 - 75HP 0.75 – 55kW

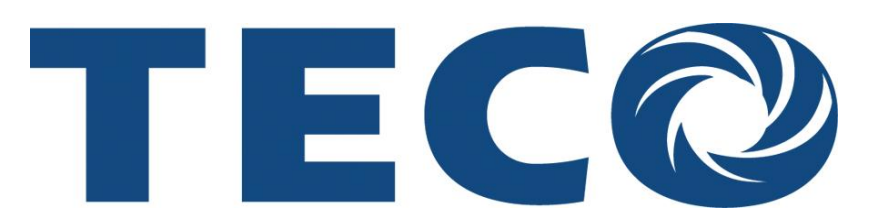

Revision: 2.03.05

#### Table of Contents

| 1.0 Introduction                                                            | 1    |
|-----------------------------------------------------------------------------|------|
| 2.0 Product Inspection                                                      | 2    |
| 2.1 Nameplate Layout                                                        | 2    |
| 3.0 Operating Precautions                                                   | 3    |
| 3.1 Before Power up                                                         | 3    |
| 3.2 During Power up                                                         | 4    |
| 3.3 Before Operation                                                        | 4    |
| 3.4 During Operation                                                        | 5    |
| 4.0 Environment and Installation                                            | 6    |
| 4.1 Inverter Mounting                                                       | 6    |
| Fig.4.1.1 Panel and Enclosure Placement                                     | 6    |
| Fig 4.1.2 Din Rail Mounting Clearances                                      | 7    |
| 5.0 General Wiring Diagram (1 - 2 HP)                                       | 8    |
| 6.0 General Wiring Diagram (3 - 75 HP)                                      | 9    |
| 7.0 Power Terminals Designations and Ratings (Terminal Block TM1)           | . 10 |
| 7.1 Power Terminal Configuration TM1                                        | . 10 |
| 7.2 Power Terminal Block TM1 Electrical Ratings and Tightening Torques      | . 11 |
| 8.0 Inverter Wiring                                                         | . 11 |
| 8.1 Input / Output Power Wiring Connections (Terminal TM1)                  | . 11 |
| 8.2 Input / Output Power Wiring Noise Suppression                           | . 11 |
| Fig. 8.2 Input / Output Power Wiring Noise Suppression                      | . 11 |
| 8.3 Motor Cable Length                                                      | . 12 |
| 8.4 Cable Length vs Carrier Frequency                                       | . 12 |
| 8.5 Inverter Grounding                                                      | . 12 |
| 8.6 Input Power Wiring and Installation Recommendations with Examples       | . 13 |
| Fig. 8.6 Input Power Wiring and Installation Examples                       | . 13 |
| 9.0 Input / Output Power Section Block Diagram                              | . 14 |
| Fig. 9.0 Power Input / Output Block Diagrams                                | 14   |
| 10.0 Control Terminals (Terminal Block TM2)                                 | . 15 |
| 10.1 Control Terminal Designations (Terminal Block TM2)                     | 15   |
| 10.2 Control Terminal Lavout and Control Switches                           | . 16 |
| Fig. 10.2.1 Control Terminal TM2 Layout                                     | .16  |
| Fig. 10.2.2 Control Terminal TM2 Layout (Prior to Version 1.3)              | . 16 |
| 10.3 Control Terminal Wiring and Connections (Terminal TM2)                 | 16   |
| 11.0 Peripheral Power Devices                                               | .17  |
| 12.0 Input Fuse Types and Ratings                                           | 19   |
| 13.0 Applicable specifications for circuit breakers and magnetic contactors | . 19 |
| 14.0 Reactor Input / Output Specifications                                  | .20  |
| 15.0 Braking Unit and Braking Resistor Selections                           | .21  |
| 16.0 EMC Filters                                                            | . 22 |
| 17.0 Keypad Key Functions and Navigation                                    | .23  |
| 17.1 N3 Kevpad                                                              | .23  |
| 17.2 Keypad LED Functions                                                   | 23   |
| 17.3 Key Functions                                                          | 24   |
| 17.4 Keypad Navigation                                                      | .25  |
| 17.4.1 Basic Keypad Control                                                 | .25  |
| 17.4.2 Local / Remote Function                                              | .25  |
| 17.4.3 Setting Parameters <b>b</b> (Basic) and <b>A</b> (Advanced)          | . 26 |
| 18.0 Control Mode Selection                                                 | . 27 |

Cont.

Table of Contents

| 19.0 b (Basic) and A (Advanced)parameters defined                |                       |
|------------------------------------------------------------------|-----------------------|
| 19.1 b (Basic) Parameter Summary                                 |                       |
| 19.2 b (Basic) Parameter Details                                 |                       |
| 19.3 A (Advanced) Parameter Summary                              |                       |
| 19.4 A (Advanced) Parameter Details                              |                       |
| 20.0 Option Modules and Cables                                   |                       |
| Fig. 20.1 Remote Keypad                                          |                       |
| Fig. 20.2 Remote Keypad Mounting Dimensions                      |                       |
| Fig. 20.3 RS485 Interface P/N SIF-485                            |                       |
| Fig. 20.4 RS232 Interface P/N SIF-232                            |                       |
| Fig. 20.5 Copy Module P/N SIF-MP                                 |                       |
| 21.0 Error Display Codes                                         |                       |
| 21.1 Unresettable / Unrecoverable Errors                         |                       |
| 21.2 Automatically and Manually Recoverable Errors.              |                       |
| 21.3 Manually Recoverable Errors Only (no auto-restart)          |                       |
| 21.4 Set –up Configuration and Interface Errors                  |                       |
| 21.5 Kevpad Errors                                               |                       |
| 22.0 Troubleshooting                                             |                       |
| 22.1 General troubleshooting                                     |                       |
| Flow Charts:                                                     |                       |
| Fig. 22.1 Fault display troubleshooting                          | 91 - 92               |
| Fig. 22.2 OC and OL fault troubleshooting                        | 93                    |
| Fig. 22.3 OV and LV fault troubleshooting                        | 94                    |
| Fig. 22.4 Motor will not run                                     | 95                    |
| Fig. 22.5 Motor overheating                                      | 96                    |
| Fig. 22.6 Instability                                            | 96                    |
| 23 0 Routine periodic inspection                                 | 97                    |
|                                                                  |                       |
| Appendix A – Specifications                                      | Δ1                    |
| AA 1 General Specifications                                      | Δ1 – Δ2               |
| ΔΔ 2 Product (Model) Specifications                              | $\Delta 3 = \Delta 4$ |
| Appendix B - Motor Internal Data List                            | R1                    |
| Appendix C - N3 Envelope Dimensions and Weight Table vs Model No | C1                    |
| Appendix D - N3 Cover Removal Procedure for Various Frame Sizes  |                       |
| AD 1 Frame sizes 1 & 2                                           | D1 – D2               |
| AD 2 Frame size 3                                                | D1                    |
| AD 2 Frame size J                                                |                       |
| AD.5 Fidille Size 4                                              | D2                    |
| AD.4 Flattles Sizes 5 & 0                                        |                       |
|                                                                  | E I – E3              |
| ΛΕ 2 ΚΜΕ Τυρο                                                    | El<br>⊑ว              |
|                                                                  |                       |
| ADDANIX E Invertor December Setting List                         | ⊑3<br>⊏₄              |
| Appendix C Varaian 4.2 Changes                                   | г1<br>С1 С1           |
| Appendix G- version 1.3 Unanges                                  | G1 – G2               |

#### **1.0 Introduction**

The **N3 Inverter** series is state of the art design using the latest control and power technologies. It is designed to operate and control 3Ø induction motors in the hp range of 0.5 to 75 hp and voltage class of 230 or 460VAC. The inverter can operate in the open loop vector, variable torque, or V/F mode; settable via programming. There are two sets of parameters: **b** Basic, and **A** Advanced, allowing for flexible control in many different applications. The membrane keypad in combination with a 3 digit 7 segment display allows for ease of programming and monitoring.

An optional communications module can be used for control and parameter setting using the MODBUS RTU protocol. The **N3** has been designed with easy access to the input power, output motor, and control terminals.

Before proceeding with the set-up and installation please take time to review this manual to ensure proper operation and above all else, **personnel safety.** Should there be any problem in using the product that cannot be resolved with the information provided in the manual, please contact your nearest TECO distributor or sales representative for assistance.

#### SAFETY FIRST!

The inverter is an electrical product. For your safety, there are symbols "Danger" and "Caution" in this manual as a reminder to pay attention to safety instructions on handling, installing, operating, and troubleshooting the inverter. Be sure to follow the instructions for maximum safety.

#### DANGER - Indicates a potential hazard that could cause death or serious personal Injury.

# CAUTION - Indicates that the inverter or the mechanical system might be damaged.

- DANGER
- Do not touch any circuit boards or components while the charge indicator is still on after power is turned off. Wait until the charge indicator lamp is completely extinguished. NOTE: <u>The charge indicator lamp is located under the digital</u> <u>operator</u>
- **Do not** connect or disconnect any wiring while power is present.
- **Do not** test parts and signals on the circuit boards during the inverter operation.
- **Do not** disassemble the inverter and modify any internal wires, circuits, or parts.
- Ensure that the ground terminal of the inverter is bonded properly to earth ground. For 200V class, ground to <100 Ω. For 400v class, ground to <10Ω.</li>

# Do not perform high voltage dielectric tests on any inverter parts, as damage to these parts may can result. Do not connect the AC input power supply to the motor terminals T1 (U), T2 (V), and T3 (W) of the inverter. Do not touch any circuit board without proper precautions as the CMOS ICs on the inverter's control board can be damaged due to static electricity.

#### 2.0 Product Inspection

TECO's inverters have all passed a functional factory test before delivery. Please check the following when you receive and unpack the inverter:

- Check for any damages that may have occured during transportation or handling. If there is damage, *do not apply power*, and contact a TECO sales representative.
- Check that the model and capacity of the inverter are the same as those specified in your purchase order. The following describes the nameplate information.

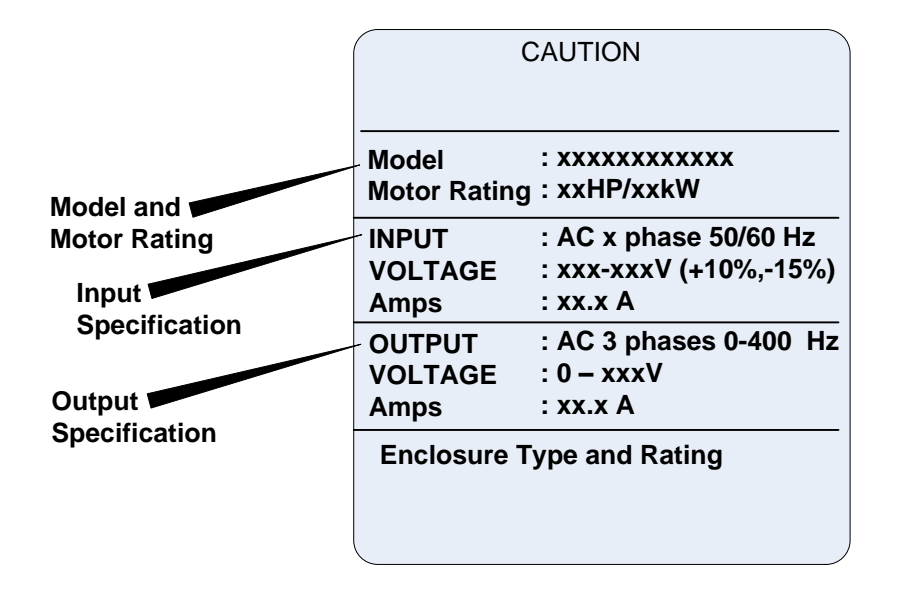

2.1 Nameplate Layout

NOTES:

#### **3.0 Operating Precautions**

#### 3.1 Before Power Up

The input voltage must comply with the inverter's specified input voltage.(See product nameplate)

# 

Make sure the applied voltage input connections are correct, L1 (L), L2, and L3 (N) are *power-input* terminals and must not be connected to T1, T2, and T3. Otherwise, inverter damage can result.

| • | To avoid the front cover from disengaging or other physical damage, do not<br>carry the inverter by its cover. Support the unit by its heat sink when<br>transporting. Improper handling can damage the inverter or injure personnel,<br>and should be avoided.                                                  |
|---|----------------------------------------------------------------------------------------------------|
| • | To avoid the risk of fire, do not install the inverter on or near flammable objects. Install on nonflammable objects such as metal surfaces.<br>If several inverters are placed in the same control panel, provide adequate ventilation to keep the temperature below 40°C (104°F) to avoid overheating or fire. |
| • | When removing or installing the digital operator, turn off the power first, and<br>then follow the instructions in this manual to avoid operator error or loss of<br>display caused by faulty connections                                                                                                    |

#### Warning

This product is sold subject to IEC 61800-3. In a domestic environment this product may cause radio interference in which case the user may be required to apply corrective measures.

# 

To ensure the safety of peripheral devices, it is strongly recommended to install a fast acting fuse on the power input side of the inverter. The specifications for fast acting fuses are covered in Section 12.0.

3

#### 3.2 During Power up

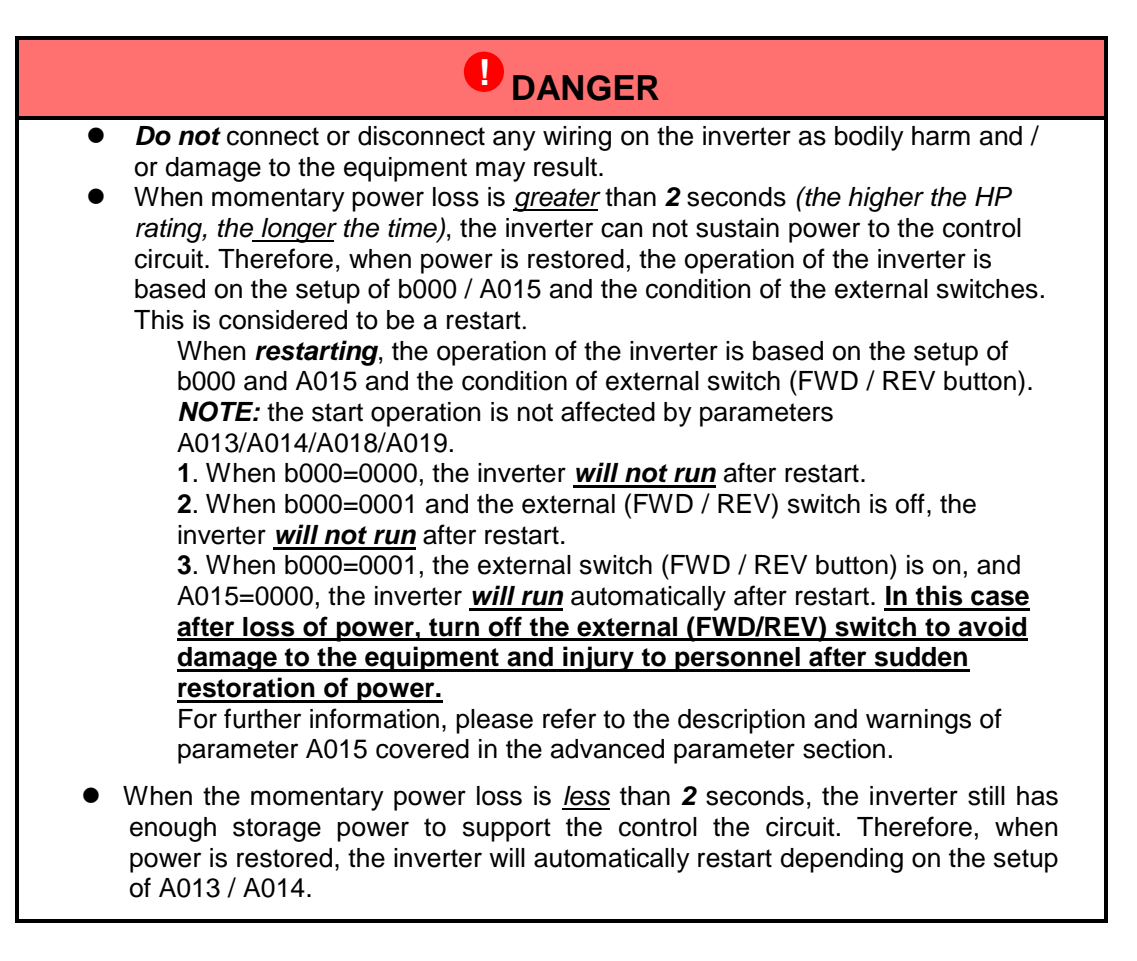

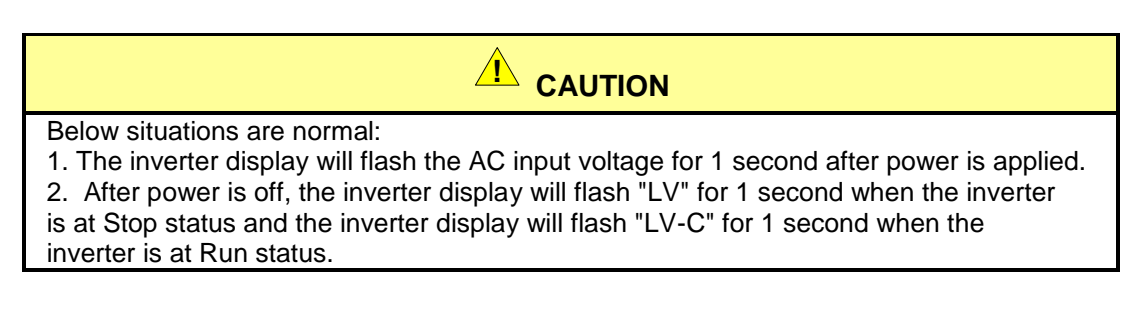

#### 3.3 Before Operation

DANGER

Make sure only qualified personnel familiar with AC drives and having a full understanding on parameter settings allowed to operate the equipment.

4

#### 3.4 During Operation

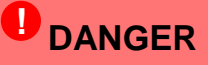

**Do not** connect or disconnect the motor during operation. The overcurrent circuit will cause the inverter to trip or damage the equipment may result.

### DANGER

- **Do not** remove any protective covers as lethal voltages are present inside the inverter.
- The motor will restart automatically after stop when the auto-restart function is on. In this case, use extreme <u>caution</u> while working near the motor or driven equipment.
- Note: The stop function is different from the <u>emergency stop switch</u>, which must be set first to be effective.

| • | <b>Do not</b> touch heat-generating components such as heat sinks and braking resistors.                                                                     |
|---|----------------------------------------------------------------------------------------------------|
| • | The inverter can operate the motor from low speed to high speed. Verify that the allowable speed range of the associated machinery will tolerate this range. |
| • | Note the settings related to the `minimum braking resistor value.                                                                                            |
| • | Do not check signals on circuit boards while the inverter is operating.                                                                                      |
|   |                                                                                                    |

# 

After power is removed from the inverter, allow <u>5 minutes</u> before disassembling or checking any components or disconnecting wiring. The charge indicator lamp which is located under the digital operator should <u>not</u> be illuminated.

Downloaded from Dealers Industrial Equipment -- Visit https://DealersElectric.com or call (908) 688-1966 for all of your Teco needs!

#### 4.0 Environment and Installation

The environment will directly affect the proper operation and the life span of the inverter. To ensure that the inverter will give maximum service life, please comply with the following environmental conditions:

| <ul> <li>Ambient Temperature: 14 -104 °F (-10°<br/>Without Cover: 14-122 °F (-10°C - +50°<br/>Relative Humidity: 95% non-condensin</li> </ul> | °C - +40°C),<br>°C)<br>ng                                                   |
|----------------------------------------------------------------------------------------------------|-----------------------------------------------------------------------------|
| <ul> <li>Altitude : &lt; 3,281 ft. (1000m)</li> </ul>                                                                                         |                                                                             |
| <ul> <li>Avoid exposure to rain or moisture.</li> </ul>                                                                                       | <ul> <li>Avoid direct sunlight.</li> </ul>                                  |
| <ul> <li>Avoid oil mist and salinity.</li> </ul>                                                                                              | <ul> <li>Avoid corrosive liquid and gas.</li> </ul>                         |
| <ul> <li>Avoid dust, lint fibers, and small metal<br/>filings.</li> </ul>                                                                     | <ul> <li>Keep away from radioactive and<br/>flammable materials.</li> </ul> |
| <ul> <li>Avoid electromagnetic interference (so</li> </ul>                                                                                    | Idering machines, power machines).                                          |
| <ul> <li>Avoid vibration (stamping, punching ma<br/>situation cannot be avoided.</li> </ul>                                                   | achines etc.). Add a vibration-proof pad if the                             |
| <ul> <li>If several inverters are placed in the sa<br/>to maintain ambient temperatures belo</li> </ul>                                       | ame control panel, provide a heat removal means                             |

#### 4.1 Inverter Mounting

When mounting and installing one or more inverters on a panel or in an enclosure, ensure that the placements and clearances are correct. (see Fig.'s 4.1.1 and 4.1.2). Also make sure that the inverter(s) are mounted *vertically* to maximize air flow to the heatsink. To further increase airflow, the dust cover on the inverter(s) may be removed, provided that the environment is free from contaminants.

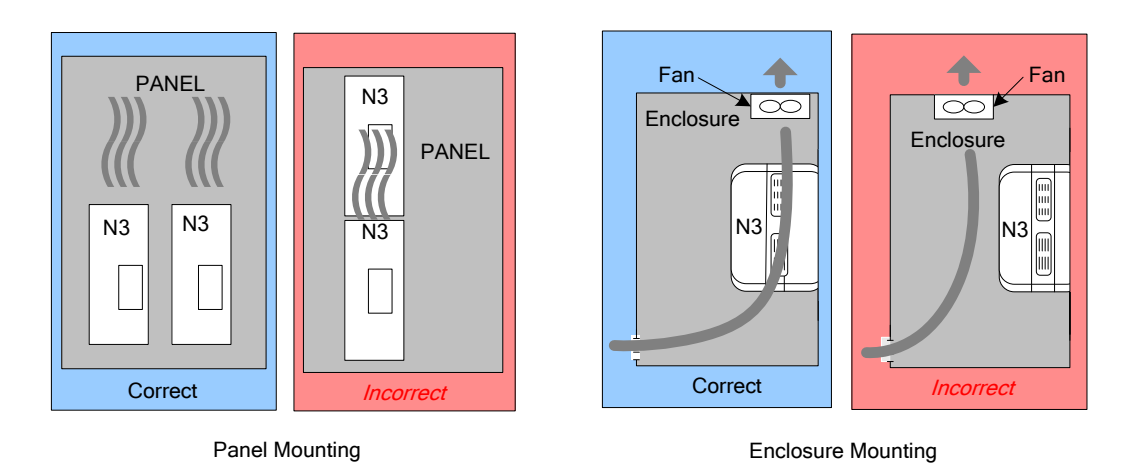

Fig. 4.1.1 Panel and Enclosure Placements

Cont.

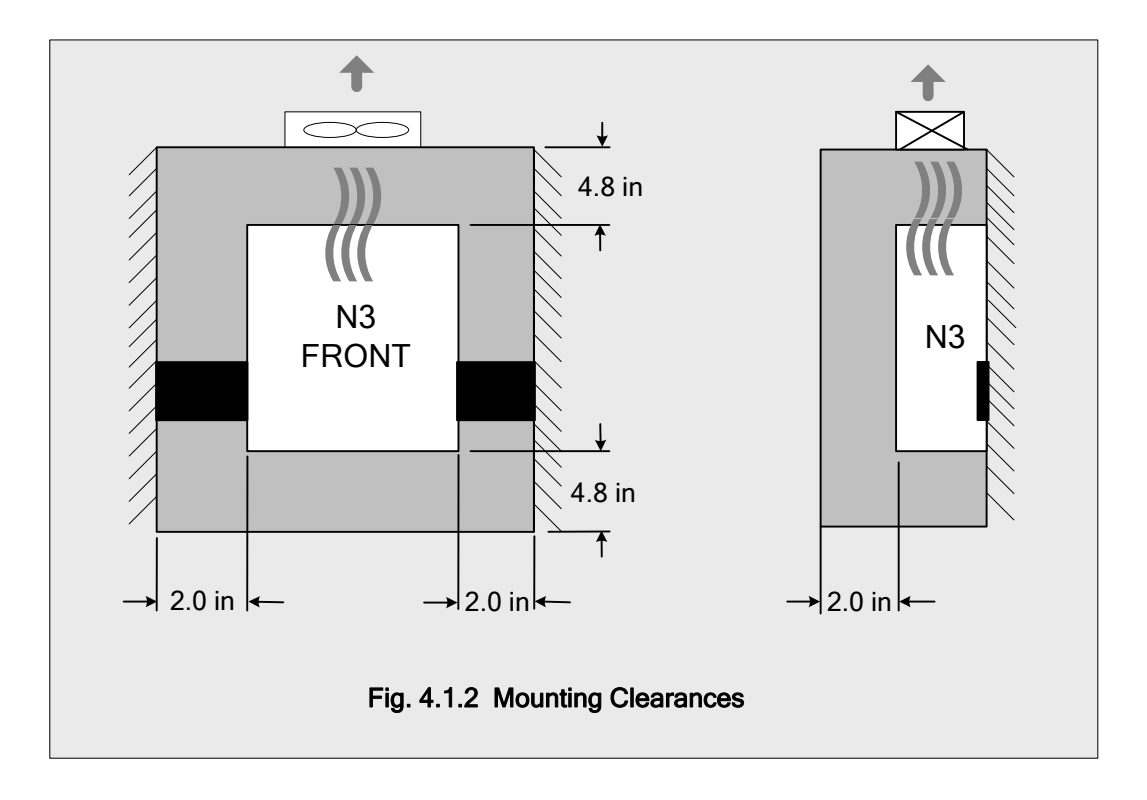

NOTES:

Environment & Installation; Inverter Mounting Cont.

7

#### 5.0 General Wiring Diagram 1 - 2 HP

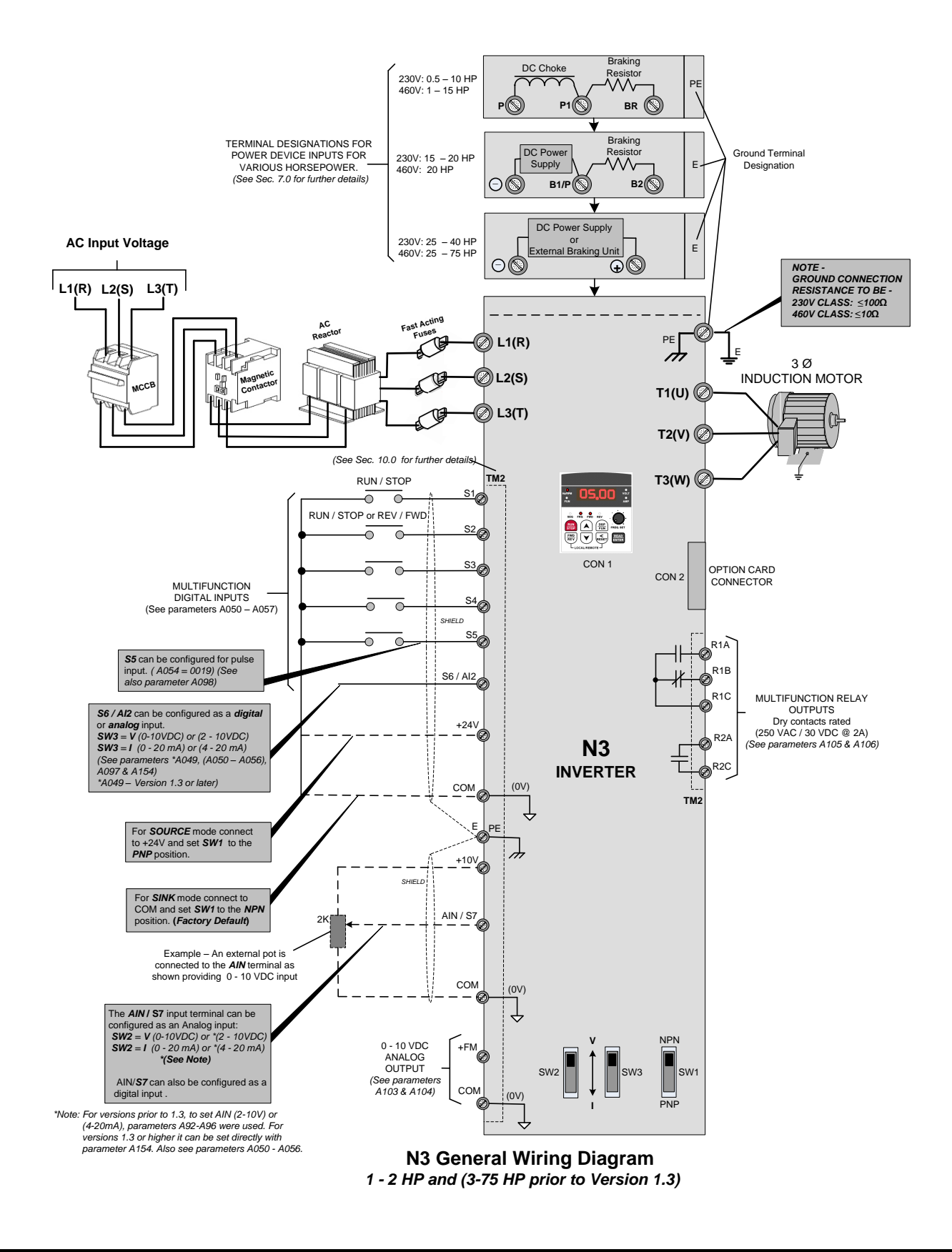

N3 General Wiring Diagram.( All HP's prior to Ver.1.3)

8

#### 6.0 General Wiring Diagram 3 – 75 HP\*

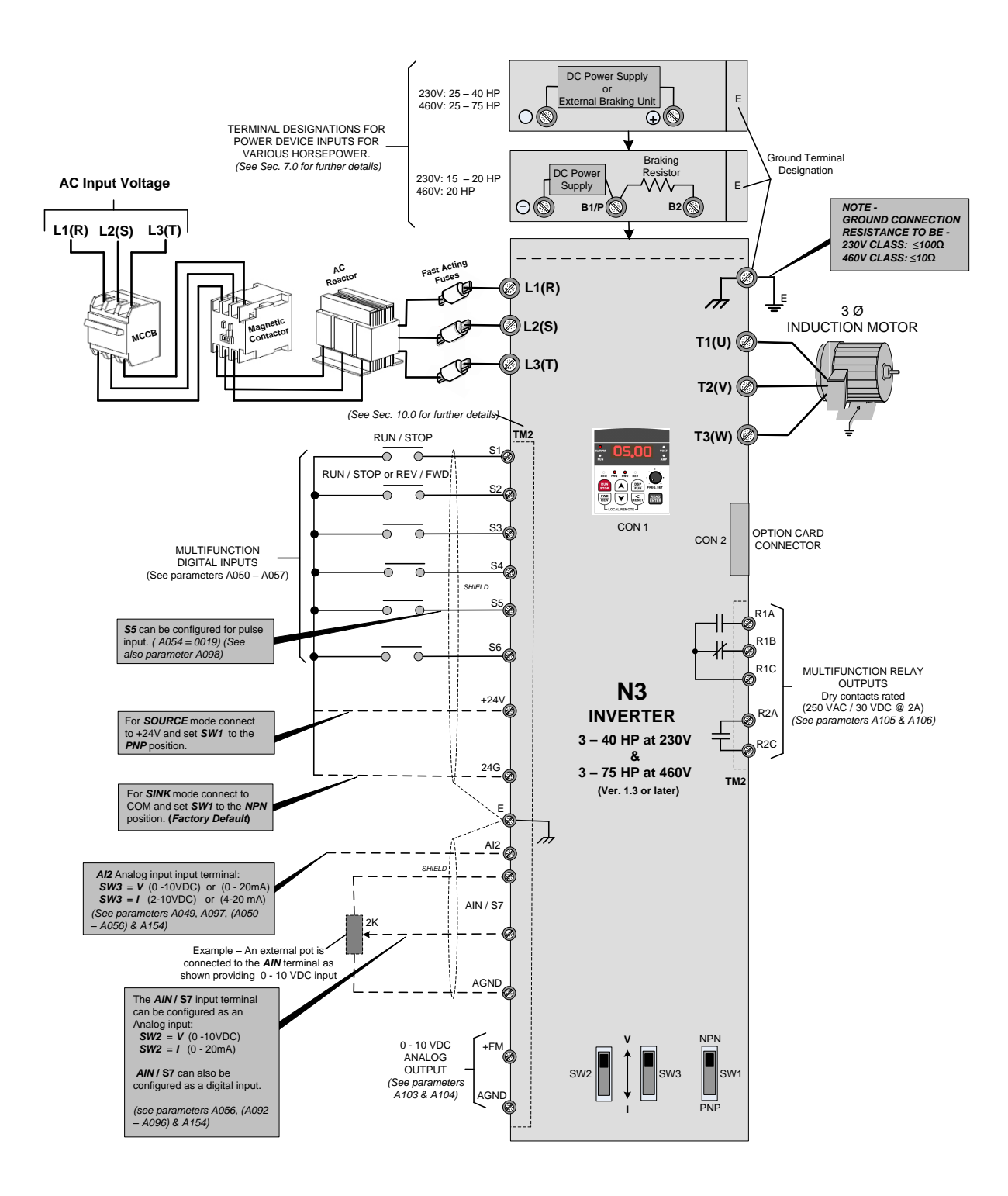

N3 General Wiring Diagram 3 – 40 HP at 230V and 3 – 75 HP at 460V (Version 1.3 or later)

\*. For 3 - 75HP prior to Version 1.3. please refer to Wiring Diagram 5.0

N3 General Wiring Diagram (3-75 HP Ver. 1.3 or later)

9

#### 7.0 Power Terminals Designations and Ratings (Terminal Block TM1)

Depending on inverter ratings, the power terminals (TM1) can have one of three configurations. These are shown as A), B), C) and D) in Fig. 7.1. Section 7.2 covers the electrical ratings and tightening torques of the terminals.

- Do Not over tighten terminal screws. (See Sec. 7.2)
- Use the proper wire size for terminal connections.
- Use proper termination techniques.

#### 7.1 Power Terminal Configuration TM1

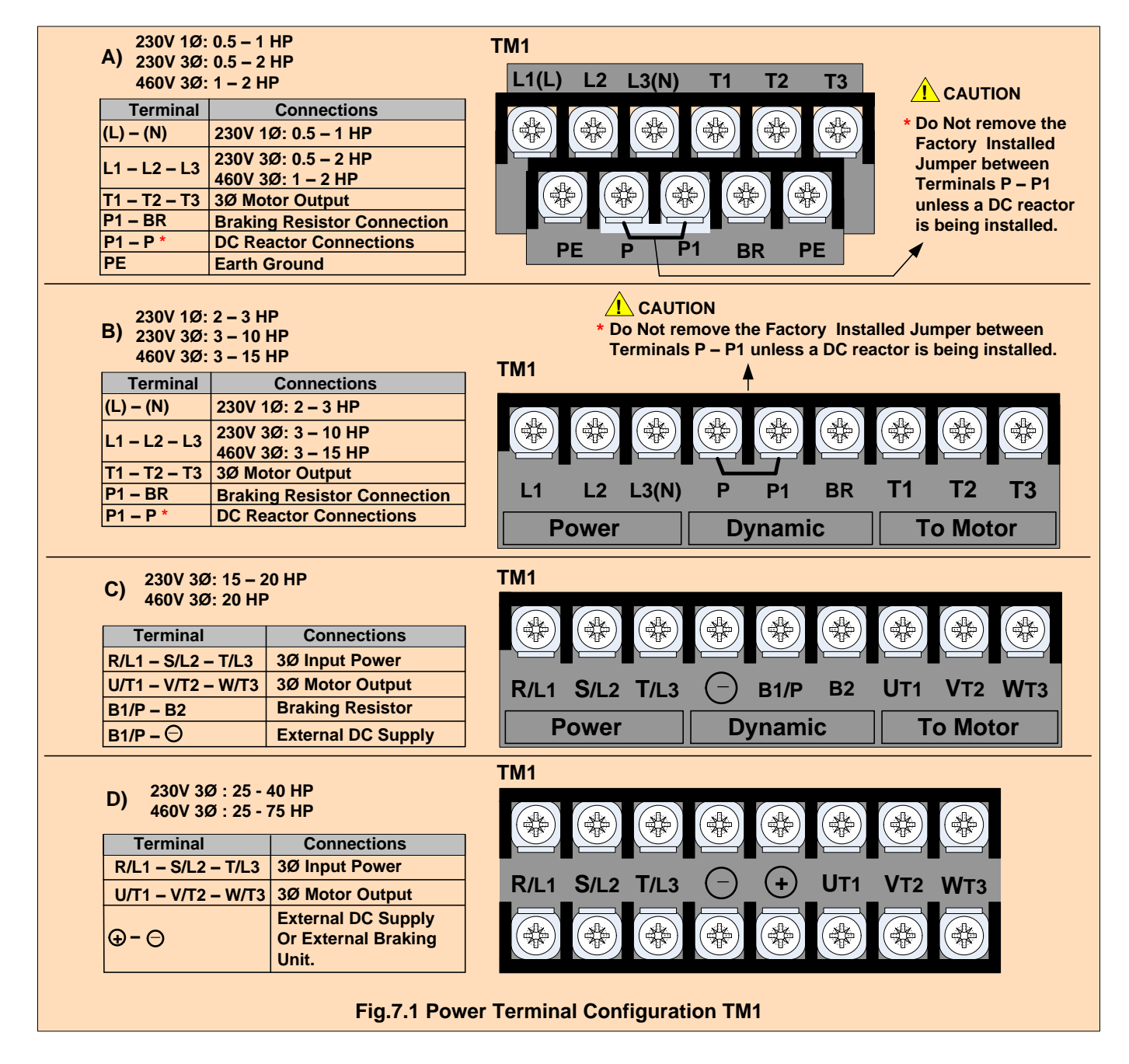

#### 7.2 Power Terminal Block TM1 Electrical Ratings and Tightening Torques

| Table 1.1 Electrical Ratings and Tightening Torques |       |              |       |            |                   |               |  |  |
|-----------------------------------------------------|-------|--------------|-------|------------|-------------------|---------------|--|--|
| Horsonowor                                          | Phase | Power source | Volte | Amno       | Tightening Torque |               |  |  |
| noisepowei                                          | Ø     | Fower source | VUILS | Amps       | Lb-ft / KG-M      | Lb-in / KG-CM |  |  |
| 0.5 & 1                                             | 1     | 200 2401/    |       |            |                   |               |  |  |
| 2                                                   | 3     | 200-2407     |       | 15A        | 0.59 / 0.08       | 7.10 / 8.20   |  |  |
| 1& 2                                                | 3     | 380-480V     |       |            |                   |               |  |  |
| 3, 5, 7.5, 10 &15                                   | 3     | 200 2401/    |       |            |                   |               |  |  |
| 2&3                                                 | 1     | 200-240 V    | 40A   | 1.5 / 0.21 | 18.00 / 20.28     |               |  |  |
| 3, 5, 7.5, 10 &15                                   | 3     | 380-480V     | 600   |            |                   |               |  |  |
| 15,20, & 25                                         | 3     | 200-240V     | 000   | 80A        | 1 01 / 0 2        | 22.4 / 20     |  |  |
| 20,25, & 30                                         | 3     | 380-480V     |       | 60A        | 1.04 / 0.3        | 22.1/30       |  |  |
| 30                                                  | 3     | 200-240V     |       | 1004       |                   |               |  |  |
| 40 & 50                                             | 3     | 380-480V     |       | TUUA       | 4 42 / 0 66       | ED 1 / CC     |  |  |
| 40                                                  | 3     | 200-240V     |       | 1504       | 4.42 / 0.00       | 53.1/00       |  |  |
| 60 & 75                                             | 3     | 380-480V     |       | 150A       |                   |               |  |  |

#### Table7.1 Electrical Ratings and Tightening Torgues

#### 8.0 Inverter Wiring

#### 8.1 Input / Output Power Wiring Connections (Terminal TM1)

| Table 6.1 Input / Output Power wire Size vs horsepower |              |           |           |              |                 |         |         |  |  |  |
|--------------------------------------------------------|--------------|-----------|-----------|--------------|-----------------|---------|---------|--|--|--|
| Inverter Input<br>Voltage                              | Horsepower   |           |           |              |                 |         |         |  |  |  |
| 240 V                                                  | 0.5,1, & 2   | 3 & 5     | 7.5 & 10  | Х            | 15, 20, &<br>25 | 30      | 40      |  |  |  |
| 480 V                                                  | 1, 2, 3, & 5 | 7 & 10    | 15        | 20 , 25 & 30 | Х               | 40 & 50 | 60 & 75 |  |  |  |
| *AWG / mm <sup>2</sup>                                 | #14 / 2.0    | #12 / 3.5 | #10 / 5.5 | #6 / 14      | #4 / 22         | #2/30   | #1 /50  |  |  |  |

#### Table 8.1 Input / Output Power Wire Size vs Horsepower

\* Wire size shown is based on maximum terminal size. Please consult the NEC or local codes for the proper size to be used.

- Use **only** copper wires. Proper diameter wire should be based on ratings at +105°C.
- The minimum voltage rating of wiring is: 300V for 230VAC and 600V for 460VAC.
- For safety reasons do not use under sized wiring.

#### 8.2 Input / Output Power Wiring Noise Suppression

Electrical noise or EMI can be generated from the input power lines and or the output power leads to the motor. This can interfere with the function of surrounding equipment as well as the inverter's own control wiring. Fig. 8.2 shows an example of filters and shielding schemes to help minimize any radiated EMI.

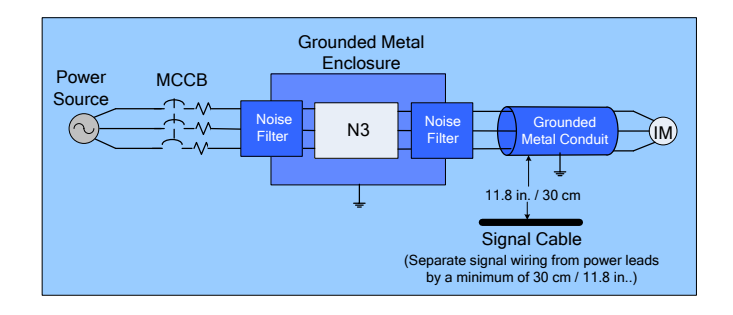

Fig. 8.2 Input / Output Power Wiring Noise Suppression

#### 8.3 Motor Cable Length

• The length of the cables between the motor and inverter can cause a significant phase to phase voltage reduction at the motor due to the voltage drop across the cables. To calculate this reduction, apply the following formula:

#### Phase-to-phase voltage drop (V) = $\sqrt{3}$ ×resistance of wire (Ω/km) × length of line m) × current×10<sup>-3</sup>. (km=3280 x feet) (m=3.28 x feet )

#### 8.4 Cable Length vs Carrier Frequency

• The allowable setting of the PWM carrier frequency is also determined by motor cable length and on is specified in the following table.

| Table 0.2 Cable Length VS Carrier Trequency |           |            |              |              |  |  |  |  |
|---------------------------------------------|-----------|------------|--------------|--------------|--|--|--|--|
| Cable length between the                    |           |            |              |              |  |  |  |  |
| inverter and motor                          | < 75/22.9 | < 150/45.7 | < 300 / 91.4 | > 300 / 91.4 |  |  |  |  |
| ft / m                                      |           |            |              |              |  |  |  |  |
| Recommended carrier                         | <-16KHz   | <−12KHz    | <            | <- 5KH7      |  |  |  |  |
| frequency allowed                           |           | <=12K112   | <=0K112      | <= 5KHZ      |  |  |  |  |
| Setting of parameter                        | <=16      | <=12       | <=8          | <=5          |  |  |  |  |
|                                             |           |            |              |              |  |  |  |  |

| Table 8 2 | Cable I | enath vs  | Carrier | Frequency |
|-----------|---------|-----------|---------|-----------|
|           |         | _engui və | Garrier | riequency |

#### 8.5 Inverter Grounding

The proper grounding scheme for one or more inverters is very important to ensure personnel safety as well as equipment performance. The following will discuss the proper grounding procedures.

- The grounding resistance for the 230V class; <10 $\Omega$ , the 460V class; <10 $\Omega$ .
- The ground wire size (AWG) is per electrical code.
- **Do Not** share a ground with any other equipment with high current loads such as welding machines, presses, etc. Connect the inverter to its own dedicated ground.
- **Do Not** make a loop when several inverters share a common ground point (See Fig. 8.5c).

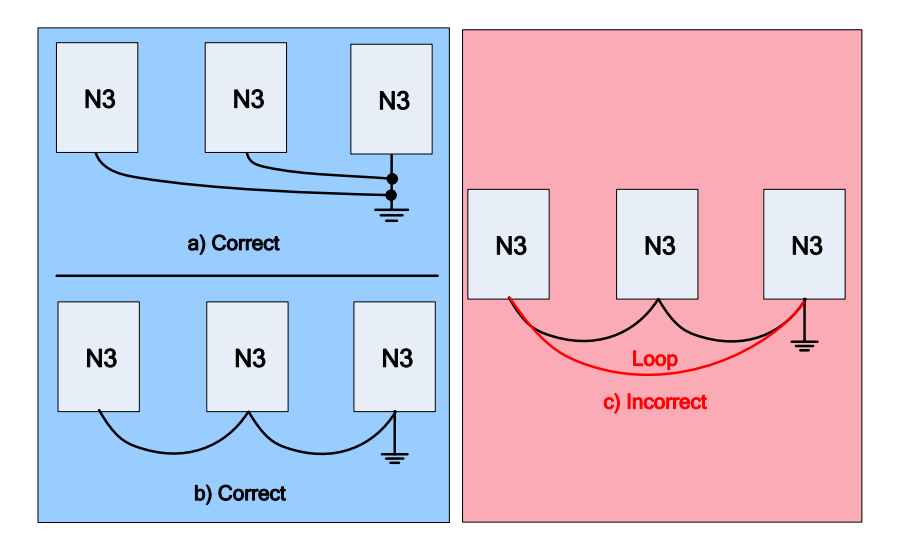

Fig. 8.5 Inverter Grounding

#### 8.6 Input Power Wiring and Installation Recommendations with Examples

Fig. 8.6 shows input power installation recommendations with correct and incorrect examples.

- When possible the inverter should be connected to a dedicated input power source. (Fig. 8.6 a)
- When the inverter is sharing a power source with other equipment, either install a special input noise filter, (Fig. 8.6b) or an isolation transformer, (Fig. 8.6c) to isolate other loads.
- Using a general purpose noise filter may not give sufficient results as shown in (Fig. 8.6d) below.

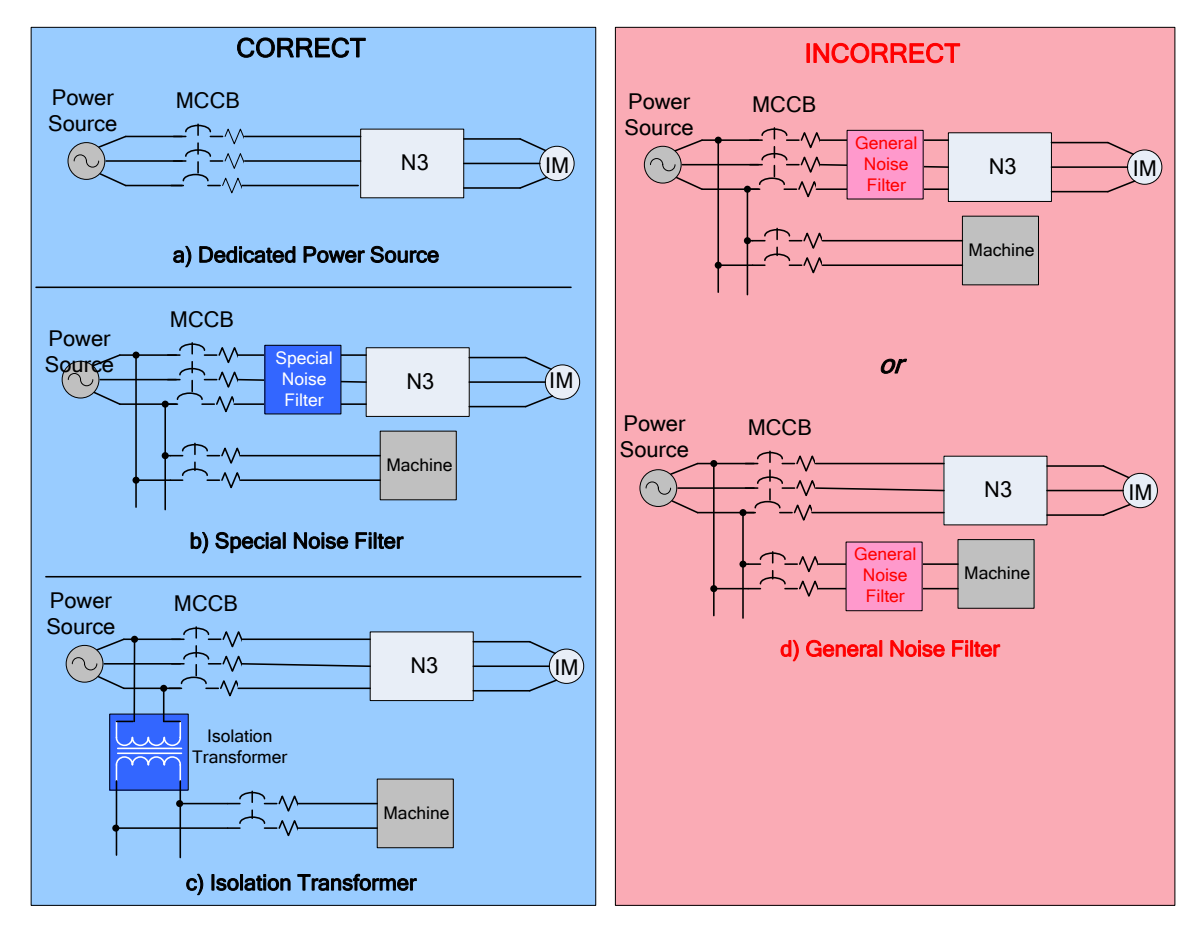

Fig. 8.6 Input Power Wiring and Installation Examples

#### 9.0 Input / Output Power Section Block Diagram

The following Fig. 9.0 A), B) and C) show the basic configuration of the power sections for the range of horsepower and input voltages. This is shown for reference only and is not a detailed depiction.

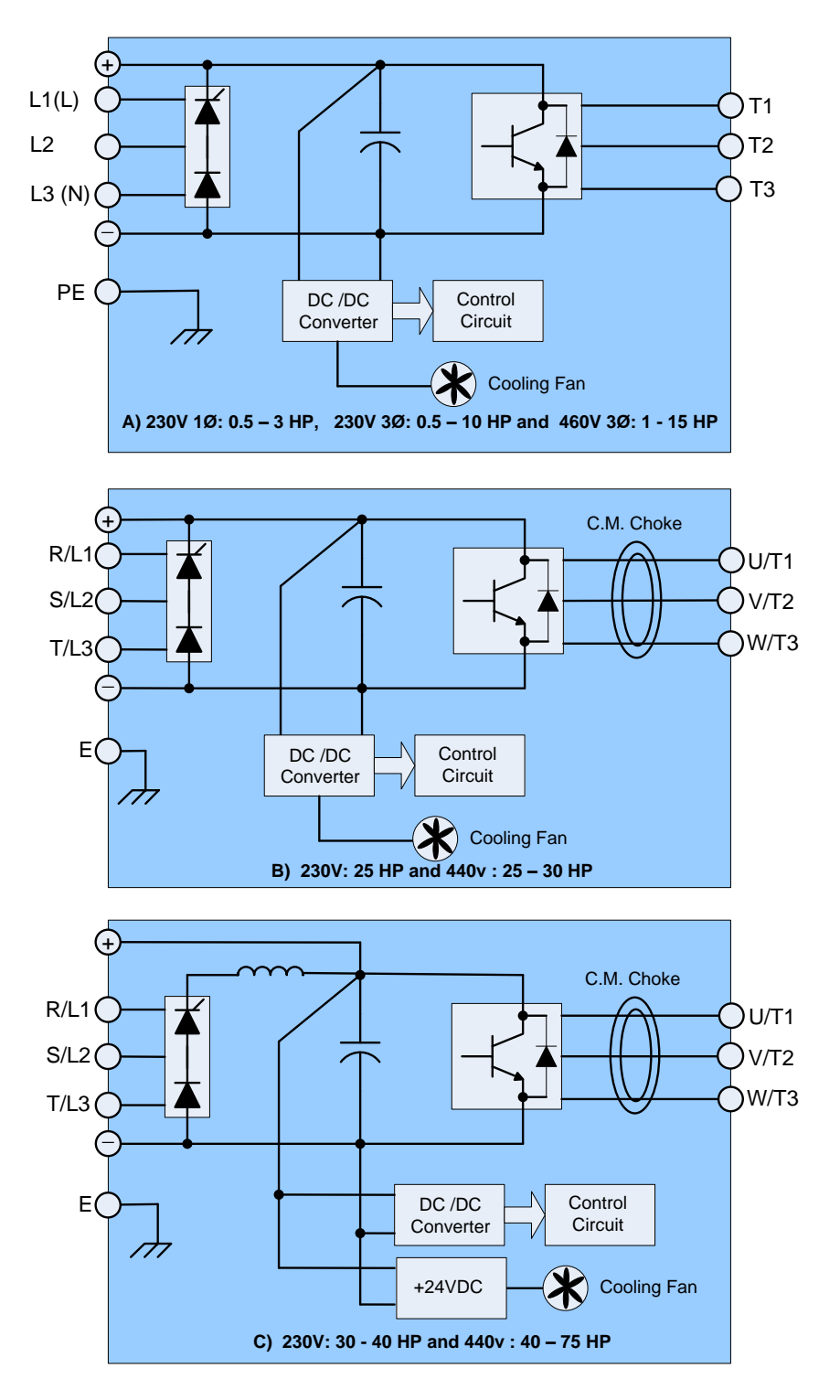

Fig. 9.0 Power Input / Output Block Diagrams

#### **10.0 Control Terminals (Terminal Block TM2)**

The following table shows the control terminal designations for terminal block TM2. Refer to the parameter section of this manual and to General Wiring Diagrams 5.0 and 6.0 for further explanation of the functions and connections.

| Terminal | Description                                                                                                    |                                                                                   |                                                                                      |  |  |  |  |  |
|----------|----------------------------------------------------------------------------------------------------|-----------------------------------------------------------------------------------|--------------------------------------------------------------------------------------|--|--|--|--|--|
| R2A      |                                                                                                    |                                                                                   | Contact rating:                                                                      |  |  |  |  |  |
| R2B      | Multifunctional output                                                                                                    | relay ( <i>Form A</i> - N.O.)                                                     | (250VAC or 30VDC @ 1A)                                                               |  |  |  |  |  |
| R1C      | Common contact                                                                                                    | Multifunctional output relay                                                      | Contact function:                                                                    |  |  |  |  |  |
| R1B      | Normal close contact                                                                                                    | (Form C)                                                                          | (refer to parameters A105 & A106)                                                    |  |  |  |  |  |
| R1A      | Normal open contact                                                                                                    | (***********                                                                      | (                                                                                    |  |  |  |  |  |
| 10V      | Frequency knob (VR)                                                                                                    | power source terminal. 10 mA m                                                    | ax. (Do not use for other functions)                                                 |  |  |  |  |  |
| AIN / S7 | Analog signal input ter<br>(H level:>8V, L level:<2                                                                                                    | minal (0 -10Vdc / 4 - 20mA), or r<br>2V, PNP only) (refer to paramete             | nultifunction input terminals S7<br>er A056 description)                             |  |  |  |  |  |
| AI2      | Analog signal input (0 or <b>or later only)</b>                                                                                                    | - 10V / 0 – 20 mA) 0r 2 – 10V / 4                                                 | – 20 mA) <b>3 - 75 HP: (For Ver. 1.3</b>                                             |  |  |  |  |  |
| 24V      | Common for digital in<br>50 mA max. (Do not u                                                                                                    | outs, S1-S5 (S6, S7) in PNP (Sou<br>se for other functions)                       | urce) input. (SW1 is set to PNP input)                                               |  |  |  |  |  |
| СОМ      | <b>0.5 - 2 HP &amp; (3 – 75HP</b> <i>prior to Ver. 1.3</i> ): Common for analog input /output signals and for digital S1 - S5 inputs in NPN (Sink) input. (SW1 set to NPN input) |                                                                                   |                                                                                      |  |  |  |  |  |
| *24G     | Common for digital S1 – S6 inputs in NPN (Sink) input. (SW1set to NPN input)                                                                                                    |                                                                                   |                                                                                      |  |  |  |  |  |
| *AGND    | Common for analog inputs AIN & AI2 and analog output FM+                                                                                                    |                                                                                   |                                                                                      |  |  |  |  |  |
| FM+      | Multifunction analog output signal, 0-10VDC @ 2mA max. (refer to parameter A103 description)                                                                                     |                                                                                   |                                                                                      |  |  |  |  |  |
| S1       |                                                                                                    |                                                                                   |                                                                                      |  |  |  |  |  |
| S2       | Multifunction digital in                                                                                                    | put terminals(refer to parameters                                                 | A050 - A054 description)                                                             |  |  |  |  |  |
| S3       |                                                                                                    |                                                                                   |                                                                                      |  |  |  |  |  |
| S4       |                                                                                                    |                                                                                   |                                                                                      |  |  |  |  |  |
| S5       | Multifunction digital in<br>to control output frequ<br>19.2V min. to 24.7V m                                                                                                    | put terminal (Same as S1 – S4) e<br>ency. (refer to parameter A054=<br>nax.       | <b>or</b> can be used as a pulse train input<br>0019 description). Input pulse level |  |  |  |  |  |
| S6 / AI2 | 0.5 - 2 HP& (3 – 75H<br>level:>8V, Low level:<<br>( refer to A055 description                                                                                                    | P prior to Ver. 1.3): Multifunction<br>2V, PNP only) or analog input te<br>otion) | input terminal (digital terminal high<br>rminal Al2 (0 -10Vdc / 4 - 20mA).           |  |  |  |  |  |

Table 10.1 Control Terminal Designations (Terminal Block TM2)

\* 3 - 75 HP: (For Ver. 1.3 or later only, see Appendix G for further details)

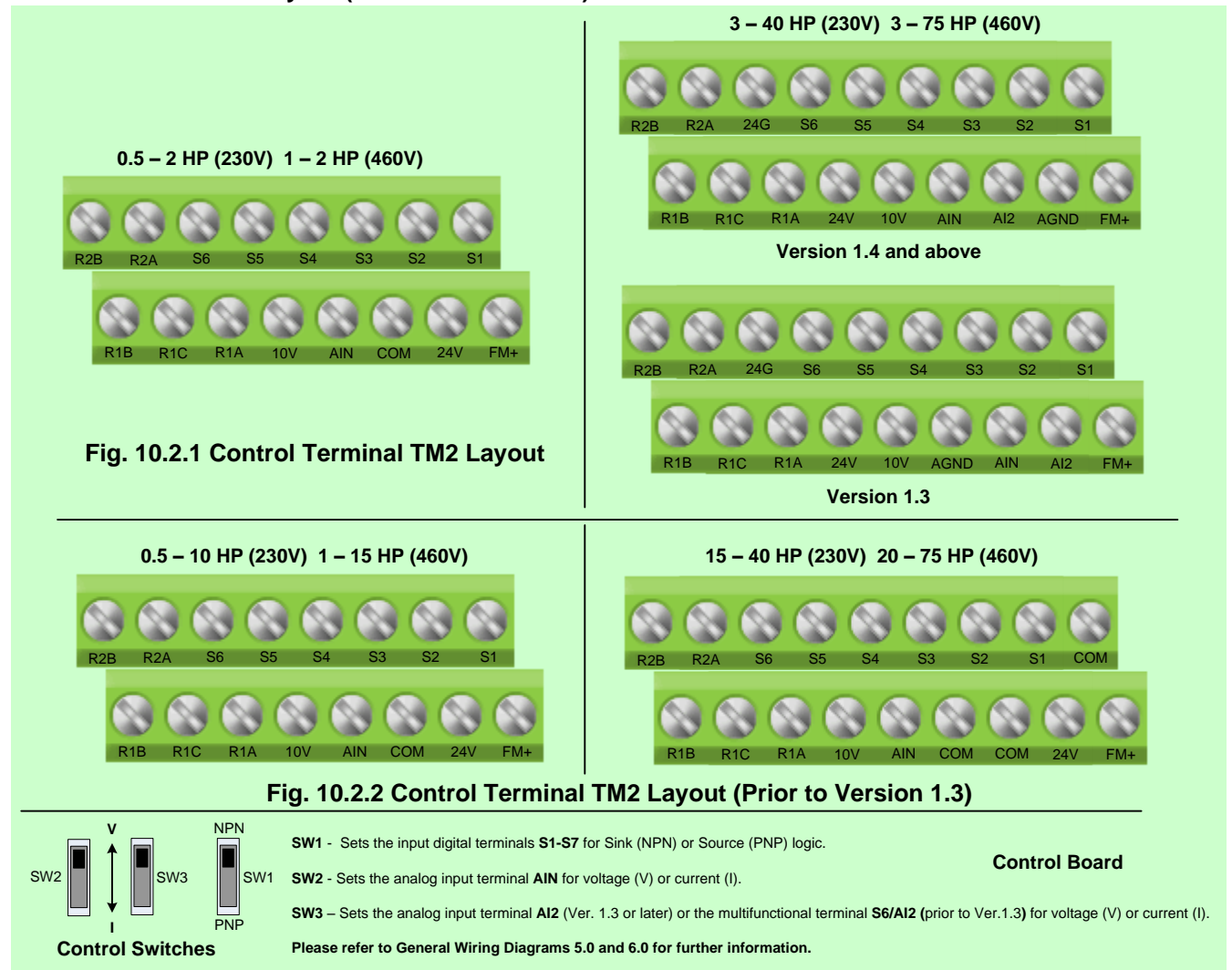

#### 10.2 Control Terminal Layout (Terminal Block TM2) and Control Switches

#### 10.3 Control Terminal Wiring and Connections (Terminal TM2)

Control wiring is connected to terminal TM2. Select the proper wire and rating in accordance with the following:

- Use copper wire only. The proper wire diameter should be based on ratings at +105°C.
- AWG #18 is recommended.
- To minimize EMI (*electromagnetic interference*), route control cables at least 12 in. from any power cables. **Do not** run control wiring in the same conduit with power and motor wiring.
- Depending on signal levels, shielded twisted pair wiring is recommended as shown in the Fig. below.
- For nominal values of input / output signals, follow the requirements of *class* 2 wiring

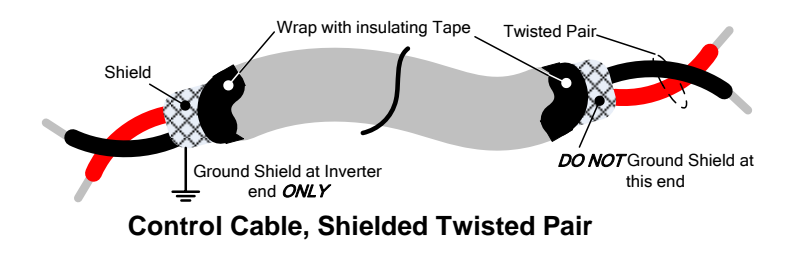

16

#### **11.0 Peripheral Power Devices**

The following describes some of the precautions that should be followed when selecting peripheral power devices.

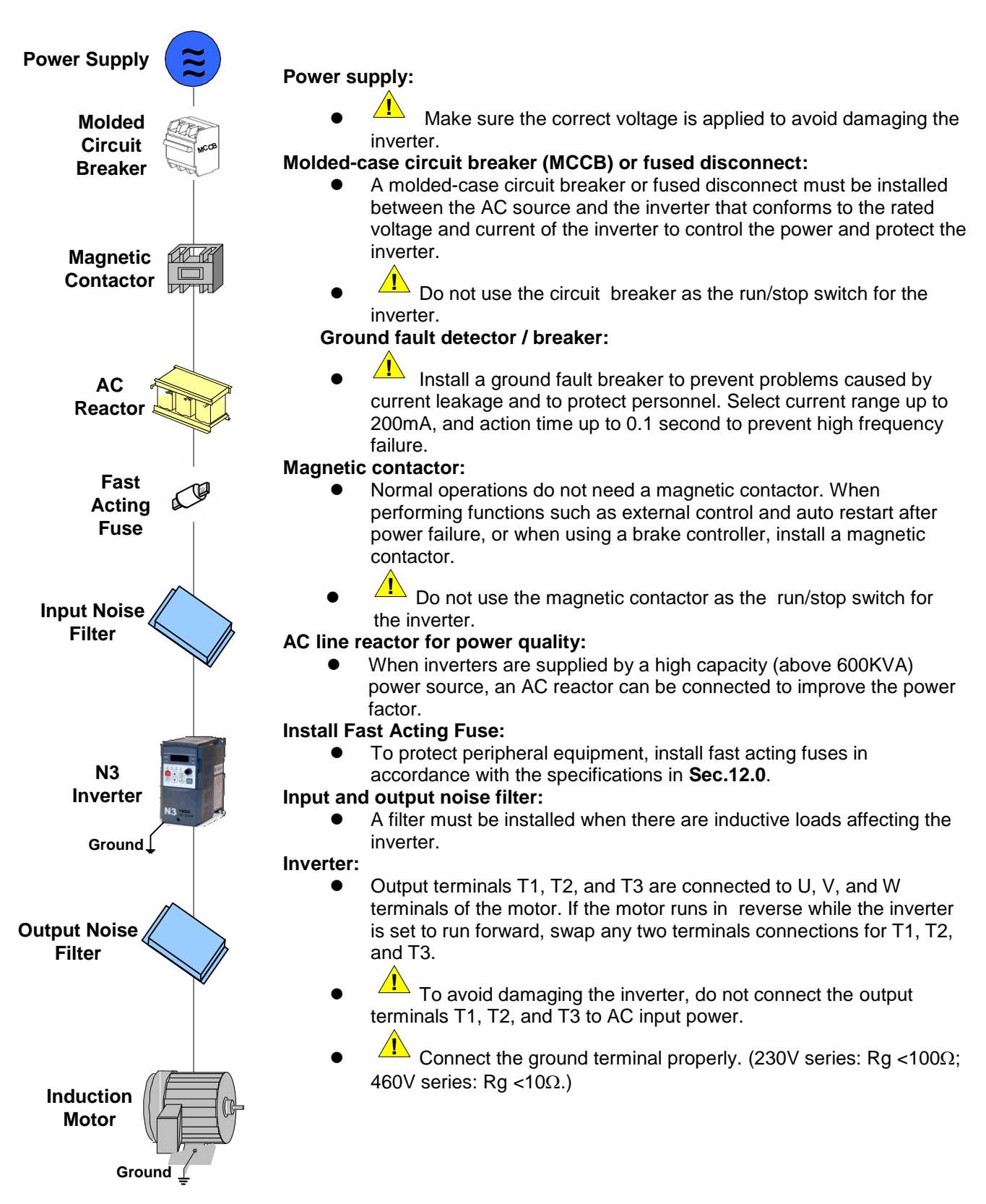

#### 12.0 Input Fuse Types and Ratings

Inverter input fuses are provided to disconnect the inverter from input power in the event of a component failure in the inverter's power circuitry. The inverter's electronic protection circuitry is designed to clear inverter output short circuits and ground faults without blowing the inverter input fuses. The table on the next page shows the N3 input fuse ratings.

• To protect the inverter most effectively, use fuse types RK5 or CC/T with a current-limit function.

| 220V class (1Ø) |     |      |     |                                 |                           |                                   |  |  |
|-----------------|-----|------|-----|---------------------------------|---------------------------|-----------------------------------|--|--|
| N3-2            | HP  | KW   | KVA | 100% CONT<br>Output AMPS<br>(A) | Max.RK5<br>FUSE Rating(A) | Max. CC or T<br>FUSE<br>Rating(A) |  |  |
| P5-CS           | 0.5 | 0.4  | 1.2 | 3.1                             | 10                        | 20                                |  |  |
| 01-CS           | 1   | 0.75 | 1.7 | 4.5                             | 15                        | 30                                |  |  |
| 02-CS           | 2   | 1.5  | 2.9 | 7.5                             | 20                        | 40                                |  |  |
| 03-CS           | 3   | 2.2  | 4.0 | 10.5                            | 25                        | 50                                |  |  |

#### Table 12.1A (1Ø) Input Fuse Types and Ratings

| 220V class (3 Ø) |     |      |      |                                 |                           |                                   |  |  |
|------------------|-----|------|------|---------------------------------|---------------------------|-----------------------------------|--|--|
| N3-2             | HP  | KW   | KVA  | 100% CONT<br>Output AMPS<br>(A) | Max.RK5<br>FUSE Rating(A) | Max. CC or T<br>FUSE<br>Rating(A) |  |  |
| P5-C             | 0.5 | 0.4  | 1.2  | 3.1                             | 8                         | 10                                |  |  |
| 01-C             | 1   | 0.75 | 1.7  | 4.5                             | 12                        | 15                                |  |  |
| 02-C             | 2   | 1.5  | 2.9  | 7.5                             | 15                        | 20                                |  |  |
| 03-C             | 3   | 2.2  | 4.0  | 10.5                            | 20                        | 30                                |  |  |
| 05-C             | 5   | 3.7  | 6.7  | 17.5                            | 30                        | 50                                |  |  |
| 07-C             | 7.5 | 5.5  | 9.9  | 26                              | 50                        | 60                                |  |  |
| 10-C             | 10  | 7.5  | 13.3 | 35                              | 60                        | 70                                |  |  |
| 15-N1            | 15  | 11.0 | 20.6 | 48                              | 80                        | 100                               |  |  |
| 20-N1            | 20  | 15.0 | 27.4 | 64                              | 100                       | 125                               |  |  |
| 25-N1            | 25  | 18.5 | 34.0 | 80                              | 125                       | 150                               |  |  |
| 30-N1            | 30  | 22.0 | 41.0 | 96                              | 160                       | 200                               |  |  |
| 40-N1            | 40  | 30.0 | 54.0 | 130                             | 200                       | 250                               |  |  |

#### Table 12.1B (3 Ø) Input Fuse Types and Ratings

NOTES:

|       | 440V class (3 Ø) |      |       |                                 |                           |                                   |  |  |  |  |  |
|-------|------------------|------|-------|---------------------------------|---------------------------|-----------------------------------|--|--|--|--|--|
| N3-4  | ΗP               | KW   | KVA   | 100% CONT<br>Output AMPS<br>(A) | Max.RK5<br>FUSE Rating(A) | Max. CC or T<br>FUSE<br>Rating(A) |  |  |  |  |  |
| 01-C  | 1                | 0.75 | 1.7   | 2.3                             | 6                         | 10                                |  |  |  |  |  |
| 02-C  | 2                | 1.5  | 2.9   | 3.8                             | 10                        | 15                                |  |  |  |  |  |
| 03-C  | 3                | 2.2  | 4.0   | 5.2                             | 10                        | 20                                |  |  |  |  |  |
| 05-C  | 5                | 3.7  | 6.7   | 8.8                             | 20                        | 30                                |  |  |  |  |  |
| 07-C  | 7.5              | 5.5  | 9.9   | 13                              | 25                        | 35                                |  |  |  |  |  |
| 10-C  | 10               | 7.5  | 13.3  | 17.5                            | 30                        | 50                                |  |  |  |  |  |
| 15-C  | 15               | 11.0 | 20.6  | 25                              | 50                        | 60                                |  |  |  |  |  |
| 20-N1 | 20               | 15.0 | 27.4  | 32                              | 60                        | 70                                |  |  |  |  |  |
| 25-N1 | 25               | 18.5 | 34.0  | 40                              | 70                        | 80                                |  |  |  |  |  |
| 30-N1 | 30               | 22.0 | 41.0  | 48                              | 80                        | 100                               |  |  |  |  |  |
| 40-N1 | 40               | 30.0 | 54.0  | 64                              | 100                       | 125                               |  |  |  |  |  |
| 50-N1 | 50               | 37.0 | 68.0  | 80                              | 125                       | 150                               |  |  |  |  |  |
| 60-N1 | 60               | 45.0 | 82.0  | 96                              | 150                       | 200                               |  |  |  |  |  |
| 75-N1 | 75               | 55.0 | 110.0 | 128                             | 200                       | 250                               |  |  |  |  |  |

#### Table 12.1C (3 Ø) Input Fuse Types and Ratings

NOTE: Fuse ratings are based on 250V fuses for 230V inverters and 600v for 460V inverters.

#### **13.0 Applicable Specifications for Circuit Breakers and Magnetic Contactors**

The following tables show the specifications for molded case circuit breakers and magnetic contactors vs N3 models.

#### Table 13.1A (230V)

| N3 model                                       |               | N3-2XX - Y    |               |               |               |               |                |                 |                 |                 |                 |                 |
|------------------------------------------------|---------------|---------------|---------------|---------------|---------------|---------------|----------------|-----------------|-----------------|-----------------|-----------------|-----------------|
| No model                                       | P5-CS         | 01-CS         | 02-CS         | 03-CS         | 05-C          | 07-C          | 10-C           | 15-N1           | 20-N1           | 25-N1           | 30-N1           | 40-N1           |
| Molded-case<br>circuit breaker<br>made by TECO | TO-50E<br>10A | TO-50E<br>20A | TO-50E<br>30A | TO-50E<br>30A | TO-50E<br>30A | TO-50E<br>50A | TO-100S<br>60A | TO-100S<br>100A | TO-100S<br>100A | TO-225S<br>150A | TO-225S<br>175A | TO-225S<br>175A |
| Magnetic<br>contactor (MC)<br>made by TECO     | CU-11         |               |               | CU-16         | CU-18         | CU-27         | CU-50          | CU-65           | CU-80           | CN-100          | CN-125          |                 |

#### Table 13.1B (460V)

| N2 model                                       | N3-4XX - Y          |               |               |               |                |                |                 |                 |                 |                 |                 |
|------------------------------------------------|---------------------|---------------|---------------|---------------|----------------|----------------|-----------------|-----------------|-----------------|-----------------|-----------------|
| N5 model                                       | 01-C/02-C/03-C/05-C | 07-C          | 10-C          | 15-C          | 20-N1          | 25-N1          | 30-N1           | 40-N1           | 50-N1           | 60-N1           | 75-N1           |
| Molded-case circuit<br>breaker made by<br>TECO | TO-50E<br>15A       | TO-50E<br>20A | TO-50E<br>30A | TO-50E<br>50A | TO-100S<br>50A | TO-100S<br>75A | TO-100S<br>100A | TO-100S<br>100A | TO-125S<br>125A | TO-225S<br>175A | TO-225S<br>175A |
| Magnetic contactor<br>(MC) made by TECO        | CU-11               | CU-16         | CU-18         | CU-27         | CU-38          | CU-50          | CU-50           | CU-65           | CU-80           | CN-100          | CN-125          |

| <ul> <li>TECO bears no responsibility for failures caused by the following conditions:</li> <li>(1) A molded-case circuit breaker is not installed, or an improper or overrated breaker is used between the power source and the inverter.</li> <li>(2) A magnetic contactor, a phase capacitor, or a surge suppressor between the inverter and the motor.</li> </ul> |
|----------------------------------------------------------------------------------------------------|

#### 14.0 Reactor Input / Output Specifications

The specifications for the input (AC Power side) and output (DC to Motor side) reactors are as shown in the following tables.

| N3 Model | AC indu<br>AC in | uctance at put side | N3 Model | AC inductance at<br>AC input side |                    |  |  |
|----------|------------------|---------------------|----------|-----------------------------------|--------------------|--|--|
| (240V)   | Current<br>(A)   | Inductance<br>(mH)  | (460V)   | Current (A)                       | Inductance<br>(mH) |  |  |
| 2P5      | 5.0              | 2.1                 | 401      | 2.5                               | 8.4                |  |  |
| 201      | 5.0              | 2.1                 | 402      | 5.0                               | 4.2                |  |  |
| 202      | 10.0             | 1.1                 | 403      | 7.5                               | 3.6                |  |  |
| 203      | 15.0             | 0.71                | 405      | 10.0                              | 2.2                |  |  |
| 205      | 20.0             | 0.53                | 407      | 15.0                              | 1.42               |  |  |
| 207      | 30.0             | 0.35                | 410      | 20.0                              | 1.06               |  |  |
| 210      | 40.0             | 0.265               | 415      | 30.0                              | 0.7                |  |  |
| 215      | 60.0             | 0.18                | 420      | 40.0                              | 0.53               |  |  |
| 220      | 80.0             | 0.13                | 425      | 50.0                              | 0.42               |  |  |
| 225      | 90.0             | 0.12                | 430      | 60.0                              | 0.36               |  |  |
| 230      | 120.0            | 0.09                | 440      | 80.0                              | 0.26               |  |  |
| 240      | 160.0            | 0.07                | 450      | 90.0                              | 0.24               |  |  |
|          |                  |                     | 460      | 120.0                             | 0.18               |  |  |
|          |                  |                     | 475      | 150.0                             | 0.15               |  |  |

#### Table 14.1 Input Reactor Specifications

#### Table 14.2 Output Reactor Specifications

|          | AC inductance at input side |                    |  |  |  |  |  |
|----------|-----------------------------|--------------------|--|--|--|--|--|
| N3 Model | Current (A)                 | Inductance<br>(mH) |  |  |  |  |  |
|          | (240V)                      |                    |  |  |  |  |  |
| 2P5      | 3.1                         | 5.65               |  |  |  |  |  |
| 201      | 4.5                         | 3.89               |  |  |  |  |  |
| 202      | 7.5                         | 2.33               |  |  |  |  |  |
| 203      | 10.5                        | 1.67               |  |  |  |  |  |
| 205      | 17.5                        | 1.00               |  |  |  |  |  |
| 207      | 26                          | 0.67               |  |  |  |  |  |
| 210      | 35                          | 0.50               |  |  |  |  |  |
|          | (460V)                      |                    |  |  |  |  |  |
| 401      | 2.3                         | 15.22              |  |  |  |  |  |
| 402      | 3.8                         | 9.21               |  |  |  |  |  |
| 403      | 5.2                         | 6.73               |  |  |  |  |  |
| 405      | 8.8                         | 3.98               |  |  |  |  |  |
| 407      | 13                          | 2.69               |  |  |  |  |  |
| 410      | 17.5                        | 2.00               |  |  |  |  |  |
| 415      | 25                          | 1.40               |  |  |  |  |  |

#### **15.0 Braking Unit and Braking Resistor Selections**

| N3    | Braking Unit |                 | Braking Resistor<br>per braking unit | Suitable<br>Capa | e Motor<br>Icity | Braking resistor<br>Specification |      | Braking<br>Resistor Duty | Braking | Resistor dimension                      |
|-------|--------------|-----------------|--------------------------------------|------------------|------------------|-----------------------------------|------|--------------------------|---------|-----------------------------------------|
| Model | Model        | Qty             | Туре                                 | (HP)             | (KW)             | (W)                               | (Ω)  | Cycle (%)                | (%)     | (inches)                                |
| 2P5   | -            | -               | JNBR-150W200                         | 0.5              | 0.4              | 150                               | 200  | 10                       | 238     | 251*28*60<br>(9.88*1.10*2.36)           |
| 201   | -            | -               | JNBR-150W200                         | 1                | 0.75             | 150                               | 200  | 10                       | 119     | 251*28*60<br>(9.88*1.10*2.36)           |
| 202   | -            | -               | JNBR-150W100                         | 2                | 1.5              | 150                               | 100  | 10                       | 119     | 251*28*60<br>(9.88*1.10*2.36)           |
| 203   | -            | -               | JNBR-260W70                          | 3                | 2.2              | 260                               | 70   | 10                       | 115     | 274*34*78<br>(10.79*1.34*3.07)          |
| 205   | -            | -               | JNBR-390W40                          | 5                | 3.7              | 390                               | 40   | 10                       | 119     | 395*34*78<br>(10.79*1.34*3.07)          |
| 207   | -            | -               | JNBR-520W30                          | 7.5              | 5.5              | 520                               | 30   | 10                       | 108     | 400*40*100<br>(15.7*1.57*3.94)          |
| 210   | -            | -               | JNBR-780W20                          | 10               | 7.5              | 780                               | 20   | 10                       | 119     | 400*40*100<br>(15.7*1.57*3.94)          |
| 215   | -            | -               | JNBR-2R4KW13R6                       | 15               | 11               | 2400                              | 13.6 | 10                       | 117     | 535*50*110 (Qty 2)<br>(21.1*1.96*4.33)  |
| 220   | -            | -               | JNBR-3KW10                           | 20               | 15               | 3000                              | 10   | 10                       | 119     | 615*50*110 (Qty 2)                      |
| 225   | JNTBU-230    | 1               | JNBR-4R8KW8                          | 25               | 18.5             | 4800                              | 8    | 10                       | 119     | 535*50*110 (Qty 4)<br>(21.1*1.96*4.33)  |
| 230   | JNTBU-230    | 1               | JNBR-4R8KW6R8                        | 30               | 22               | 4800                              | 6.8  | 10                       | 117     | 535*50*110 (Qty 4)<br>(21.1*1.96*4.33)  |
| 240   | JNTBU-230    | 2               | JNBR-3KW10                           | 40               | 30               | 3000                              | 10   | 10                       | 119     | 615*50*110 (Qty 2)<br>(24.21*1.96*4.33) |
| 401   | -            | -               | JNBR-150W750                         | 1                | 0.75             | 150                               | 750  | 10                       | 126     | 251*28*60<br>(9.88*1.10*2.36)           |
| 402   | -            | -               | JNBR-150W400                         | 2                | 1.5              | 150                               | 400  | 10                       | 119     | 251*28*60<br>(9.88*1.10*2.36)           |
| 403   | -            | -               | JNBR-260W250-                        | 3                | 2.2              | 260                               | 250  | 10                       | 126     | 274*34*78<br>(10.79*1.34*3.07)          |
| 405   | -            | -               | JNBR-400W150-                        | 5                | 3.7              | 400                               | 150  | 10                       | 126     | 395*34*78<br>(10.79*1.34*3.07)          |
| 407   | -            | -               | JNBR-600W130-                        | 7.5              | 5.5              | 600                               | 130  | 10                       | 102     | 470*50*100<br>(15.7*1.57*3.94)          |
| 410   | -            | -               | JNBR-800W100                         | 10               | 7.5              | 800                               | 100  | 10                       | 99      | 535*50*110<br>(24.21*1.96*4.33)         |
| 415   | -            | -               | JNBR-1R6KW50                         | 15               | 11               | 1600                              | 50   | 10                       | 126     | 615*50*110<br>(24.21*1.96*4.33)         |
| 420   | -            | -               | JNBR-1R5KW40                         | 20               | 15               | 1500                              | 40   | 10                       | 119     | 615*50*110<br>(24.21*1.96*4.33)         |
| 425   | JNTBU-430    | 1               | JNBR-4R8KW32                         | 25               | 18.5             | 4800                              | 32   | 10                       | 119     | 535*50*110 (Qty 4)<br>(21.1*1.96*4.33)  |
| 430   | JNTBU-430    | 1               | JNBR-4R8KW27R2                       | 30               | 22               | 4800                              | 27.2 | 10                       | 117     | 535*50*110 (Qty 4)<br>(21.1*1.96*4.33)  |
| 440   | JNTBU-430    | 1               | JNBR-6KW20                           | 40               | 30               | 6000                              | 20   | 10                       | 119     | 615*50*110 (Qty 4)<br>(24.21*1.96*4.33) |
| 450   | JNVPHV-0060  | 1 <sup>*5</sup> | JNBR-9R6KW16                         | 50               | 37               | 9600                              | 16   | 10                       | 119     | 535*50*110 (Qty 8)<br>(21.1*1.96*4.33)  |
| 460   | JNVPHV-0060  | 1 <sup>*5</sup> | JNBR-9R6KW13R6                       | 60               | 45               | 9600                              | 13.6 | 10                       | 117     | 535*50*110 (Qty 8)<br>(21.1*1.96*4.33)  |
| 475   | JNTBU-430    | 2               | JNBR-6KW20                           | 75               | 55               | 6000                              | 20   | 10                       | 126     | 615*50*110 (Qty 4)<br>(24.21*1.96*4.33) |

Formula for brake resistor: W= ( Vpnb \* Vpnb ) \* ED% / R

1. W: braking resistor power (Watts)

2. Vpnb: braking voltage (220V=380VDC, 440V=760VDC)

3. ED%: braking effective period

4. R: braking resistor rated ohms

5. Alternative selection choice: 450: (JNTBU-430 + JNBR-4R8KW32)  $\times$  2, 460: (JNTBU-430 + JNBR-4R8KW27R2)  $\times$  2

Above 25HP, please add Braking Transistor Units: 200V JNTBU-230, 400V JNTBU-430, and 400V JUVPHV-0060

For more detailed information, please contact TECO.

When installing a braking unit and resistor, ensure that there is adequate clearance and ventilation.

Braking Unit & Braking Resistor Selections 21

#### 16.0 EMC Filters

The inverters use PWM (Pulse Width Modulation) in the output power section which results in rapid on / off switching of the solid state power devices (IGTB transistors). Because of this, unwanted EMI (Electromagnetic Interference) and RFI (Radio Frequency Interference) is produced which may affect other equipment. The use of EMC filters listed in the following table is used to control this interference within limits set forth by the following standards.

- EMC Standard 89/336/EEC
- EMI Radio Standard EMS Immunity Standard
- EN 61800-3 1996/A11 : 2000 First Environmental Unrestricted Distribution (Class B)
- EN 61800-3 1996/A11 : 2000 First Environmental Restricted Distribution

| lassantan Masial |           | Doting | Filter Model       |                                |                           |  |  |  |  |
|------------------|-----------|--------|--------------------|--------------------------------|---------------------------|--|--|--|--|
| Inver            | ter Model |        | Second Environment | First Environment              | First Environment         |  |  |  |  |
|                  |           |        | Second Environment | <b>Restricted Distribution</b> | Unrestricted Distribution |  |  |  |  |
|                  | 2P5-CS    | 1      |                    | Built in                       | FS 6146-11-07             |  |  |  |  |
|                  | 201-CS    | 1      |                    | Built in                       | FS 6146-11-07             |  |  |  |  |
|                  | 202-CS    | 1      |                    | Built in                       | FS 6146-27-07             |  |  |  |  |
|                  | 203-CS    | 1      |                    | Built in                       | FS 6146-27-07             |  |  |  |  |
|                  | 2P5-CS    | 1      |                    | FS 6146-11-07                  |                           |  |  |  |  |
|                  | 201-CS    | 1      |                    | FS 6146-11-07                  |                           |  |  |  |  |
|                  | 202-CS    | 1      |                    | FS 6146-27-07                  |                           |  |  |  |  |
|                  | 203-CS    | 1      |                    | FS 6146-27-07                  |                           |  |  |  |  |
|                  | 2P5-C     | 3      |                    | FS 6147-8.9-07                 |                           |  |  |  |  |
|                  | 201-C     | 3      |                    | FS 6147-8.9-07                 |                           |  |  |  |  |
|                  | 202-C     | 3      |                    | FS 6147-8.9-07                 |                           |  |  |  |  |
|                  | 203-C     | 3      |                    | FS 6147-19-07                  |                           |  |  |  |  |
|                  | 205-C     | 3      |                    | FS 6147-19-07                  |                           |  |  |  |  |
|                  | 207-C     | 3      |                    | FS 6147-39-07                  |                           |  |  |  |  |
|                  | 210-C     | 3      |                    | FS 6147-39-07                  |                           |  |  |  |  |
|                  | 401-C     | 3      |                    | Built in                       | FS 6149-4.6-07            |  |  |  |  |
|                  | 402-C     | 3      |                    | Built in                       | FS 6149-4.6-07            |  |  |  |  |
| N3               | 403-C     | 3      |                    | Built in                       | FS 6149-10-07             |  |  |  |  |
|                  | 405-C     | 3      |                    | Built in                       | FS 6149-10-07             |  |  |  |  |
|                  | 407-C     | 3      |                    | Built in                       | FS 6149-28-07             |  |  |  |  |
|                  | 410-C     | 3      |                    | Built in                       | FS 6149-28-07             |  |  |  |  |
|                  | 415-C     | 3      |                    | Built in                       | FS 6149-28-07             |  |  |  |  |
|                  | 401-C     | 3      |                    | FS 6149-4.6-07                 |                           |  |  |  |  |
|                  | 402-C     | 3      |                    | FS 6149-4.6-07                 |                           |  |  |  |  |
|                  | 403-C     | 3      |                    | FS 6149-10-07                  |                           |  |  |  |  |
|                  | 405-C     | 3      |                    | FS 6149-10-07                  |                           |  |  |  |  |
|                  | 407-C     | 3      |                    | FS 6149-28-07                  |                           |  |  |  |  |
|                  | 410-C     | 3      |                    | FS 6149-28-07                  |                           |  |  |  |  |
|                  | 415-C     | 3      |                    | FS 6149-28-07                  |                           |  |  |  |  |
|                  | 420-N1    | 3      | JUNF34048S-MA      |                                |                           |  |  |  |  |
|                  | 425-N1    | 3      | KMF370A            |                                |                           |  |  |  |  |
|                  | 430-N1    | 3      | KMF370A            |                                |                           |  |  |  |  |
|                  | 440-N1    | 3      | KMF3100A           |                                |                           |  |  |  |  |
|                  | 450-N1    | 3      | KMF3100A           |                                |                           |  |  |  |  |
|                  | 460-N1    | 3      | KMF3150A           |                                |                           |  |  |  |  |
|                  | 475-N1    | 3      | KMF3180A           |                                |                           |  |  |  |  |

Note: Please refer to Appendix D for dimensional information for the various type EMC filters.

#### 17.0 Keypad Key Functions and Navigation

The N3 keypad, provides all the necessary functions to allow full control of the N3 inverter. The keypad has membrane type keys and a 7 - segment 4 - digit LED display. Also located on the keypad is a potentiometer that can be used to control inverter output frequency when selected as the control source. A *remote* keypad is available as an *option*, and is covered more in detail in the **Option Modules** *Sec. 20.0*.

#### 17.1 N3 Keypad

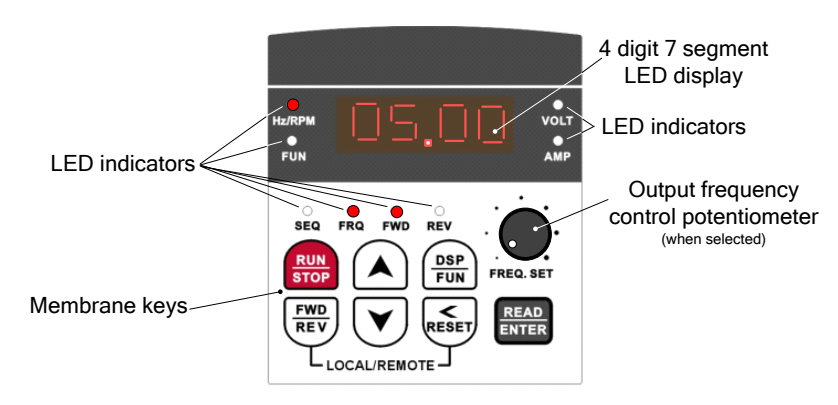

Fig. 17.1 N3 Keypad

#### **17.2 Keypad LED Functions**

| LED                   | STATUS   | DESCRIPTION                                                                                                    |
|-----------------------|----------|----------------------------------------------------------------------------------------------------|
| SEO (Soguence         | OFF      | Run Command Source is from the <i>keypad</i> (b000=0000) (factory default)                                                                                                    |
|                       | ON       | Run Command Source is from <i>external terminal</i> (b000=0001), or <i>RS485 communication control</i> (b000=2)                                                                                                    |
|                       | OFF      | Frequency Command Source is from the <i>keypad</i> (b004=0000) (factory default)                                                                                                    |
| FRQ (Frequency)       | ON       | Frequency Command Source is from <i>potentiometer on</i><br>keypad (b004=1), external analog signal (b004=0002), up /<br>down frequency control using MFIT (S1-S6) (b004=0003) or<br>RS485 communication control (b004=0004) |
| *EWD (Forward)        | ON       | Drive is running in the forward direction                                                                                                    |
| <b>FVVD</b> (Forward) | Flashing | Drive is in the stop mode                                                                                                    |
|                       | ON       | Drive is running in the reverse direction                                                                                                    |
| <b>REV</b> (Reverse)  | Flashing | Drive is in the stop mode                                                                                                    |
| FUN (Function)        | ON       | Entering A or b parameters                                                                                                    |
| *Hz/RPM               | ON       | Display is showing output frequency                                                                                                    |
| VOLT                  | ON       | Display is showing motor voltage (b014=0001), DC bus voltage (B015=0001) or PID feedback voltage (b016=0001)                                                                                                    |
| AMPS                  | ON       | Display is showing motor current (b013=0001)                                                                                                    |

Table 17.1

\*Note – On initial powerup (factory default), the only LEDs that are on are Hz/RPM and FWD.

#### **17.3 Key Functions**

The keys are multifunctional, providing for both control of the inverter **when keypad mode is selected (default)** and access in setting various parameters. The key functions are as follows.

|--|

|               | <ul> <li>UP / DOWN</li> <li>Sets the inverter output frequency when using the keypad mode.</li> <li>Sets the <i>value</i> of the 4 display digits to set the *A and b parameters.<br/>* Access to the A parameters must be <i>enabled</i>. (see Sec. 17.4.3)</li> </ul>                                   |
|---------------|----------------------------------------------------------------------------------------------------|
| RUN<br>STOP   | <ul> <li>RUN / STOP</li> <li>Controls the output of the inverter when selected in the keypad mode. It is an <i>on</i> / <i>off</i> toggle function.</li> </ul>                                                                                                    |
| DSP<br>FUN    | <ul> <li>DISPLAY / FUNCTION</li> <li>Toggles the display between the inverter output selected value (Hz etc.) and the *A and b parameter lists. Also when AMPS and or VOLTS are selected for display, the key will sequence through to display Hz/RPM, A and b parameter lists, AMPS or VOLTS.</li> </ul> |
| FWD<br>REV    | <ul> <li>FWD / REV</li> <li>Controls the direction of the motor (inverter output) when selected in the keypad mode. It is an <i>on / off</i> toggle function.</li> <li>Used in conjunction with the RESET / SCROLL key to toggle between <i>Local</i> and <i>Remote</i> operation.</li> </ul>             |
| RESET         | <ul> <li>RESET / SCROLL</li> <li>Resets the inverter after a fault</li> <li>Scrolls through the <i>position</i> of the 4 display digits to set the *A and b parameters.</li> <li>Used in conjunction with the FWD / REV key to toggle between <i>Local</i> and <i>Remote</i> operation.</li> </ul>        |
| READ<br>ENTER | <ul> <li>READ / ENTER</li> <li>Used to READ and /or save (ENTER) *A and b parameters.</li> </ul>                                                                                                    |

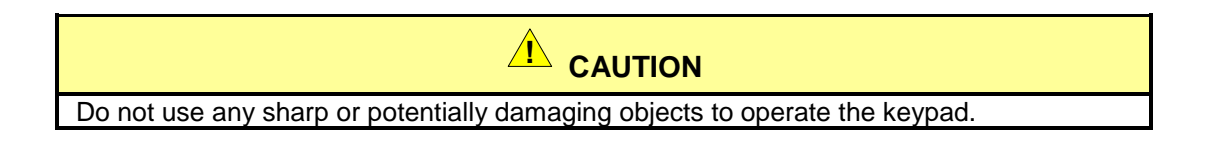

NOTES:

#### **17.4 Keypad Navigation**

When attempting to control and set various parameters for the inverter it would be useful for the user to become familiar with keypad navigation and to go through a few function changes before making the final settings.

#### 17.4.1 Basic Keypad Control (Factory Default, b000=0000 & b004=0000)

In its basic form as received from the factory, the inverter output is controlled from the keypad. Please refer to the **A** and **b** parameter list (Sec. 19.0) to view the factory default settings for the various parameters. When the inverter is powered up, the display will be flashing and momentarily show the inverter *input voltage*. The flashing display will then switch to a minimum output frequency of *05.00Hz*, the **FWD** LED will be flashing and the **Hz/RPM** LED will be *on*. By pressing the **STOP / RUN** key the output is active (**RUN**) and the display is on solid as is the **FWD** LED. Using the 

/ **RESET** key to select the digit *position* and the **UP/DOWN** keys to select the digit *value*, the output frequency may then be set from *00.0 to 50.0/60.0Hz* with minimum increments of *00.1Hz*. The **FWD/REV** key may be toggled to set the output direction. Both the output frequency and the output direction can be set when the inverter is in the **RUN** *or* **STOP** mode. When the **RUN/STOP** key is toggled to **STOP**, the set frequency is displayed and the display is again flashing. The

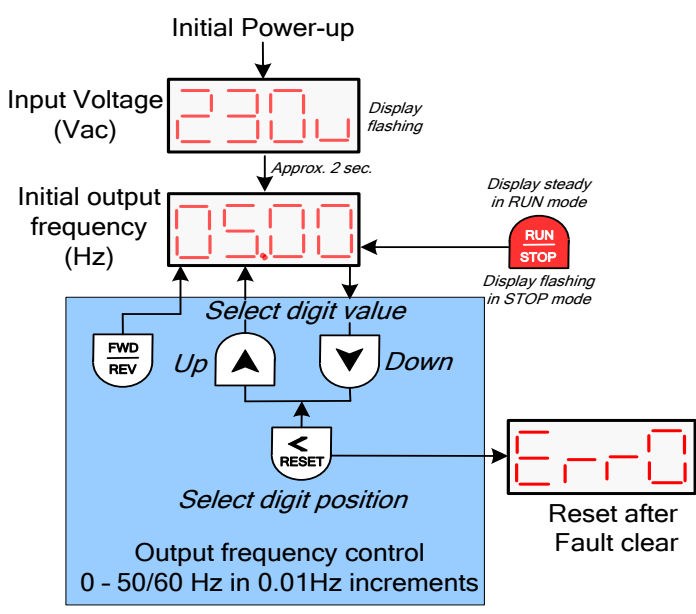

Fig. 17.2 Basic Keypad Control

#### 17.4.2 Local / Remote Function

#### Local / Remote Function

In Local mode:

- The RUN command is controlled by the RUN / STOP key.
- FREQUENCY command

If b004 = 0000: The *UP/DOWN* keys control the output  $\checkmark$  frequency. If b004 = 0001: The front panel potentiometer controls the output frequency.

#### In Remote mode:

- The RUN command is controlled via the function set by (b000)
- The frequency command is set by the function set by (*b004*)

To toggle between Local / Remote press the  $\sqrt{REV}$ 

keys simultaneously.

25

#### 17.4.3 Setting Parameters b(Basic) and A(Advanced)

The accessing and setting of parameter groups **b** and **A** will be discussed next.

<u>Important !</u> The A (Advanced) parameters are not directly accessible and must be enabled by setting parameter b011=0001.

#### Setting b (Basic) parameters

The basic parameters **b** can be accessed in two ways; the keypad or through the MODBUS protocol using an **optional** communications module. Here only keypad access will be described. Before proceeding, refer to the **b** and **A** parameter list (**Sec. 19.0**) and note that some parameters must be changed with the inverter in the **STOP** mode while others can be changed in either the **RUN or STOP** mode. Also changing certain parameters may also affect other functions and should be considered before making those changes.

To enter the b parameters, press the DSP/ FUN key; the display should show b000. Using the

> / RESET key to select the digit position and the  $\Lambda$  / V keys to select the value, enter the parameter to be set and then press the READ / ENTER key to *save*; the display should momentarily flash *End* and return to the parameter selected.

#### Setting A (Advanced) parameters

As previously mentioned, the **A** parameters are not directly accessible and must be enabled. To do this, select parameter **b011** and then Code = **0001 (Enable).** Press the **READ / ENTER** key to **save**; the display should be showing **b011.** Using the **> / RESET** key scroll to <u>b</u>000 position and then press the **A** key; **A000** will be displayed. Using the same procedure in setting the **b** parameters scroll to the desired **A** parameter and select the **code** or **function** to be set and then press the **READ / ENTER** key to **save**. After all parameter changes have been made, press the **DSP/FUN** key to return the main display show the output frequency.

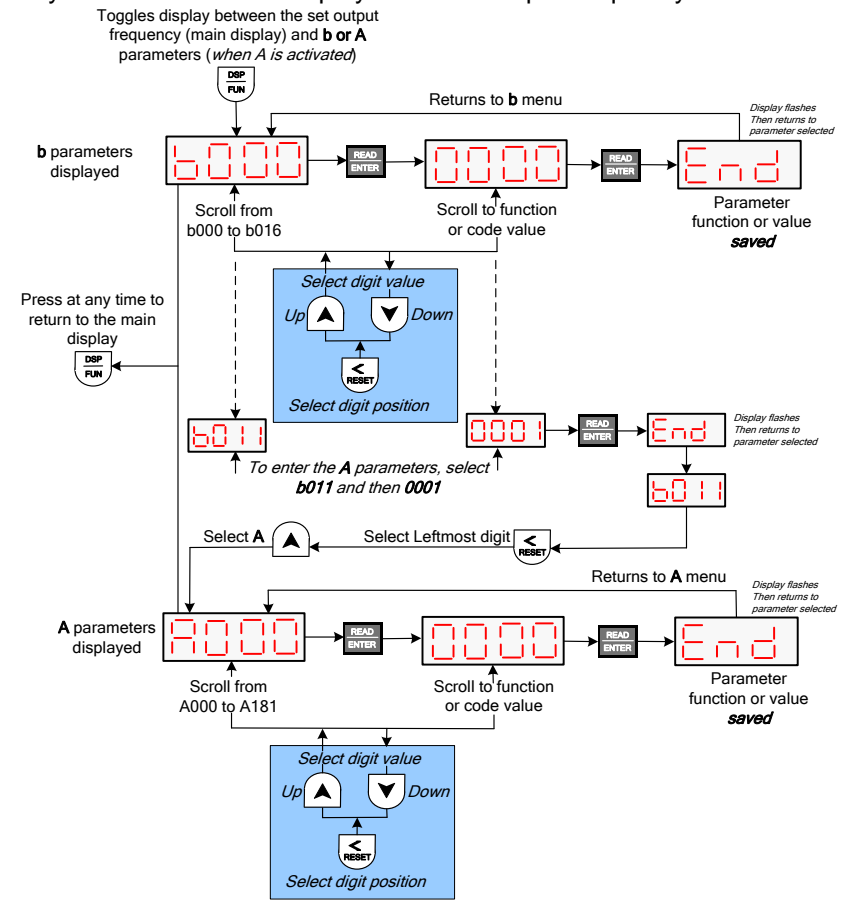

Fig. 17.3 Setting b (Basic) and A (Advanced) Parameters

Keypad Functions & Navigation; Setting b & A Parameters 26

#### **18.0 Control Mode Selection**

The N3 inverter series has three control modes:

- 1. General Vector Control.
- 2. VT (Variable torque) Vector Control (Special for Fans and Pumps).
- 3. V/f Control (Factory default).

The user can select one of these control modes by following the flow chart below and setting the parameters as shown. When vector control is selected the motor HP must match the inverter rating.

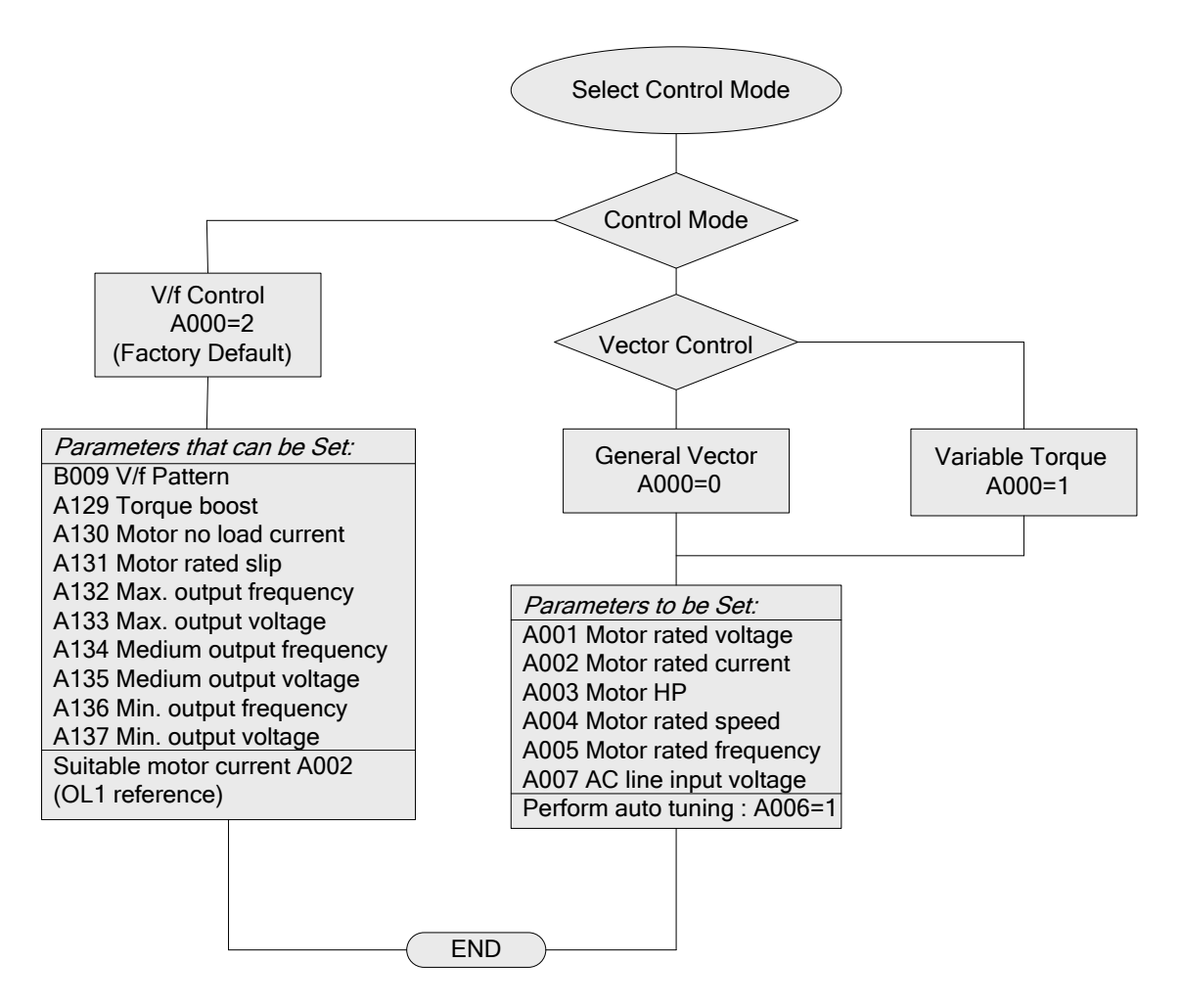

The V/f control mode should be used when the following conditions apply.

(1) Using one inverter to drive several motors simultaneously.

- In this case the rated inverter output current must equal or exceed the sum total of all of the motors connected.
- The correct V/f pattern must be set by parameters A132 A137.
- (2) The motors' nameplate information is unknown or the motor ratings are not standard.
  - In this case the inverter will set the motor characteristics in accordance with a standard TECO motor.

(3) The specifications of the inverter and motor differ by more than 1 HP.

In V/f control, A001 - A005 max. & min. values are determined by the TECO standard motor specification limit.

When parameter A000 = 2 (V/f control), the keypad will display 'Err2' if Auto tuning is performed.

#### 19.0 b (Basic) and A (Advanced) parameters defined.

The N3 inverter has two programmable function parameter categories; **A** (Advanced) and **b** (Basic) which are described in detail in this section. It is important to note that while the parameters are set individually, they are interactive with other parameters and must be considered when adjusting the value. It would be prudent on the users' part to consider all parameters that are to be changed for a particular application before setting the individual values.

Note that the Advanced parameters are designated with an uppercase **A**, where the Basic parameters are designated with a lowercase **b**. This is the result when a 7-segment LED display is used and is not intended to show priority.

#### **b** (Basic)

These parameters consist of the more basic parameters that most users need to consider. Examples of basic settings are acceleration and deceleration rates (b007 and b008), run command and frequency sources (b000 and b004), and optional current and voltage displays (b013 - b015). One important **b** parameter, (b011) allows the user to select whether to allow access to **A** advanced parameters. As mentioned in the keypad navigation section, in order to access and change the **A** parameters, *b011 must be enabled*.

#### A (Advanced)

In general the **A** parameters allow the inverter to be tailored to specific applications in order to achieve more precise or specialized control. Examples are PID control, Auto-run mode, RS485 communication set-up, vector control mode etc. In addition, all analog and digital input and output configurations plus motor parameters are entered in the **A** parameters.

The tables below will summarize the b and A parameters, and then they will be individually discussed in detail.

# Note: Some of the A parameters that are referenced in the Remarks column to note 9 are <u>only</u> available in Versions 1.3 or later. (See Appendix G)

| Parameter<br>No. | LCD Display        | Description                                                                  | Range/Code                                                                                                  | Factory<br>Setting | Remarks |
|------------------|--------------------|------------------------------------------------------------------------------|----------------------------------------------------------------------------------------------------|--------------------|---------|
| b000             | Run Source         | Run Command<br>Source Selection                                              | 0000: Keypad<br>0001: External Run/Stop Control<br>0002: Communication                                      | 0000               |         |
| b001             | MFIT Run<br>Mode   | Run/Stop-<br>Forward/Reverse<br>Operation Mode<br>with External<br>Terminals | 0000: Forward/Stop-Reverse/Stop<br>0001: Run/Stop-Forward/Reverse<br>0002: 3-Wire Control Mode-<br>Run/Stop | 0000               |         |
| b002             | Reverse<br>Oper    | Reverse Prohibit operation                                                   | 0000: Enable Reverse Command<br>0001: Disable Reverse Command                                               | 0000               |         |
| b003             | Stopping<br>Method | Stopping Method<br>Selection                                                 | 0000: Deceleration-to- Stop with<br>DC Injection Braking (Rapid<br>Stop)<br>0001: Coast to a Stop           | 0000               |         |

#### 19.1 b (Basic) Parameter Summary

| Parameter<br>No. | LCD Display         | Description                                | Range/Code                                                                                                    | Factory<br>Setting | Remarks                               |
|------------------|---------------------|--------------------------------------------|----------------------------------------------------------------------------------------------------|--------------------|---------------------------------------|
| b004             | Frequency<br>Source | Frequency<br>Command Source<br>Selection   | 0000: Keypad<br>0001: Potentiometer on Keypad<br>0002: External Analog Signal Input<br>or Remote Potentiometer<br>0003: Up/Down Frequency Control<br>Using MFIT (S1 - S6)<br>0004: Communication setting<br>frequency<br>0005: Pulse Follower | 0000               |                                       |
| b005             | Freq Upper<br>Limit | Frequency Upper<br>Limit (Hz)              | 0.01 - 400.00                                                                                                    | 50.00 /<br>60.00   | 2                                     |
| b006             | Freq Lower<br>Limit | Frequency Lower<br>Limit (Hz)              | 0.00 - 400.00                                                                                                    | 0.00               |                                       |
| b007             | Accel Time 1        | Acceleration Time<br># 1 (Seconds)         | 0.1 – 3600.0                                                                                                    | 10.0               | 1                                     |
| b008             | Decel Time 1        | Deceleration Time<br># 1 (Seconds)         | 0.1 – 3600.0                                                                                                    | 10.0               | 1                                     |
| b009             | V/F Selection       | Volts/Hz<br>Patterns(Password<br>protected | 0 - 18                                                                                                    | 9                  | 2&3                                   |
| b010             | Password            | Parameter<br>Lock(except B010)             | 0000: Disable<br>0001: Enable                                                                                                    | 0000               |                                       |
| b011             | Advanced<br>Display | Advanced Display                           | 0000: Disable<br>0001: Enable                                                                                                    | 0000               |                                       |
| b012             | Select<br>Language  | Language<br>Selection                      | 0000: English<br>0001: German<br>0002: French<br>0003: Italian<br>0004: Spanish                                                                                                    | 0000               | Only for<br>LCD<br>Keypad<br>(option) |
| b013             | Mtr Current         | Motor Current<br>Display Selection         | 0000: Disable Motor Current<br>Display<br>0001: Enable Motor Current Display                                                                                                    | 0000               | 1                                     |
| b014             | Mtr Voltage         | Motor Voltage<br>Display Selection         | 0000: Disable Motor Voltage<br>Display<br>0001: Enable Motor Voltage Display                                                                                                    | 0000               | 1                                     |
| b015             | Bus Voltage         | DC Bus Voltage<br>Display Selection        | 0000: Disable Bus Voltage Display<br>0001: Enable Bus Voltage Display                                                                                                    | 0000               | 1                                     |
| b016             | PID<br>Fdbk(S6)Disp | PID Feedback<br>Display Selection          | 0000: Disable PID Feedback<br>Display<br>0001: Enable PID Feedback<br>Display                                                                                                    | 0000               | 1                                     |

Notes:

1 - Can be modified during run.

2 - Related to factory settings in North America or overseas

3 - Only available in V/F mode. Please refer to Fig. 19.27 for V/F Patterns.

Factory Setting 9 is for 60Hz General Use Application.

#### 19.2 b (Basic) Parameter Details

| b000 | Run Command Source Selection | 0000: Keypad<br>0001: External terminal control |
|------|------------------------------|-------------------------------------------------|
|      |                              | 0002: Communication control                     |

1.) b000 = 0000: The inverter is controlled by the keypad.

2.) b000 = 0001: The inverter is controlled by the external terminals. The Stop key will function as an emergency stop function. (Refer to parameter A010 description).

Note: For the safety of personnel and equipment, when b000 = 0001, please refer to parameter group A013, A014, A019 and A018 for a detailed description.

3.) b000 = 0002: The inverter is RS485 communication controlled.

| b001 Op | peration modes for external<br>rminals | 0000: Forward/stop - reverse/stop<br>0001: Run/stop - forward/reverse<br>0002: 3-wire control mode - run/stop |
|---------|----------------------------------------|----------------------------------------------------------------------------------------------------|
|---------|----------------------------------------|----------------------------------------------------------------------------------------------------|

1.) When operation command b000 = 0001 (external terminal), b001 is valid.

2.) When operation command b000 = 0001 (external terminal), the stop button is available for emergency stop. (Refer to A010 for detailed description).

3.) When both forward and reverse commands are ON, this will result in a stopped mode.

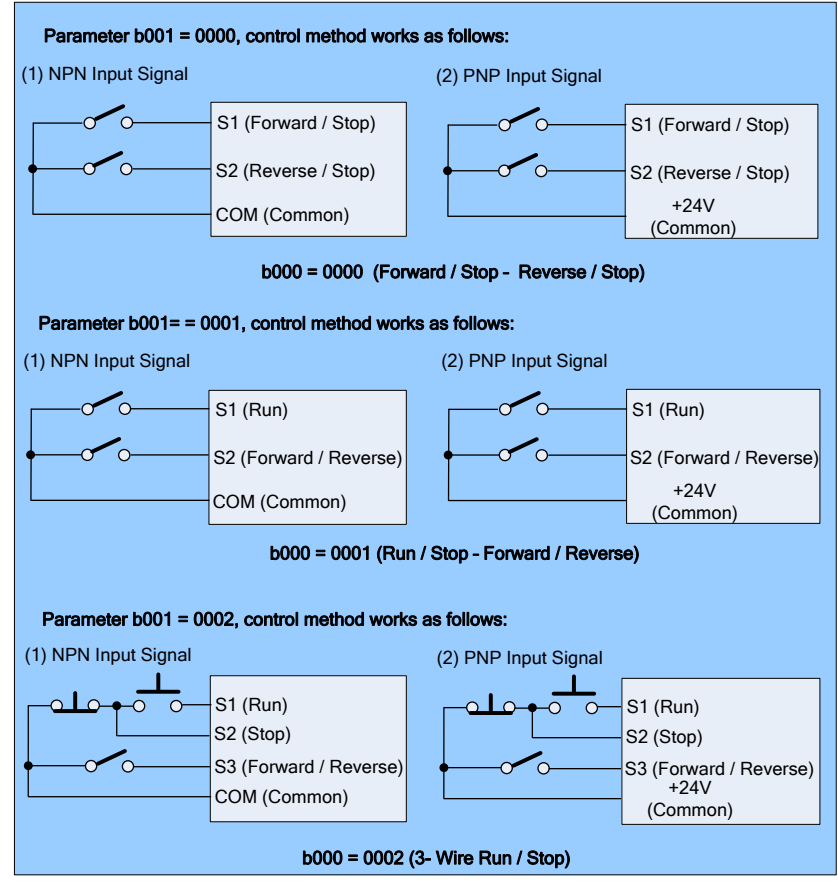

Fig. 19.1

#### Notes: 1 - In 3 wire control mode, terminal S1, S2 and S3 are not controlled by A050, A051 and A052. 2 - When b002 = 0001 reverse is prohibited. (See b002)

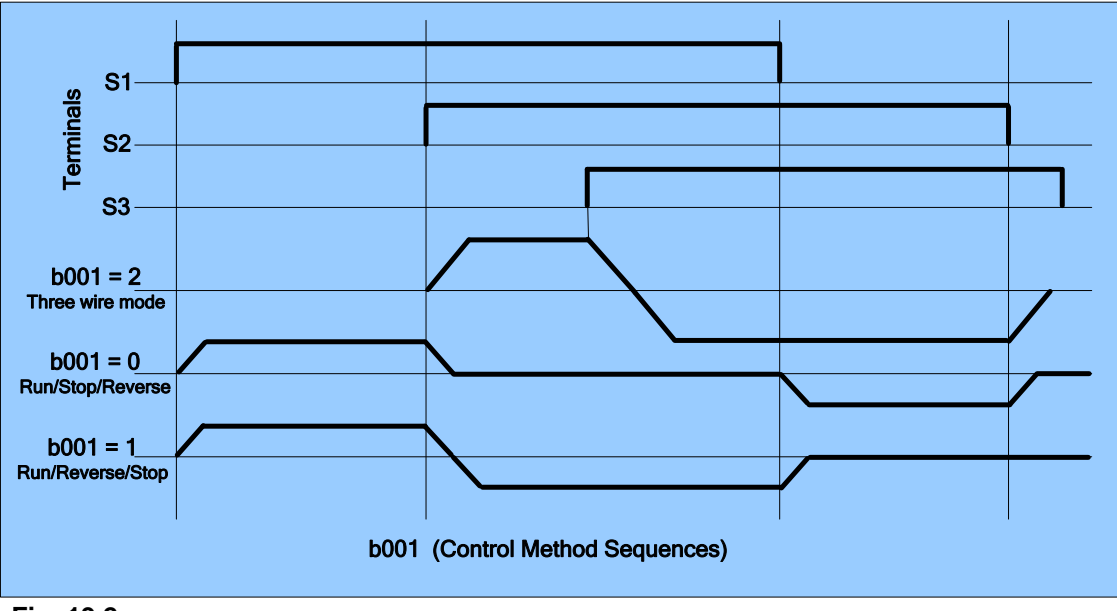

Fig. 19.2

|        | b002 | Disable Reverse Command | 0000: Enable Reverse Command<br>0001: Disable Reverse Command |
|--------|------|-------------------------|---------------------------------------------------------------|
| $\sim$ |      |                         |                                                               |

b002 = 0001: The reverse command is invalid.

|      |                 | 0000: Controlled Deceleration-to- Stop with |
|------|-----------------|---------------------------------------------|
| b003 | Stopping Method | DC injection Braking (Rapid Stop)           |
|      |                 | 0001: Free run stop (Coast stop)            |
|      |                 |                                             |

1.) b003 = 0000: The inverter will decelerate to 0Hz within the configured deceleration time after receiving a stop command.

2.) b003 = 0001: The inverter will stop after receiving a stop command. The motor will coast to stop.

| b004 | Frequency Command Source<br>Selection | 0000: Keypad<br>0001: Potentiometer on Keypad<br>0002: External Analog Signal Input or Remote<br>Potentiometer<br>0003: Up/Down Frequency Control Using<br>MFIT (S1 - S6)<br>0004: RS485 Communication<br>0005: Pulse input (S5) setting frequency<br>(Ver2.3) |
|------|---------------------------------------|----------------------------------------------------------------------------------------------------|
|------|---------------------------------------|----------------------------------------------------------------------------------------------------|

1.) Please refer to the description of parameter group A050 - A056 (multifunction input terminals) for the Up/Down terminal function.

2.) The priority in reading frequency is Jog, preset speed, ▲ ▼ on keypad, Up / Down or communication control.

| b005 | Frequency Upper limit | 0.01 - 400.00 (Hz) |
|------|-----------------------|--------------------|
| b006 | Frequency Lower limit | 0.01 - 400.00 (Hz) |

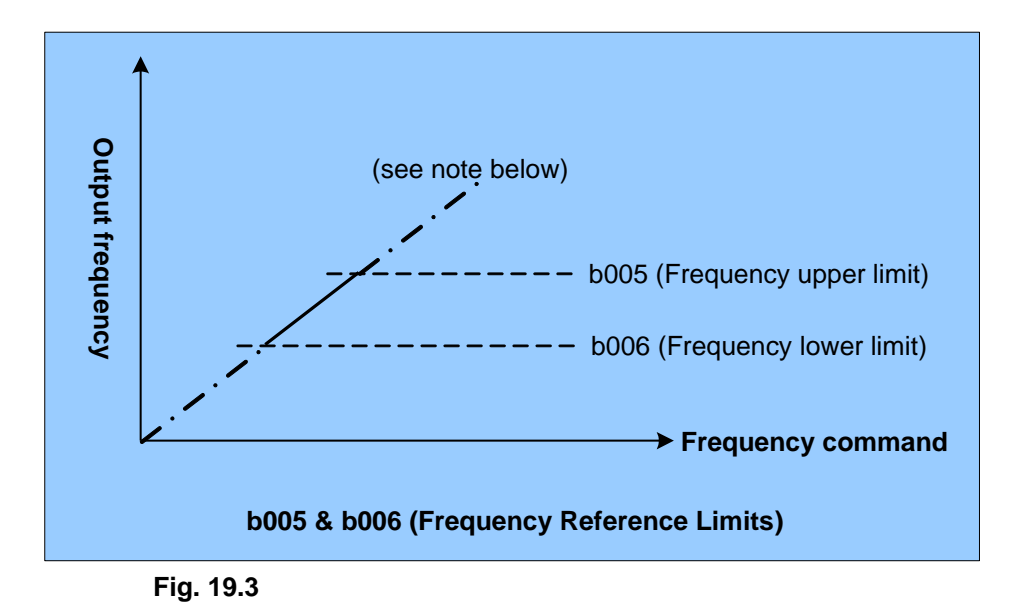

Note: When b006 = 0 Hz and the frequency command is 0 Hz, the inverter will stop at 0 speed. When b006 > 0 Hz and the frequency command  $\leq b006$ , the frequency output will be the b006 preset value.

**b009** is the parameter for the V/f pattern selection (0 - 18) and will be covered extensively in the **A** (advanced) parameter section. (A129 ~ 137 and Fig. 19.27)

| b010 Parameter Lock (except b010) 0001: Enable |
|------------------------------------------------|
|------------------------------------------------|

b010 = 0000: Disable parameter lock.

b010 = 0001: Enable parameter lock.

Note: Message "LOC" will be displayed if an attempt is made to program when enabled.

| b011 | Advanced Display | 0000: Disable<br>0001: Enable |  |
|------|------------------|-------------------------------|--|
|      |                  |                               |  |

b011 = 0000: Disable advanced display.

b011 = 0001: Enable access to advanced functions (A000 - A181).

| b012 | Language Selection | 0000: English<br>0001: German<br>0002: French<br>0003: Italian<br>0004: Spanish |
|------|--------------------|---------------------------------------------------------------------------------|
|------|--------------------|---------------------------------------------------------------------------------|

Note: The b012 function is only available for products with an LCD keypad (option). The function is not valid for the LED keypad.

| b013 | Motor Current Display Selection | 0000: Disable Motor Current Display<br>0001: Enable Motor Current Display |
|------|---------------------------------|---------------------------------------------------------------------------|
|      |                                 |                                                                           |
| b014 | Motor Voltage Display Selection | 0000: Disable Motor Voltage Display                                       |
|      | Notor Voltage Display Selection | 0001: Enable Motor Voltage Display                                        |

Cont.

| 601E | DC Bus Voltage Display | 0000: Disable Bus Voltage Display |
|------|------------------------|-----------------------------------|
| b015 | Selection              | 0001: Enable Bus Voltage Display  |

| b016 PID Feedback Display | 0000: Disabled<br>0001: Enable |
|---------------------------|--------------------------------|
|---------------------------|--------------------------------|

1.) The keypad displays the PID feedback value when:

• A140=0001 (PID is enabled)

• Parameter A049 = 0020 (Terminal AI2 is PID analog feedback).

• b016=0001 (Displays AI2 as PID analog feedback \*value 0 -100)

\*If the feedback signal is 0 - 10V the display value = (Al2 / 10V) x100

\*If the feedback signal is 0 – 20mA the display value =(Al2 / 20mA) x100

2.) Press the DSP key to toggle between the output frequency and PID feedback value.

3.) The inverter displays XXXF when in Run mode, and XXXr when stopped.

NOTES:
## 19.3 A (Advanced) Parameter Summary

| Parameter<br>No. | LCD Display         | Description                                                     | Range/Code                                                                                                    | Factory<br>Setting | Remarks |
|------------------|---------------------|-----------------------------------------------------------------|----------------------------------------------------------------------------------------------------|--------------------|---------|
| A000             | Control Mode        | Control Mode                                                    | 0000: Vector (Constant Torque)<br>0001: Vector (Variable Torque)<br>0002: Volts/Hz                                                                                                    | 0002               |         |
| A001             | Motor Rated<br>Volt | Motor Rated Voltage (Vac)                                       |                                                                                                    |                    | 5       |
| A002             | Motor Rated<br>Amps | Motor Rated Current (Amp)                                       |                                                                                                    |                    | 5       |
| A003             | Motor Rated<br>HP   | Motor Rated Power<br>(HP)                                       | Refer to Appendix B Table for defau                                                                                                    | ılt values         | 5       |
| A004             | Motor Rated<br>RPM  | Motor Rated Speed<br>(RPM)                                      |                                                                                                    |                    | 5       |
| A005             | Motor Rated<br>Hz   | Motor Rated<br>Frequency (Hz)                                   |                                                                                                    |                    | 5       |
| A006             | Auto Tuning         | Motor Parameter<br>Auto Tuning                                  | 0000: Disabled<br>0001: Enabled                                                                                                    | 0000               |         |
| A007             | AC Input Volt       | AC Line Input<br>Voltage (Vac)                                  | 230V SERIES: 170.0 - 264.0<br>460V SERIES: 323.0 - 528.0                                                                                                    | 230V<br>460V       |         |
| A008<br>A009     | Reserved            | Reserved                                                        |                                                                                                    |                    |         |
| A010             | Keypad Stop         | Keypad Stop Button<br>(In External<br>Run/Stop Mode)            | 0000: Stop Button Enabled<br>0001: Stop Button Disabled                                                                                                    | 0000               |         |
| A011             | Keypad<br>Up/Down   | Keypad Frequency<br>Setting with<br>Up/Down Keys in<br>Run Mode | <ul> <li>0000: 'Enter' must be pressed after<br/>frequency change with<br/>Up/Down Keys on keypad.</li> <li>0001: Frequency will be changed<br/>directly when Up/Down Keys<br/>are pressed.</li> </ul> | 0000               |         |
| A012             | Starting<br>Method  | Starting Method<br>Selection                                    | 0000: Normal Start<br>0001: Enable Speed Search                                                                                                    | 0000               |         |
| A013             | PwrL Selection      | Momentary Power<br>Loss and Restart                             | 0000: Momentary power loss and<br>restart disable<br>0001: Momentary power loss and<br>restart enable<br>0002: Momentary power loss and<br>restart enable while CPU is<br>still powered up.            | 0000               |         |
| A014             | PwrL Ridethru<br>T  | Momentary Power<br>Loss Ride-Thru<br>Time (Seconds)             | 0.0 - 2.0                                                                                                    | 0.5                |         |
| A015             | Dir Start Sel       | Direct Run After<br>Power-Up                                    | 0000: Enable Direct run after<br>power- up<br>0001: Disable Direct run after<br>power-up                                                                                                    | 0001               |         |
| A016             | Dir Start Delay     | Delay-ON Timer<br>(Seconds)                                     | 0.0 - 300.0                                                                                                    | 0.0                |         |
| A017             | Auto Restart        | Auto Restart Method                                             | 0000: Enable Speed Search<br>0001: Normal Start                                                                                                    | 0000               |         |

| Parameter<br>No.     | LCD Display           | Description                                               | Range/Code                                                                                                    | Factory<br>Setting | Remarks |
|----------------------|-----------------------|-----------------------------------------------------------|----------------------------------------------------------------------------------------------------|--------------------|---------|
| A018                 | Auto Restart<br>Sel   | Number of Auto<br>Restart Attempts                        | 0 - 10                                                                                                    | 0                  |         |
| A019                 | Auto Restart<br>Delay | Auto Restart Delay<br>Time (Seconds)                      | 0.0 - 800.0                                                                                                    | 0.0                |         |
| A020                 | Reset Mode<br>Sel     | Reset Mode Setting                                        | 0000: Enable Reset Only when Run<br>Command is Off<br>0001: Enable Reset when Run<br>Command is On or Off                                                          | 0000               |         |
| A021<br>A022         | Reserved              | Reserved                                                  |                                                                                                    |                    |         |
| A023                 | S-Curve 1             | S-Curve Acc/Dec #1<br>(Seconds)                           | 0.0 - 4.0                                                                                                    | 0.2                |         |
| A024                 | S-Curve 2             | S-Curve Acc/Dec #2<br>(Seconds)                           | 0.0 - 4.0                                                                                                    | 0.2                |         |
| A025                 | Accel Time 2          | Acceleration Time<br># 2 (MFIT)*<br>(Seconds)             | 0.1 – 3600.0                                                                                                    | 10.0               | 1       |
| A026                 | Decel Time 2          | Deceleration Time<br># 2 (MFIT)*<br>(Seconds)             | 0.1 – 3600.0                                                                                                    | 10.0               | 1       |
| A027                 | Jog Acc Time          | Jog Acceleration<br>Time (MFIT) <sup>*</sup><br>(Seconds) | 0.1 - 25.5                                                                                                    | 0.5                | 1       |
| A028                 | Jog Dec Time          | Jog Deceleration<br>Time (MFIT)*<br>(Seconds)             | 0.1 - 25.5                                                                                                    | 0.5                | 1       |
| A029                 | DC Inj Freq           | DC Injection Braking<br>Start Frequency<br>(Hz)           | 0.1 - 10.0                                                                                                    | 1.5                |         |
| A030                 | DC Inj Level          | DC Injection Braking<br>Level (%)                         | 0.0 – 10.0% (Level 100% by based<br>on Motor Rate Voltage A001)                                                                                                    | 5.0                |         |
| A031                 | DC Inj Time           | DC Injection Braking<br>Time (Seconds)                    | 0.0 - 25.5                                                                                                    | 0.5                |         |
| A032                 | Skip Freq 1           | Skip Frequency # 1<br>(Hz)                                | 0.00 - 400.00                                                                                                    | 0.0                | 1       |
| A033                 | Skip Freq 2           | Skip Frequency # 2<br>(Hz)                                | 0.00 - 400.00                                                                                                    | 0.0                | 1       |
| A034                 | Skip Freq 3           | Skip Frequency #<br>3 (Hz)                                | 0.00 - 400.00                                                                                                    | 0.0                | 1       |
| A035                 | Skip<br>Bandwidth     | Skip Frequency<br>Bandwidth (± Hz)                        | 0.00 - 30.00                                                                                                    | 0.0                | 1       |
| A036<br>A037<br>A038 | (Reserved)            | Reserved                                                  |                                                                                                    |                    |         |
| A039                 | Parameter<br>Lock     | Parameter Lock                                            | 0000: Enable all Functions<br>0001: A059 – A068 cannot be<br>changed<br>0002: All Functions Except A059 –<br>A068 cannot be changed<br>0003: Disable All Functions | 0000               |         |

\* MFIT refers to Multi-Function Terminal Inputs.

| Parameter<br>No. | LCD Display         | Description                                  | Range/Code                                                                                                    | Factory<br>Setting | Remarks |
|------------------|---------------------|----------------------------------------------|----------------------------------------------------------------------------------------------------|--------------------|---------|
| A040             | Parameter<br>Copy   | Copy Unit                                    | 0000: Disable<br>0001: Inverter to Copy Unit<br>0002: Copy Unit to Inverter<br>0003: Verify Copy Operation                                                                                                    | 0000               |         |
| A041             | Fan Control         | Fan Control                                  | 0000: Auto (Depend on drive<br>temperature.)<br>0001: Operate while in RUN mode<br>0002: Always Running<br>0003: Always Stopped                                                                                                    | 0000               |         |
| A042             | Energy Save<br>Mode | Energy Saving<br>Mode                        | 0000: Disabled<br>0001: Controlled by MFIT <sup>≠</sup> at Set<br>Frequency                                                                                                    | 0000               | 6       |
| A043             | Energy Save<br>Gain | Energy Saving Gain<br>(%)                    | 0 - 100                                                                                                    | 80                 | 6       |
| A044             | Carrier Freq        | Carrier Frequency<br>(kHz)                   | 4 - 16                                                                                                    | 10                 |         |
| A045             | Display Units       | Custom Units (Line<br>Speed) Display<br>Mode | <ul> <li>0000: Drive Output Frequency is<br/>Displayed</li> <li>0001: Line Speed is Displayed as an<br/>Integer (xxxx)</li> <li>0002: Line Speed is Displayed with<br/>One Decimal Place (xxx.x)</li> <li>0003: Line Speed is Displayed with<br/>Two Decimal Places (xx.xx)</li> <li>0004: Line Speed is Displayed with<br/>Three Decimal Places (x.xxx)</li> </ul> | 0000               | 1       |
| A046             | Display Scaling     | Custom Units (Line<br>Speed) Value           | 0 - 9999                                                                                                    | 1800               | 1       |
| A047<br>A048     | (Reserved)          |                                              |                                                                                                    |                    |         |
| A049             | (Al2 Function)      | AI2 Function Set                             | 20 / 21 / 22                                                                                                    | 20                 | 7       |

NOTES:

| Parameter<br>No. | LCD Display        | Description                                                                            | Range/Code                                                                                                    | Factory<br>Setting | Remarks |
|------------------|--------------------|----------------------------------------------------------------------------------------|----------------------------------------------------------------------------------------------------|--------------------|---------|
| A050             | S1 Terminal<br>Sel | Multifunction Input<br>Term. S1                                                        | 0000: Forward/Stop Command<br>0001: Reverse/Stop Command<br>0002: Frequency Command 2<br>(A062)<br>0003: Frequency Command 3<br>(A063)<br>0004: Frequency Command 4<br>(A065)<br>0005: Jog | 0000               |         |
| A051             | S2 Terminal<br>Sel | Multifunction Input<br>Term. S2                                                        | 0006: Acc/Dec # 2<br>0007: Emergency Stop A Contact<br>0008: Base Block A Contact<br>0009: Speed Search<br>0010: Energy Saving<br>0011: Control Signal Selection                           | 0001               |         |
| A052             | S3 Terminal<br>Sel | Multifunction Input<br>Term. S3                                                        | 0012: Communication Selection<br>0013: Acc/Dec Disabled<br>0014: Up Command<br>0015: Down Command<br>0016: Master/Auxiliary Speed                                                          | 0002               | *7      |
| A053             | S4 Terminal<br>Sel | Multifunction Input<br>Term. S4                                                        | 0017: PID Function Disabled<br>0018: Reset<br>0019: Pulse Input terminal                                                                                                    | 0003               |         |
| A054             | S5 Terminal<br>Sel | Multifunction Input<br>Term. S5                                                        | ( terminal S5 )<br>0020: PID feedback signal AI2<br>( terminal *AI2)<br>0021: AI2 Bias signal 1 input                                                                                      | 0004               |         |
| A055             | S6 Terminal<br>Sel | Multifunction Input<br>Term. S6                                                        | ( terminal *AI2)<br>0022: AI2 Bias signal 2 input<br>( terminal *AI2)                                                                                                    | 0018               |         |
| A056             | AIN Term Sel       | Multifunction Input<br>Term. AIN                                                       | 0023: Analog input (terminal AIN)         0024: Multi-Sequence Control         *0025: Emergency Stop B Contact<br>(NC)         *0026: Base Block B Contact (NC)                            | 0023               |         |
| A057             | Term Scan<br>Time  | Multifunction Input<br>Term. S1 - S6<br>Signal Verification<br>Scan Time<br>(mSec X 4) | 1 – 100 (4-400msec)                                                                                                    | 5(20ms)            |         |

NOTES:

Cont.

Downloaded from Dealers Industrial Equipment -- Visit https://DealersElectric.com or call (908) 688-1966 for all of your Teco needs!

| Parameter<br>No. | LCD Display          | Description                                | Range/Code                                                                                                    | Factory<br>Setting | Remarks |
|------------------|----------------------|--------------------------------------------|----------------------------------------------------------------------------------------------------|--------------------|---------|
| A058             | Up/Dn Stop<br>Mode   | Stop Mode Using<br>Up/Down                 | <ul> <li>0000: When the terminals are<br/>Programmed for Up/Down<br/>Frequency Control, the Set<br/>Frequency will remain when<br/>the Drive stops. When the<br/>Drive stops, Up/Down Function<br/>Disabled.</li> <li>0001: Up/Down is used. The preset<br/>frequency is reset to 0 Hz as<br/>the inverter stops.</li> <li>0002: When the terminals are<br/>Programmed for Up/Down<br/>Frequency Control, the Set<br/>Frequency will remain when<br/>the Drive stops. When the<br/>Drive stops. Up/Down<br/>Function is Enabled.</li> </ul> | 0000               |         |
| A059             | Jog Freq             | Jog Frequency<br>(Hz)                      | 0.00 - 400.00                                                                                                    | 2.00               | 1       |
| A060             | Up/Down Step<br>Fnct | Up/Down Step<br>Function (Hz)              | 0.00 – 5.00                                                                                                    | 0.00               |         |
| A061             | Freq command<br>1    | Frequency<br>Command 1 (Hz)                | 0.00 - 400.00                                                                                                    | 5.00               | 1       |
| A062             | Freq command<br>2    | Frequency<br>Command 2 (Hz)                | 0.00 - 400.00                                                                                                    | 5.00               | 1       |
| A063             | Freq command<br>3    | Frequency<br>Command 3 (Hz)                | 0.00 - 400.00                                                                                                    | 10.00              | 1       |
| A064             | Freq command<br>4    | Frequency<br>Command 4 (Hz)                | 0.00 - 400.00                                                                                                    | 20.00              | 1       |
| A065             | Freq command<br>5    | Frequency<br>Command 5 (Hz)                | 0.00 - 400.00                                                                                                    | 30.00              | 1       |
| A066             | Freq command<br>6    | Frequency<br>Command 6 (Hz)                | 0.00 - 400.00                                                                                                    | 40.00              | 1       |
| A067             | Freq command<br>7    | Frequency<br>Command 7 (Hz)                | 0.00 - 400.00                                                                                                    | 50.00              | 1       |
| A068             | Freq command<br>8    | Frequency<br>Command 8 (Hz)                | 0.00 - 400.00                                                                                                    | 60.00              |         |
| A069<br>A070     | Reserved             | Reserved                                   |                                                                                                    |                    |         |
| A071             | Auto_ Run Sel<br>1   | Auto_ Run Mode<br>Operation<br>Selection 1 |                                                                                                    |                    |         |
| A072             | Auto_ Run Sel<br>2   | Auto_Run Mode<br>Operation<br>Selection 2  | (0-3600 sec)                                                                                                    | 0000               |         |
| A073             | Auto_ Run Sel<br>3   | Auto_Run Mode<br>Operation<br>Selection 3  |                                                                                                    |                    |         |
| A074             | Auto_ Run Sel<br>4   | Auto_Run Mode<br>Operation<br>Selection 4  |                                                                                                    |                    |         |

| Parameter<br>No. | LCD Display          | Description                               | Range/Code    | Factory<br>Setting | Remarks |
|------------------|----------------------|-------------------------------------------|---------------|--------------------|---------|
| A075             | Auto_ Run Sel<br>5   | Auto_Run Mode<br>Operation<br>Selection 5 |               |                    |         |
| A076             | Auto_ Run Sel<br>6   | Auto_Run Mode<br>Operation<br>Selection 6 |               |                    |         |
| A077             | Auto_ Run Sel<br>7   | Auto_Run Mode<br>Operation<br>Selection 7 | (0-3600 sec)  | 0000               |         |
| A078             | Auto_ Run Sel<br>8)  | Auto_Run Mode<br>Operation<br>Selection 8 |               |                    |         |
| A079<br>A080     | (Reserved)           | Reserved                                  |               |                    |         |
| A081             | Auto _ Run<br>Stop 1 | Auto_ Run Stop 1                          |               |                    |         |
| A082             | Auto _ Run<br>Stop 2 | Auto_ Run Stop 2                          |               |                    |         |
| A083             | Auto _ Run<br>Stop 3 | Auto_ Run Stop 3                          |               |                    |         |
| A084             | Auto _ Run<br>Stop 4 | Auto_ Run Stop 4                          | 0000: STOP    |                    |         |
| A085             | Auto _ Run<br>Stop 5 | Auto_ Run Stop 5                          | 0002: Reverse | 0000               |         |
| A086             | Auto _ Run<br>Stop 6 | Auto_ Run Stop 6                          |               |                    |         |
| A087             | Auto _ Run<br>Stop 7 | Auto_ Run Stop 7                          |               |                    |         |
| A088             | Auto _ Run<br>Stop 8 | Auto_ Run Stop 8                          |               |                    |         |
| A089<br>A090     | (Reserved)           | Reserved                                  |               |                    |         |

NOTES:

| Parameter<br>No. | LCD Display         | Description                                                      | Range/Code                                                                                                    | Factory<br>Setting | Remarks |
|------------------|---------------------|------------------------------------------------------------------|----------------------------------------------------------------------------------------------------|--------------------|---------|
| A091             | Auto Run<br>Invalid | Operation Mode<br>Selection During<br>Auto Run                   | <ul> <li>0000: Auto Run mode not effective</li> <li>0001: Auto Run mode for cycle.<br/>(continue running from the<br/>unfinished step if restarting)</li> <li>0002: Auto Run mode performed<br/>periodically (continue running<br/>from the unfinished step if<br/>restarting)</li> <li>0003: Auto Run mode for cycle, then<br/>hold the speed of final step to<br/>run. (continue running from the<br/>unfinished step if restarting)</li> <li>0004: Auto Run mode for cycle.<br/>(starting a new cycle if<br/>restarting)</li> <li>0005: Auto Run mode be performed<br/>periodically (starting a new cycle<br/>if restarting)</li> <li>0006: Auto Run mode for one single<br/>cycle, then hold the speed of<br/>final step to run. (starting a<br/>New cycle if restarting)</li> </ul> | 0000               |         |
| A092             | AIN Gain            | AIN Gain (%)                                                     | 0 - 200                                                                                                    | 100                | 1       |
| A093             | AIN Offset          | AIN Bias (%)                                                     | 0 - 100                                                                                                    | 0                  | 1       |
| A094             | AIN Bias            | AIN Bias<br>Selection                                            | 0000: Positive<br>0001: Negative                                                                                                    | 0000               | 1       |
| A095             | AIN Slope           | AIN Slope                                                        | 0000: Positive<br>0001: Negative                                                                                                    | 0000               | 1       |
| A096             | AIN Scan Time       | AIN Signal<br>Verification Scan<br>Time (AIN, AI2)<br>(mSec x 2) | 1 - 100                                                                                                    | 50                 |         |
| A097             | AI2 Gain            | AI2 Gain<br>(%)*(AI2)                                            | 0 - 200                                                                                                    | 100                | 1& *7   |
| A098             | Pulse Inp.<br>Mult. | Encoder Impulse<br>Ratio<br>Select the source                    | 0.001 - 9.999                                                                                                    | 1.000              |         |
| A099             | Ref. Source2        | of auxiliary<br>frequency<br>command                             | 0 - 4                                                                                                    | 0                  |         |
| A100<br>A102     | Reserved            | Reserved                                                         | I                                                                                                    | ı  <br>            |         |
| A103             | AO Mode Sel         | Analog Output<br>Voltage Mode<br>(0 - 10 VDC,<br>Term.<br>FM+)   | 0000: Output Run Frequency<br>0001: Input Frequency Setting<br>0002: Output Voltage<br>0003: DC Voltage<br>0004: Output Current<br>0005: PID Feedback                                                                                                    | 0000               | 1       |
| A104             | AO Gain             | Analog Output<br>Gain<br>(%)                                     | 0 - 200                                                                                                    | 100                | 1       |

| Parameter<br>No. | LCD Display           | Description                                                      | Range/Code                                                                                                    | Factory<br>Setting | Remarks |
|------------------|-----------------------|------------------------------------------------------------------|----------------------------------------------------------------------------------------------------|--------------------|---------|
| A105             | Relay R1 Sel          | Output Relay R1<br>Operation Mode                                | 0000: Run<br>0001: Frequency Reached (Frequency<br>Command) (Set Frequency<br>± A108)<br>0002: Set Frequency (A107 ± A108)<br>0003: Frequency Threshold Level<br>(> A107) - Frequency Reached<br>0004: Frequency Threshold Level<br>(< A107) - Frequency Reached<br>0005: Over torque Threshold Level<br>0006: Fault<br>0007: Auto Restart<br>0008: Momentary AC Power Loss<br>0009: Emergency Stop Mode<br>0010: Coast-to-Stop Mode<br>0011: Motor Overload Protection<br>0012: Drive Overload Protection<br>0013: PID Feedback Signal Loss<br>0014: Power on<br>0015: Under torque Threshold Level | 0006               |         |
| A106             | Relay R2 Sel          | Output Relay R2<br>Operation Mode                                |                                                                                                    | 0000               |         |
| A107             | Freq Agree            | Frequency Reached<br>(Hz) (Refer to<br>A105: 0001)               | 0.00 - 400.00                                                                                                    | 0.00               | 1       |
| A108             | Freq Agree<br>width   | Frequency Reached<br>Bandwidth (± Hz)                            | 0.00 - 30.00                                                                                                    | 2.00               | 1       |
| A109<br>A110     | Reserved              | Reserved                                                         |                                                                                                    |                    |         |
| A111             | Trip Prevent –<br>ACC | Trip Prevention<br>Selection During<br>Acceleration              | 0000: Enable Trip Prevention<br>During Acceleration<br>0001: Disable Trip Prevention<br>During Acceleration                                                                                                    | 0000               |         |
| A112             | Trip ACC Level        | Trip Prevention<br>Level During<br>Acceleration (%)              | 50 – 300 (Level 100% based on Motor<br>HP setting A003)                                                                                                    | 200                |         |
| A113             | Trip Prevent -<br>DEC | Trip Prevention<br>Selection During<br>Deceleration              | 0000: Enable Trip Prevention<br>During Deceleration<br>0001: Disable Trip Prevention<br>During Deceleration                                                                                                    | 0000               |         |
| A114             | Trip DEC Level        | Trip Prevention<br>Level During<br>Deceleration (%)              | 50 – 300 (Level 100% based on Motor<br>HP setting A003)                                                                                                    | 200                |         |
| A115             | Trip Prevent -<br>RUN | Trip Prevention<br>Selection in Run<br>Mode                      | 0000: Enable Trip Prevention in<br>Run Mode<br>0001: Disable Trip Prevention in<br>Run Mode                                                                                                    | 0000               |         |
| A116             | Trip Run Level        | Trip Prevention<br>Level In Run<br>Mode (%)                      | 50 - 300 (Level 100% based on Motor<br>HP setting A003)                                                                                                    | 200                |         |
| A117             | Dec Trip Time         | Trip Prevention<br>Deceleration Time<br>Selection in Run<br>Mode | 0000: Trip Prevention Deceleration<br>Time Set by B008<br>0001: Trip Prevention Deceleration<br>Time Set by A118                                                                                                    | 0000               |         |

| Parameter<br>No. | LCD Display         | Description                                                          | Range/Code                                                                                                    | Factory<br>Setting | Remarks |
|------------------|---------------------|----------------------------------------------------------------------|----------------------------------------------------------------------------------------------------|--------------------|---------|
| A118             | Dec Trip Time       | Deceleration Time<br>In Trip Prevention<br>Mode (Seconds)            | 0.1 – 3600.0                                                                                                    | 3.0                |         |
| A119             | Motor OL1 Sel       | Electronic Motor<br>Overload<br>Protection<br>Operation Mode         | 0000: Enable Electronic Motor<br>Overload Protection<br>0001: Disable Electronic Motor<br>Overload Protection                                                                                                    | 0000               |         |
| A120             | Motor Type          | Motor type<br>Selection                                              | 0000: Electronic Motor Overload<br>Protection Set for Non-Inverter<br>Duty Motors<br>0001: Electronic Motor Overload<br>Protection Set for Inverter Duty<br>Motors                                                                            | 0000               |         |
| A121             | Motor OL1<br>Curve  | Motor Overload<br>Protection Curve<br>Selection                      | 0000: Curve A (OL =103 %) (150 %<br>for 1 Minute)<br>0001: Curve B (OL = 113 %) (123 %<br>for 1 Minute)                                                                                                    | 0000               |         |
| A122             | Motor OL1<br>Operat | Operation After<br>Overload<br>Protection<br>is Activated            | 0000: Coast-to-Stop After Overload<br>Protection is Activated<br>0001: Drive Will Not Trip when<br>Overload Protection is Activated<br>(OL1)                                                                                                  | 0000               |         |
| A123             | Torq Det Sel        | Over/Under torque<br>Detection<br>Selection                          | <ul> <li>0000: Disable Over/Under torque<br/>Operation</li> <li>0001: Enable Over/Under torque<br/>Operation Only if at Set<br/>Frequency</li> <li>0002: Enable Over/Under torque<br/>Operation while the Drive is in<br/>Run Mode</li> </ul> | 0000               |         |
| A124             | Torq Det Res        | Operation After<br>Over/Under torque<br>Detection is<br>Activated    | 0000: Drive will Continue to Operate<br>After Over-torque is Activated<br>0001: Coast-to-Stop After Over-<br>Torque is Activated                                                                                                    | 0000               |         |
| A125             | Torq Hi Level       | Over-torque<br>Threshold Level<br>(%)                                | 30 – 200 (Level 100% based by<br>Motor HP A003)                                                                                                    | 150                |         |
| A126             | Torq Hi Delay       | Over-torque<br>Activation Delay<br>Time (Seconds)                    | 0.0 - 25.0                                                                                                    | 0.1                |         |
| A127             | Torq Lo Level       | Under-torque<br>Threshold Level<br>(%)                               | 30-200 (Level 100% based by Motor<br>HP A003)                                                                                                    | 0                  |         |
| A128             | Torq Reserv<br>Time | Under-torque<br>Activation Delay<br>Time (Seconds)<br>Volts/Hz Curve | 0.0 – 25.0                                                                                                    | 0.1                |         |
| A129             | Torque Boost        | Modification<br>(Torque Boost) (%)                                   | 0 – 50.0                                                                                                    | 0.0                | 1&6     |
| A130             | Motor noLoad<br>Amp | Motor No Load<br>Current (Amps<br>AC)                                |                                                                                                    | 0                  | 5&6     |

| Parameter<br>No. | LCD Display      | Description                                  | Range/Code                                                                                                    | Factory<br>Setting | Remarks |
|------------------|------------------|----------------------------------------------|----------------------------------------------------------------------------------------------------|--------------------|---------|
| A131             | Motor rated Slip | Motor Slip<br>Compensation (%)               | 0.0 – 100.0                                                                                                    | 0.0                | 1&6     |
| A132             | Max frequency    | Maximum<br>Frequency (Hz)                    | 0.20 - 400.00                                                                                                    | 50.00/<br>60.00    | 4 & 6   |
| A133             | Max Voltage      | Maximum<br>Frequency<br>Voltage<br>Ratio (%) | 0.0 - 100.0 (I 100% based on AC<br>Input Volt A007)                                                                                                    | 100.0              | 6       |
| A134             | Mid frequency    | Mid Frequency<br>(Hz)                        | 0.10 - 400.00                                                                                                    | 25.00/<br>30.00    | 4&6     |
| A135             | Mid Voltage      | Mid Frequency<br>Voltage Ratio (%)           | 0.0 - 100.0 (100% based on AC<br>Input Volt A007)                                                                                                    | 50.0               | 6       |
| A136             | Min frequency    | Minimum<br>Frequency (Hz)                    | 0.10 - 400.00                                                                                                    | 0.50/ 0.60         | 6       |
| A137             | Min Voltage      | Minimum<br>Frequency<br>Voltage Ratio (%)    | 0.0 - 100.0 (100% based on AC<br>Input Volt A007)                                                                                                    | 1.0                | 6       |
| A138<br>A139     | (Reserved)       | Reserved                                     |                                                                                                    |                    |         |
| A140             | PID Mode Sel     | Mode Selection                               | 0000: Disabled<br>0001: Bias D Control<br>0002: Feedback D Control<br>0003: Bias D Reversed<br>Characteristics Control<br>0004: Feedback D Reversed<br>Characteristics Control<br>0005: Frequency Command + Bias<br>D Control<br>0006: Frequency Command +<br>Feedback D Control<br>0007: Frequency Command + Bias<br>D Reversed Characteristics<br>Control<br>0008: Frequency Command +<br>Feedback D Reversed<br>Characteristics Control | 0000               |         |
| A141             | Feedback Gain    | Feedback Gain                                | 0.00 - 10.00                                                                                                    | 1.00               | 1       |
| A142             | PID Gain         | Proportional Gain                            | 0.0 - 10.0                                                                                                    | 1.0                | 1       |
| A143             | PID I Time       | Integration Time<br>(Seconds)                | 0.0 - 100.0                                                                                                    | 10.0               | 1       |
| A144             | PID D Time       | Differentiation<br>Time<br>(Seconds)         | 0.00 - 10.00                                                                                                    | 0.00               | 1       |
| A145             | PID Offset       | PID Offset                                   | 0000: Positive<br>0001: Negative                                                                                                    | 0000               | 1       |
| A146             | PID Offset Adj   | PID Offset Adjust<br>(%)                     | 0 - 109                                                                                                    | 0                  | 1       |
| A147             | Output Filter T  | Output Lag Filter<br>Time (Seconds)          | 0.0 - 2.5                                                                                                    | 0.0                | 1       |

Cont

| Parameter<br>No. | LCD Display         | Description                                                                            | Range/Code                                                                                                    | Factory<br>Setting | Remarks |
|------------------|---------------------|----------------------------------------------------------------------------------------|----------------------------------------------------------------------------------------------------|--------------------|---------|
| A148             | Fdbk Sel            | Feedback Loss<br>Detection Mode                                                        | 0000: Disabled<br>0001: Enabled - Drive Continues to<br>Operate After Feedback Loss<br>0002: Enabled - Drive "STOPS"<br>After Feedback Loss                                                                                                    | 0000               |         |
| A149             | Fdbk Lvl            | Feedback Loss<br>Detection Level<br>(%)                                                | 0 - 100                                                                                                    | 0                  |         |
| A150             | Fdbk Loss Time      | Feedback Loss<br>Detection delay<br>Time (Seconds)                                     | 0.0 - 25.5                                                                                                    | 1.0                |         |
| A151             | PID I Limit         | Integration Limit<br>Value (%)                                                         | 0 - 109                                                                                                    | 100                | 1       |
| A152             | I Time value Sel    | Integration Value<br>Resets to Zero<br>when Feedback<br>Signal equals the<br>set point | 0000: Disabled<br>0001:1 Second<br>0030:30 Seconds                                                                                                    | 0000               |         |
| A153             | I Error Margin      | Allowable<br>integration<br>Error Margin<br>(Units)<br>(1 Unit = 1/8192)               | 0 - 100                                                                                                    | 0                  |         |
| A154             | AIN AI2 Source      | AIN or AI2 Source<br>signal                                                            | 0000: AIN = 0 -10V or 0 - 20mA<br>AI2 = 0 -10V or 0 - 20mA<br>0001: AIN = 0 -10V or 0 - 20mA<br>AI2 = 2 -10V or 4 - 20 mA<br>0002: AIN = 2 -10V or 4 - 20 mA<br>AI2 = 0 -10V or 0 - 20mA<br>0003: AIN = 2 -10V or 4 - 20 mA<br>AI2 = 2 -10V or 4 - 20 mA | 0000               | 7       |
| A155             | Sleep Level         | Sleep Function<br>Operation Level                                                      | 0.00 - 400.00                                                                                                    | 0.0                |         |
| A156             | Sleep Delay<br>Time | Sleep Function<br>Delay Time                                                           | 0.0 - 25.5                                                                                                    | 0.0                |         |

NOTES:

| Parameter<br>No. | LCD Display                 | Description                                                         | Range/Code                                                                                                    | Factory<br>Setting | Remarks                |
|------------------|-----------------------------|---------------------------------------------------------------------|----------------------------------------------------------------------------------------------------|--------------------|------------------------|
| A157             | Unit : NONE                 | Engineering Unit<br>(only for PID<br>Feedback used<br>for LCD type) | 0000 : NONE<br>0001 : FPM (feet per minute)<br>0002 : CFM (cubic feet per minute)<br>0003 : PSI (pounds per square inch)<br>0004 : GPH (gallons per hour)<br>0005 : GPM (gallons per minute)<br>0006 : in<br>0007 : ft<br>0008 : /s (units per second)<br>0009 : /m (units per minute)<br>0010 : /h (units per hour)<br>0011 :Deg F<br>0012 : inW (inches in water column)<br>0013 : HP<br>0014 : m/s (meters per second)<br>0015 : MPM (meters per minute)<br>0016 : CMM (cubic meters per<br>minute)<br>0017 : W<br>0018 : kW<br>0019 : m<br>0020 : Deg C<br>0021 : %<br>0022 : rpm | 0000               |                        |
| A158             | PID Fdbk Dsp<br>Max         | PID Feedback<br>Display Unit Max                                    | 0-9999                                                                                                    | 1000               | Only for LCD<br>keypad |
| A159             | PID Fdbk Dsp<br>Min         | PID Feedback<br>Display Unit Min                                    | 0-9999                                                                                                    | 0                  | Only for LCD<br>keypad |
| A160             | Reserved                    | Reserved                                                            |                                                                                                    |                    |                        |
| A161             | Comm Error<br>Operation Sel | Communications<br>time-out<br>operation<br>selection                | 0000: Deceleration to stop.<br>(b008: Deceleration time 1)<br>0001: Coast to stop.<br>0002: Deceleration to stop.<br>(A026: Deceleration time 2)<br>0003: Continue operating.                                                                                                    | 0000               | 7                      |
| A162             | Comm Error detection time.  | Communications<br>time-out<br>detection<br>time.                    | 00.0 - 25.5 Sec.                                                                                                    | 00.00              | 7                      |
| A163             | Se Comm Adr                 | Assigned<br>Communication<br>Station Number                         | 1 - 254                                                                                                    | 1                  | 2                      |

Cont.

Downloaded from Dealers Industrial Equipment -- Visit https://DealersElectric.com or call (908) 688-1966 for all of your Teco needs!

| Parameter<br>No. | LCD Display         | Description                                      | Range/Code                                                                                                    | Factory<br>Setting | Remarks |
|------------------|---------------------|--------------------------------------------------|----------------------------------------------------------------------------------------------------|--------------------|---------|
| A164             | Se Baud Rate        | Baud Rate Setting<br>(bps)                       | 0000: 4800<br>0001: 9600<br>0002: 19200<br>0003: 38400                                                        | 0003               | 2       |
| A165             | Comm Stop Bit       | Stop Bit Selection                               | 0000:1 Stop Bit<br>0001: 2 Stop Bits                                                                          | 0000               | 2       |
| A166             | Comm Parity<br>Sel  | Parity Selection                                 | 0000: Without Parity<br>0001: With Even Parity<br>0002: With Odd Parity                                       | 0000               | 2       |
| A167             | Comm Data<br>Format | Data Format<br>Selection                         | 0000: 8-Bits Data<br>0001: 7-Bits Data                                                                        | 0000               | 2       |
| A168             | Stator Resistor     | Stator Resistance<br>(Ohms)                      |                                                                                                    |                    | 5       |
| A169             | Rotor Resistor      | Rotor Resistance<br>(Ohms)                       |                                                                                                    |                    | 5       |
| A170             | Equi<br>Inductance  | Equivalent<br>Inductance (mH)                    | Refer to Appendix B Table for default values                                                                  | lues               | 5       |
| A171             | Magnet<br>Current   | Magnetizing<br>Current<br>(Amps AC)              |                                                                                                    | 5                  |         |
| A172             | Ferrite Loss        | Ferrite Loss<br>Conductance (gm)                 | -                                                                                                    |                    | 5       |
| A173<br>A174     | Reserved            | Reserved                                         |                                                                                                    |                    |         |
| A175             | Drive Model         | Drive Horsepower<br>Code                         |                                                                                                    |                    | 3       |
| A176             | Software<br>Version | Software Version                                 |                                                                                                    |                    | 3       |
| A177             | Fault Log           | Fault Jog (Last 3<br>Faults)                     |                                                                                                    |                    | 3       |
| A178             | Elapsed Hours       | Accumulated<br>Operation Time<br>(Hours)         | 0 - 9999                                                                                                    |                    | 3       |
| A179             | Elapsed<br>Hr*10000 | Accumulated<br>Operation Time<br>(Hours X 10000) | 0 - 27                                                                                                    |                    | 3       |
| A180             | Elapsed Time<br>Sel | Accumulated<br>Operation Time<br>Mode            | 0000: Time Under Power<br>0001: Run Time                                                                      | 0000               |         |
| A181             | Reset<br>Parameter  | Reset Drive to<br>Factory Settings               | <ul><li>1110: Reset for 50 Hz Motor<br/>Operation</li><li>1111: Reset for 60 Hz Motor<br/>Operation</li></ul> | 0000               | 4       |

Notes: 1 - Can be modified during run.

- 2 Cannot be modified while communication is active.
- 3 Value does not get set back to factory default after a factory reset. (See parameter A181)
- 4 Related to factory setting in North America or overseas.
- 5 The factory default value can be changed manually, or is changed automatically if required by auto-tuning.
- 6 Only available in V/F mode.
- 7 Valid only for Versions 1.3 and higher. (For further information see Appendix G)

## 19.4 A (Advanced) Parameter Details

| A000         Control Mode         0000: Vector mode (Vector CT Mode)           0001: Vector mode (VT Mode)         0001: Vector mode (VT Mode)           0002: V/F mode         0002: V/F mode |  |
|----------------------------------------------------------------------------------------------------|--|
|----------------------------------------------------------------------------------------------------|--|

Select the appropriate vector control mode or V/F mode in accordance with the load characteristics.

1.) Vector (Vector CT mode) is best suited to control rapidly-changed torque loads.

2.) Vector (VT mode) is suitable for Fan and Pump loads. The magnetizing current of the motor

will vary with the torque, which will reduce the average current and save energy.

3.) If V/F mode is selected, set parameters, b009 and A129 - A137 in accordance with the load characteristics.

| A001<br>A002<br>A003<br>A004 | Motor Rated Voltage(Vac)<br>Motor Rated Current (A)<br>Motor Rated Power (kW)<br>Motor Rated Speed (RPM)<br>(A004 X100 = Motor Rated | Vac<br>Amps<br>Killowatts<br>RPM |
|------------------------------|----------------------------------------------------------------------------------------------------|----------------------------------|
| A005                         | Speed)<br>Motor Rated Frequency (Hz)                                                                                                 | Hz                               |
| A006                         | Motor Parameter Auto Tuning                                                                                                    | 0000: Disabled<br>0001: Enabled  |

- 1.) Whenever the vector mode is selected, the motor nameplate data must be input to parameters A001 A005.
- 2.) The Auto tuning is performed by setting A006=0001. The detected internal data will automatically be written to parameters A168 to A172 when the display shows "End". *Ex. If the motor rated speed is 1700 rpm, set A004 to 17.0*

| Contion |  |
|---------|--|
| Caution |  |

- 1. The motor parameter auto tuning is stationary auto tuning. During motor auto tuning, the motor does not rotate, and the keypad displays "-AT-".
- 2. During motor parameter auto tuning, the input signal in the control circuit is invalid.
- 3. Before motor parameter auto tuning, confirm that the motor is stopped.
- 4. The motor parameter auto tuning is only available for vector control modes (A000 = 0000 or A000 = 0001).

| 4007 | AC Line Innut Veltage (Velta) | 230V Series : 170.0 - 264.0 Vac |  |
|------|-------------------------------|---------------------------------|--|
| AUU7 | AC Line input voltage (volts) | 460V Series : 323.0 - 528.0 Vac |  |

To accurately represent the voltage level of the inverter, input the actual measured line voltage.

| A010 | Keypad Stop Button | 0000: Stop Button Enable<br>0001: Stop Button Disable |
|------|--------------------|-------------------------------------------------------|
|      |                    |                                                       |

When A010 = 0000, the STOP key is available on the keypad to activate a stop regardless of the drive Run source as per parameter b000.

| A011 | Keypad Operation with Up/Down<br>Keys in Run Mode | <ul> <li>0000: 'Enter' must be pressed after frequency changes with the Up/Down Keys on keypad to save selection.</li> <li>0001: Frequency will be changed directly when Up/Down Keys are Pressed</li> </ul> |
|------|---------------------------------------------------|----------------------------------------------------------------------------------------------------|
|------|---------------------------------------------------|----------------------------------------------------------------------------------------------------|

| Γ | A012 | Starting Method Selection | 0000: Normal Start        |
|---|------|---------------------------|---------------------------|
|   |      | -                         | 0001: Enable Speed Search |

1.) A012 = 0000: At start, the inverter accelerates from 0 to the target frequency in the set time.

2.) A012 = 0001: At start, the inverter accelerates to the target the frequency from the detected speed of the motor.

| A013 | Momentary Power Loss and<br>Restart              | 0000: Momentary Power Loss and<br>Restart Disable<br>0001: Momentary Power Loss and Restart is<br>Enabled<br>0002: Momentary Power Loss and<br>Restart Enable while CPU is Operating. |
|------|--------------------------------------------------|----------------------------------------------------------------------------------------------------|
| A014 | Momentary Power Loss Ride-<br>Thru Time(seconds) | 0.0 - 2.0 sec.                                                                                                    |

1.) If the input voltage drops below the under voltage threshold level, the motor inverter will coast to stop. If the input voltage recovers within the A014 preset time, the motor will spin start from the trip frequency, or the inverter will trip with 'LV-C' being displayed.

- 2.) The allowable power loss time differs with ratings of the various models. The range is from 1 to 2 seconds.
- 3.) A013 = 0000: If power is lost, the inverter will not start.
- 4.) A013 = 0001: If the power loss time is less than the value of A014 the inverter will Spin Start in 0.5 second when the power is re-supplied, and the number of restart times is unlimited.
- 5.) A013 = 0002: if the power is lost but is reapplied *before* the inverter loses control power, the inverter will restart according to the settings of b000, and A017 and the status of the external switch.
- Note: If b000=0001, A017=0000 and A013=0001 or 0002 and power is lost for an extended time, disconnect the power to the drive to avoid injury to personnel and equipment when power is re-applied.

|  | A015 | Direct run after power up | 0000: Enable Direct Run After Power Up<br>0001: Disable Direct Run After Power Up |
|--|------|---------------------------|-----------------------------------------------------------------------------------|
|--|------|---------------------------|-----------------------------------------------------------------------------------|

| Danger                                                                                                    |
|----------------------------------------------------------------------------------------------------|
| <ol> <li>A015 = 0000: If the inverter is set to external terminal control (b000 = 0001), the inverter will auto-start if the run switch is ON when power is applied. It is recommended that the run switch be turned to OFF to avoid injury to personnel or equipment when power is applied.</li> <li>A015 = 0001: If the inverter is set external terminal control (b000 = 0001), the inverter will not auto-start if the run switch is ON when power is applied and the display will flash 'STP1'. In this case it is necessary to disconnect power and turn the run switch OFF and then restart.</li> </ol> |

A016Delay-ON Timer (seconds)0 - 300.0 sec.On power up with A015 = 0000, the inverter will perform auto restart after the delay time selected by A016.

|                                                                                            | A017                                                                                  | Auto restart method | 0000: Enable Speed Search<br>0001: Normal Start |
|--------------------------------------------------------------------------------------------|---------------------------------------------------------------------------------------|---------------------|-------------------------------------------------|
| 1.) A017 = 0000: The inverter will detect motor speed and accelerate to the set frequency. |                                                                                       |                     |                                                 |
| 2.) A(                                                                                     | .) A017 = 0001: The inverter will accelerate from stop (zero speed) to set frequency. |                     |                                                 |

| A018 | Number of Auto restart Attempts  | 0 - 10 times   |
|------|----------------------------------|----------------|
| A019 | Auto restart Delay Time (seconds | 0 - 800.0 sec. |

1.) A018 = 0: The inverter will not auto restart after fault trip.

- 2.) A018>0 and A019 = 0: The inverter will conduct a spin start 0.5 seconds after fault trip. The motor will run to the frequency at the trip point and then to set frequency at the selected acceleration and deceleration times.
- 3.) A018>0 and A019>0: the output will be stopped for a period which is determined by parameter A019 after a trip fault. Then, the inverter will spin start to the preset frequency.
- 4.) If the inverter is set to braking mode, it will not perform a restart after a trip fault.

| A020 Error reset mode setting | 0000: Enable Reset Only when Run Command is<br>Off<br>0001: Enable Reset when Run Command is On<br>or Off |
|-------------------------------|----------------------------------------------------------------------------------------------------|
|-------------------------------|----------------------------------------------------------------------------------------------------|

A020 = 0000: If the inverter trips on a fault turn the Run switch OFF to perform a reset, or restarting will not occur unless power is cycled.

| b007 | Acceleration Time #1 (seconds)                    | 0.1 – 3600.0 sec.                              |
|------|---------------------------------------------------|------------------------------------------------|
| b008 | Deceleration Time #1 (seconds)                    | 0.1 – 3600.0 sec.                              |
| A023 | S Curve of First Acceleration<br>Stage (seconds)  | 0.0 – 4.0 sec.                                 |
| A024 | S Curve of Second Acceleration<br>Stage (seconds) | 0.0 – 4.0 sec.                                 |
| A025 | Acceleration Time #2 (seconds)                    | 0.1 – 3600.0 sec.                              |
| A026 | Deceleration Time #2 (seconds)                    | 0.1 – 3600.0 sec. for Emergency Stop reference |
| A027 | Jog Acceleration Time(seconds)                    | 0.1 – 25.5 sec.                                |
| A028 | Jog Deceleration Time (seconds)                   | 0.1 – 25.5 sec.                                |

1.) Formula for calculating acceleration and deceleration time: The denominator is based on the rated frequency of the motor (A005).

|                                      | Preset    |                                      | Preset    |
|--------------------------------------|-----------|--------------------------------------|-----------|
| Acceleration time = b007 (or A025) x | frequency | Deceleration time = b008 (or A026) x | frequency |
|                                      | A005      |                                      | A005      |

- 2.) When A050 A056 = 0006 (the second acceleration and deceleration time), the first acceleration / deceleration / S curve or the second acceleration / deceleration / S curve will be set by the external input terminal.
- 3.) When A050 A056 = 0005 (Jog), Jog run is controlled by external terminals. The acceleration and deceleration action will be at Jog acceleration and deceleration times.
- 4.) When the external terminals select A050 A056 to = 0005 (Jog) and 0006 (acceleration and deceleration time the resulting control of the accelerating and decelerating times are prioritized as follows.

| Function                              | Acc/ Dec time 1<br>(b007 / b008)                  | Acc/ Dec time 2<br>(A025 / A026)                  | JOG Acc/Dec time<br>(A027 / A028)    |
|---------------------------------------|---------------------------------------------------|---------------------------------------------------|--------------------------------------|
| Preset value                          | b004 determines the<br>output frequency<br>source | b004 determines the<br>output frequency<br>source | A059 determines the Jog<br>frequency |
| A050 - A056 = 0005<br>Jog command Off |                                                   | Off                                               | On                                   |
| A050 - A056 = 0006<br>Acc/Dec time 2  | Off                                               | On                                                | Off                                  |

- 5.) When the S curve time (A023 / A024) is set to 0 sec., the acceleration and deceleration ramps are linear.
- 6.) When S curve time (A023 / A024) is greater than 0 sec., the acceleration and deceleration action is as shown in Fig.19.4.).
- 7.) Regardless of the stall prevention period, the actual acceleration and deceleration time = preset acceleration / deceleration time + S curve time. For example: acceleration time = b008 + A023.

8.) During the acceleration and deceleration process, there may be a residual error in Acceleration and deceleration toggling. If you need to toggle the acceleration and deceleration time during the acceleration / deceleration process, set the S curve time (A023 / A024) = 0 sec.

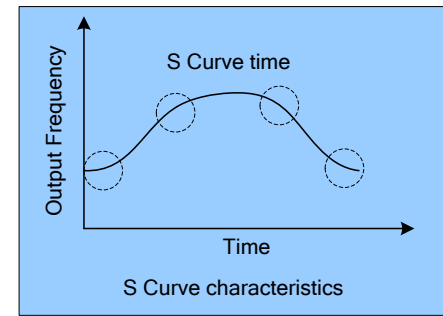

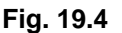

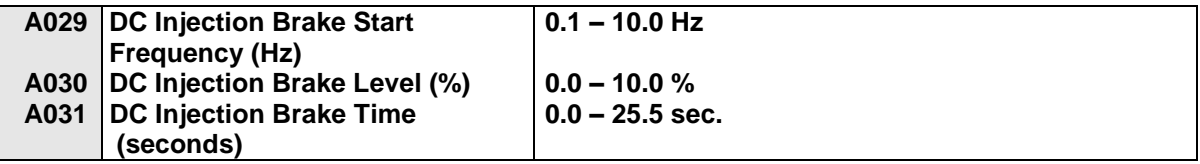

A031 and A029 is the active time and start frequency respectively of DC braking as shown below.

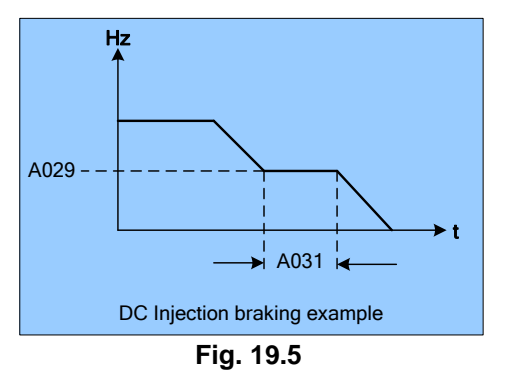

| A032 | Skip Frequency #1 (Hz)          |                   |
|------|---------------------------------|-------------------|
| A033 | Skip Frequency #2 (Hz)          | 0.00 – 400.00 Hz  |
| A034 | Skip Frequency #3 (Hz)          |                   |
| A035 | Skip Frequency Bandwidth (± Hz) | 0.00 – 30.00 ± Hz |

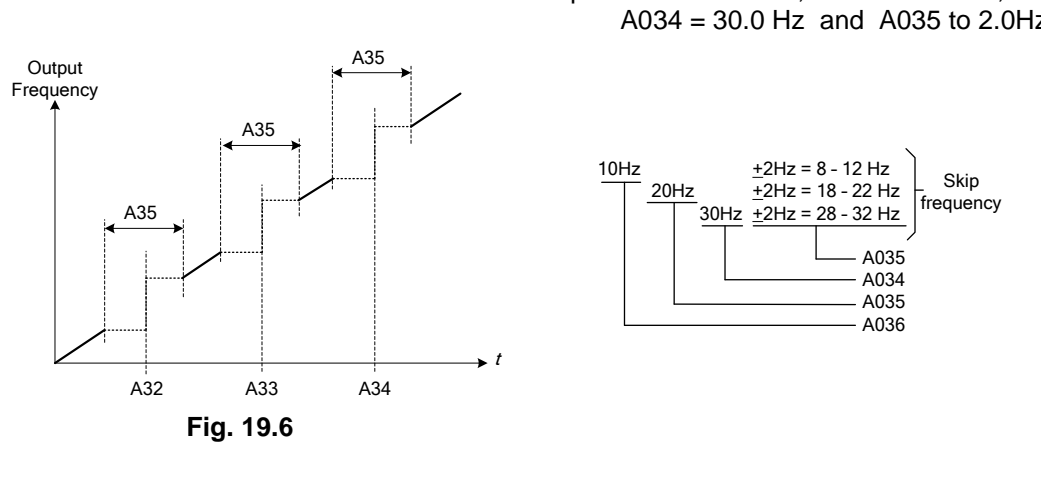

Example: A032 = 10.0Hz, A033 = 20.0 Hz, A034 = 30.0 Hz and A035 to 2.0 Hz

A (Advanced) Parameter Details; A028 Cont. - A029 - A035 50

Downloaded from Dealers Industrial Equipment -- Visit https://DealersElectric.com or call (908) 688-1966 for all of your Teco needs!

| 039 | Parameter lock function | 0000: Enable all Functions<br>0001: A059 - A068 cannot be changed<br>0002: All Functions Except A059 - A068<br>cannot be changed<br>0003: Disable All Functions |
|-----|-------------------------|----------------------------------------------------------------------------------------------------|
|-----|-------------------------|----------------------------------------------------------------------------------------------------|

| A040 |                | 0000: Disable               |
|------|----------------|-----------------------------|
|      | Parameter Copy | 0001: Inverter to Copy Unit |
|      |                | 0002: Copy Unit to Inverter |
|      |                | 0003: Verify                |

1.) A040 = 0000: The Inverter copy operation is not in the copy mode.

2.) A040 = 0001: Copy the inverter parameters to keypad module.

3.) A040 = 0002: Copy the keypad module parameters to inverter.

4.) A040 = 0003: Compares the parameters in the inverter to the parameters in the keypad module.

Note: If there is a mismatch, error message "EPr2" will be displayed.

Note: The copy function is only available for the models with same ratings.

| A041 | Fan Run Control | 0000: Auto (Depends on temperature)<br>0001: Operate while in RUN Mode<br>0002: Always Running |
|------|-----------------|------------------------------------------------------------------------------------------------|
|      |                 | 0003: Always Stopped                                                                           |

1.) A041 = 0000: The fan runs when the inverter temperature rises above a set level.

2.) A041 = 0001: The fan runs while the inverter is running.

3.) A041 = 0002: The fan is continuously running regardless of the status of the inverter.

4.) A041 = 0003: The fan is always stopped regardless of the status of the inverter.

Note: The function is disabled at and above 15HP for the 230V class and above 20HP for the 460V class, for these models, the fan will run continuously after power up.

| A042 | Energy Saving Mode Operation<br>( <i>Note a</i> .) | 0000: Disabled<br>0001: Controlled by MFIT at Set Frequency |
|------|----------------------------------------------------|-------------------------------------------------------------|
| A043 | Energy Saving Operation Gain (%)                   | 0 – 100 % ( <i>Note b.</i> )                                |

1.) With fans, pumps or other high inertia loads, starting torques are typically high. When set speed is reached the torque demand becomes less, consequently the output voltage can be lowered to save energy by setting parameter A042 = 00001.

2.) Setting A050 - A056 = 10 (Multifunction input terminal) enables energy saving.

3.) If the multifunction terminal is set to =10 (energy saving control terminal), and A042 = 0001, the output voltage will gradually decline to the original voltage x A043 (0-100%) when the terminal is ON. When the terminal is OFF the output voltage will rise to original voltage.

Note: a. Energy saving mode is only available in the V/F mode. (A000 = 0002) b. The declining and rising speeds of voltage for energy saving are the same as those for Speed Search.

```
A044 Carrier Frequency (KHz) 2 – 16 KHz
```

| A044 | Carrier<br>Frequency | A044 | Carrier<br>Frequency | A044 | Carrier<br>Frequency | A044 | Carrier<br>Frequency |
|------|----------------------|------|----------------------|------|----------------------|------|----------------------|
| 2    | 2KHz                 | 6    | 6KHz                 | 10   | 10KHz                | 14   | 14KHz                |
| 3    | 3KHz                 | 7    | 7KHz                 | 11   | 11KHz                | 15   | 15KHz                |
| 4    | 4KHz                 | 8    | 8KHz                 | 12   | 12KHz                | 16   | 16KHz                |
| 5    | 5KHz                 | 9    | 9KHz                 | 13   | 13KHz                |      |                      |

Note: Increasing the carrier frequency will generally result in lower audible noise from the motor. However, increased carrier frequencies can potentially cause electrical interference on other equipment operating in proximity to the N3 inverter.

| A045 | Custom Units (Line Speed)<br>Display Mode | <ul> <li>0000: Drive Output Frequency is Displayed</li> <li>0001: Line Speed is Displayed as an Integer<br/>(xxxx)</li> <li>0002: Line Speed is Displayed with One Decimal<br/>Place (xxx.x)</li> <li>0003: Line Speed is Displayed with Two Decimal<br/>Places (xx.xx)</li> <li>0004: Line Speed is Displayed with Three<br/>Decimal Places (x.xxx)</li> </ul> |
|------|-------------------------------------------|----------------------------------------------------------------------------------------------------|
| A046 | Custom Units (Line Speed) Value           | 0 – 9999                                                                                                    |

- 1.) The preset frequency is displayed when the inverter is stopped when the operation line speed is displayed when the inverter is running.
- 2.) The maximum preset line value of A046 is equal to the rated frequency of the motor (A005). For example, if the maximum line speed is set at 1800 RPM, the line speed is equal to 900 RPM when output is 30Hz with a motor base frequency of 60Hz.

| A049 A | Al2 Function: Analog Input | 0020: PID Feedback Signal Al2 (Terminal Al2)<br>0021: Al2 Bias Signal 1 Input (Terminal Al2)<br>0022: Al2 Bias Signal 2 Input (Terminal Al2) |
|--------|----------------------------|----------------------------------------------------------------------------------------------------|
|--------|----------------------------|----------------------------------------------------------------------------------------------------|

Note: Parameter 049 is <u>only</u> available in Versions **1.3** or later. Please refer to pages 52 and 55 for details on parameter selections

NOTES:

|      |                             |      | 0000: Forward/Stop Command                    |
|------|-----------------------------|------|-----------------------------------------------|
|      |                             |      | 0001: Reverse/Stop Command                    |
|      |                             |      | 0002: Frequency Command 2 (A062)              |
|      |                             |      | 0003: Frequency Command 3 (A063)              |
|      |                             |      | 0004: Frequency Command 4 (A064)              |
|      |                             |      | 0005: Jog                                     |
|      |                             |      | 0006: Acc/Dec time # 2                        |
|      |                             |      | 0007: Emergency Stop Contact A                |
|      |                             |      | 0008: Base Block Contact A                    |
|      |                             |      | 0009: Speed Search Stop                       |
|      |                             |      | 0010: Energy Saving                           |
|      | Multifunction input termina | als  | 0011: Control Signal Selection                |
| A050 | (TM2 S1-S6/AIN/ *AI2)       |      | 0012: Communication Control Signal Selection  |
| to   |                             |      | 0013: Acc/Dec Disabled                        |
| A056 |                             |      | 0014: Up Command                              |
|      |                             |      | 0015: Down Command                            |
|      |                             |      | 0016: Master/Auxiliary Speed                  |
|      |                             |      | 0017: PID Function Disabled                   |
|      |                             |      | 0018: Reset                                   |
|      |                             | A054 | 0019: Pulse Input Terminal (Terminal S5)      |
|      |                             | A049 | 0020: PID Feedback Signal Al2 (Terminal *Al2) |
|      | Note: The functions 0019    | A049 | 0021: Al2 Bias Signal 1 Input (Terminal *Al2) |
|      | to 0024 are assigned to     | A049 | 0022: Al2 Blas Signal 2 Input (Terminal ^Al2) |
|      | abour                       | AUDD | 0023: Analog Input (Terminal Ain)             |
|      | 5110WII.                    | AU50 | *0025: Emorganey Stan Contact B               |
|      |                             |      | *0026: Base Block Contact B                   |
|      |                             |      | VVZV. DASE DIVER CUITACL D                    |

\*Note: <u>only</u> available in Versions **1.3** or later (See Appendix F for further details).

Digital inputs S1 to S6 and analog input AIN on terminal block (TM2) are multifunction input terminals.

A050 - A056 Function Description: Any function may be assigned to parameters A050 – A056 with the exception of functions 0019, 0020, 0021, 0022, 0023 and 0024 which are assigned to specific parameters as shown above.

- 1. **0000:** (Forward / Stop Command). If forward command is ON, the inverter runs in the forward direction, and stops when the command is OFF. The A050 factory default is forward.
  - **0001:** (Reverse / Stop Command) If reverse command is ON, the inverter runs in the reverse direction, and stops when the command is OFF. The A051 factory default is reverse.
- 2. **0002**, **0003**, **0004**: (Frequency Command 2/3/4 at A062/A063/A065). When External multifunction input terminals are ON, the inverter operates at the preset speed, for the time that the input is ON. The corresponding frequency output vs. the terminal input states is shown in the table on the next page.
- 3. 0005: (Jog). When Jog operation is selected, the inverter operates at the Jog acceleration and deceleration times. The corresponding jog frequency parameter is shown in the table on the next page. The priority of frequency is: Jog Speed→Preset Speed→Keypad frequency or external frequency signal.

| Multifunction<br>terminal 3 | Multifunction<br>terminal 2 | Multifunction<br>terminal 1 | Jog Command<br>terminal | Output<br>frequency |
|-----------------------------|-----------------------------|-----------------------------|-------------------------|---------------------|
| Preset value=04             | Preset value =03            | Preset value =02            | Preset value =05        | preset value        |
| 0                           | 0                           | 0                           | 0                       | A061                |
| Х                           | Х                           | Х                           | 1                       | A059                |
| 0                           | 0                           | 1                           | 0                       | A062                |
| 0                           | 1                           | 0                           | 0                       | A063                |
| 0                           | 1                           | 1                           | 0                       | A064                |
| 1                           | 0                           | 0                           | 0                       | A065                |
| 1                           | 0                           | 1                           | 0                       | A066                |
| 1                           | 1                           | 0                           | 0                       | A067                |
| 1                           | 1                           | 1                           | 0                       | A068                |

1 = ON, 0 = OFF, & X = Don't Care

- 4. 0006: (Toggle acceleration and deceleration time). This input selects the acceleration 1 / deceleration 1 / S curve 1 or acceleration 2 / deceleration 2 / S curve 2.
- 5. 0007 or 0025: (External Emergency Stop Contact A or B). When the external emergency stop contact is closed, the inverter will decelerate to stop via the time set by A026 (Deceleration time 2) and the display will flash E.S when the emergency stop signal is received regardless of the b003 (Stopping method) setting. To restart the drive after the external emergency stop contact is opened, press the run key on the keypad or toggle the run input contact. The inverter will restart from the start frequency. If the emergency stop, signal is cleared before the inverter stops completely, the inverter still carries out the emergency stop. The multifunction output relays, A105 (Relay output 1) and/or A106 (Relay output 2), will activate with an emergency stop if A105 and/or /A106 = 9: (Rapid stop mode). Contact A is normally open, and activates emergency stop when energized. Contact B is normally closed and emergency stop activates when deenergized.
- 6. 0008 or 0026: (Base Block Contact A or B) The inverter output voltage immediately goes to 0, and the motor does a coast stop. Contact A is normally open and base block activates when energized. Contact B is normally closed and base block activates when de- energized.
- 7. **0009:** (Speed Search Start) When starting, the inverter detects the present speed of the motor, then accelerates from that speed to preset speed.
- 8. **0010:** (Energy-saving operation) With Fans, Pumps, or other high inertial loads, starting torques are typically higher while at set speed, the torque demand is less. Consequently the output voltage to is reduced to save energy. When the input in ON the output voltage will gradually decline as set speed is reached. When OFF, the output voltage will gradually increase to the original voltage.
  - Note: The acceleration and deceleration rate during the energy saving operation is the same as that of Speed Search.
- 9. **0011:** (Control signal selection)

OFF: The setting of b000 (Run source) and b001 (MFIT) determines the operating mode. ON: The keypad controls the operating mode.

- Note: The toggling of 0011 is allowed while the drive is running, however when doing this, please use caution around the operating equipment.
- 10. 0012: (Communication signal selection)
  - OFF: RS485 communication, from a PC or PLC can control the inverter operation and allow modification to the parameters. The keypad and external control terminals TM2 are not functional in this mode. Furthermore, the keypad can only display the voltage, current and frequency and the parameters are read - only. The Emergency top is still valid.

- ON: The inverter is controlled by the keypad regardless of the settings of b000 (Run source) and b004 (Frequency source). The RS485 communication can still read and write the inverter parameters.
- 11. **0013:** (Disable acceleration and deceleration) When ON, acceleration and deceleration is disabled until the input is turned OFF. The function is illustrated below.

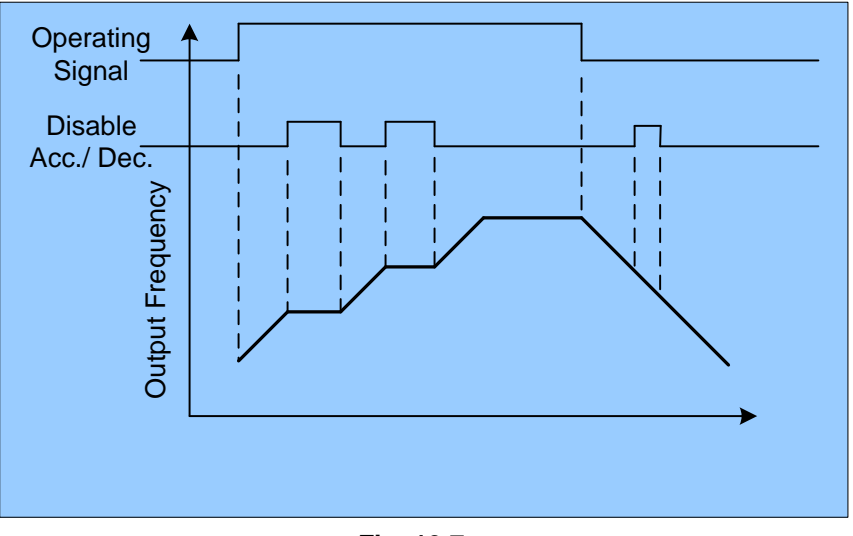

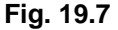

## 12. 0014 and 0015: (Up / Down Function)

Actual Acc /Dec time is based on the following settings:

- (1) To use the Up / Down function set b004 = 3. The other frequency signals are not valid.
- (2) When A058 = 0000 and A060 = 0000, the inverter accelerates to the preset value of A061, and then maintains a constant speed. When the inverter receives either the Up or Down command, it will accelerate or decelerate until the command is released. The inverter runs at the speed setting at the time of release. When the inverter receives a stop command, the inverter will either ramp or free run to stop as determined by the setting of b003. The frequency at the stop time will be stored in A061. The Up / Down key is invalid when the inverter is stopped. The preset parameters are modified through the keypad.
- (3) When A058 = 0001, the inverter will operate from 0Hz when the Run command is ON. The Up / Down and stop command action is the same as above. The next operation will start at 0 Hz.
- (4) The Up /Down signals are invalid if pressed simultaneously.
- (5) When a Run command is given, the inverter will accelerate to the preset frequency set by A061 and maintain that speed. If the step frequency A060 is set to a given value (≠0), and the Up or Down terminal is turned ON for less than 2 seconds, the set frequency will accelerate or decelerate to a new value equal to A061± A060 which will become the new set frequency. Each time the Up or Down terminal is turned ON for less than 2 seconds the set frequency will change by the value of A060 (See fig. on next page). If the Up / Down signal is maintained over 2 seconds, or if A060 = 0, the frequency will continuously accelerate or decelerate toward the frequency limits until the signal is released.

The Up / Down functional range is subject to the set frequency upper and lower frequency limits, b005 and b006.

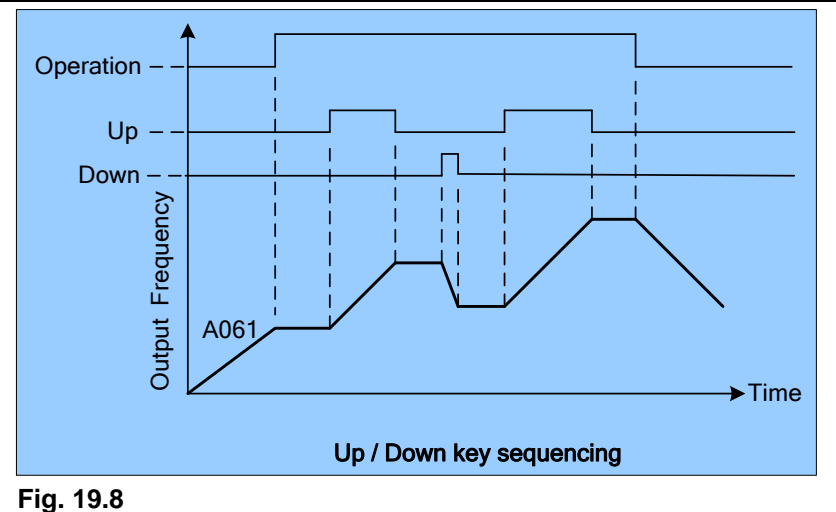

## 13. 0016: (Auxiliary speed toggle)

OFF: The frequency is set by the potentiometer (Master Speed) on the keypad. ON: The frequency is set by the AUX. input signal terminal (Auxiliary Speed) on TM2.

b004 = 0001: If one of the parameters in group A050 - A056 is set to 16 and the multifunction terminal is OFF, the frequency is set by the potentiometer on the keypad. When the multifunction terminal is ON, the frequency is set by the analog signal (auxiliary speed) on terminal block (TM2). b004 = 0002: If one of the parameters in group A050 - A056 is set to 16 and the multifunction terminal is OFF, the frequency is set by the analog signal on terminal block (TM2). When the input is ON, the frequency is set by the potentiometer on the keypad.

- 14. 0017: (PID Function Disable) When the PID Function Disable is ON, the PID function, A140 is disabled.
- 15. **0018**: (Reset Command) The Reset command performs the same function as the Reset Key on the keypad. When the command is OFF, the inverter does not respond. The factory default of A055 is the Reset command.
- 16. **0024:** (Multi-Sequence Control) The Multi-Sequence control is set to 0024 to become the input terminal for the Auto Run mode.
- 17. **A054** = **0019:** (Pulse Input Terminal) The multifunction terminal S5 when A054 is set to 0019 and becomes the input terminal for encoder signals.
- 18. **A049** = **0020**: (PID Feedback Input Terminal) The multifunctional terminal AI2 becomes the PID feedback input terminal and can be set to 0 10V (0 20 mA) or 2 10V (4 20 mA) set by parameter 140.
  - = 0021: (Bias Signal 1) and = 0022: (Bias Signal 2) The Bias signals provide a means of setting an offset for the Keypad potentiometer or AIN analog input. Only 0-10V (0-20mA) or 2-10V (4-20mA) is available.

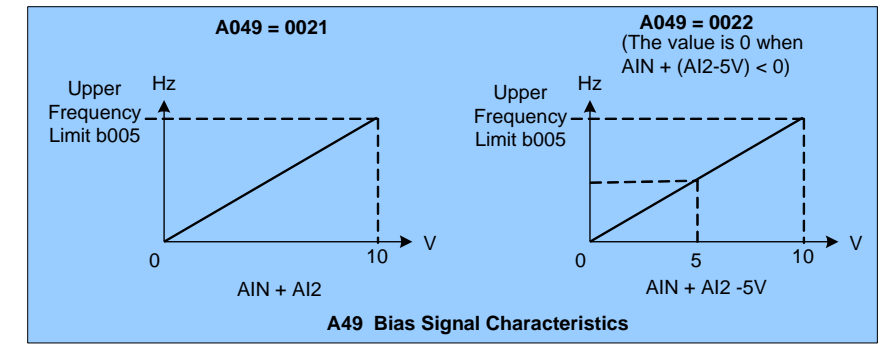

Note: Parameter A049 is <u>only</u> available in Versions **1.3** or later (See Appendix F for further details). **Fig. 19.9** 

Cont.

A (Advanced) Parameter Details; A050 – A056 Cont. & A057 – A068 56

- 19. **A056 = 0023**: (Analog input AIN) The multifunction analog terminal AIN = 0023, controlling the output frequency.
- 20. **A050 = 0024:** (Multi-Sequence Control) The Multi-Sequence control is set to 0024 to become the input terminal for the Auto Run mode.

| A057 Multifunction terminals S1 - S6<br>and AIN signal scan times<br>(4mSec) | 1 - 100 times |
|------------------------------------------------------------------------------|---------------|
|------------------------------------------------------------------------------|---------------|

- 1.) This function is used to minimize the electrical noise on the digital and analog inputs by sampling the input signal every 4 mSec. x 1-100 ( 4 to 400 mSec. user selected). If the signal value is the same for the interval time selected it is treated as a valid value. If the signal changes during the interval time it is treated as noise.
- 2.) The minimum scan period is 4mS while the maximum is 400mS.
- 3.) The user can set the scan time interval depending on the noise environment. In general, the noise can be minimized by increasing scan time interval, however the response to valid signal changes will be slower.

Note: If input AIN is digital, an input voltage level above 8V is treated as ON, and below 2V as OFF.

|      |                         | 0000: When Up/Down is used, the preset                                           |
|------|-------------------------|----------------------------------------------------------------------------------|
|      |                         | frequency is maintained when the inverter stops, and the UP/Down is unavailable. |
|      |                         | 0001: When Up/Down is used, the preset                                           |
| A058 | Stop Mode Using Up/Down | frequency is reset to 0 Hz when the                                              |
|      |                         | Inverter stops.                                                                  |
|      |                         | 0002: When Up/Down is used, the preset                                           |
|      |                         | frequency is Maintained when the inverter                                        |
|      |                         | stops, and the UP/Down is available.                                             |

- 1.) A058 = 0000: Upon receiving a Run command the inverter will accelerate to the speed set in parameter A061. When the Up / Down command is activated the inverter begins to accelerate / decelerate and the inverter will hold that speed when the Up / Down command removed. When a Stop command is given, the inverter will ramp stop or stop as determined by the b003. It will store the frequency value at the time when the Stop signal is activated. The Up / Down function is unavailable when the inverter is stopped. The keypad is available to modify the preset frequency (A061). If A058 = 0002, the UP/Down function is available When the inverter stops.
- 2.) A058 = 0001: When the Run terminal is energized, the inverter accelerates from 0 Hz, and the Up / Down function is same as above. When a Stop command is given, the inverter will ramp stop or stop (determined by b003) to 0 Hz. The next Run command will start from 0 Hz.

| A059   |                             |                             |
|--------|-----------------------------|-----------------------------|
| &      | Jog and Preset (MFIT) Speed | Set Jog and preset speed by |
| A061 – | Setting on Keypad           | Keypad                      |
| A068   |                             |                             |

1.) A050 - 056 = 0002 - 0004 (preset speed 1 - 3)

ON: the inverter operates at preset speeds 1 – 8 based on the corresponding frequency output vs. the terminal input states is shown in the table.

2.) A050 – 056 = 0005 (Jog)

ON: the inverter operates in Jog acceleration time / Jog decelerate time / ON

Cont.

57

| Function<br>Code No. | LCD<br>Display   | Description              | Range/Code    | Factory Setting |
|----------------------|------------------|--------------------------|---------------|-----------------|
| A059                 | (Jog Freq)       | Jog Frequency (Hz)       | 0.00 - 400.00 | 2.00            |
| A061                 | (Freq Command 1) | Frequency Command 1 (Hz) | 0.00 - 400.00 | 5.00            |
| A062                 | (Freq Command 2) | Frequency Command 2 (Hz) | 0.00 - 400.00 | 5.00            |
| A063                 | (Freq Command 3) | Frequency Command 3 (Hz) | 0.00 - 400.00 | 10.00           |
| A064                 | (Freq Command 4) | Frequency Command 4 (Hz) | 0.00 - 400.00 | 20.00           |
| A065                 | (Freq Command 5) | Frequency Command 5 (Hz) | 0.00 - 400.00 | 30.00           |
| A066                 | (Freq Command 6) | Frequency Command 6 (Hz) | 0.00 - 400.00 | 40.00           |
| A067                 | (Freq Command 7) | Frequency Command 7 (Hz) | 0.00 - 400.00 | 50.00           |
| A068                 | (Freq Command 8) | Frequency Command 8 (Hz) | 0.00 - 400.00 | 60.00           |

Priority in reading the frequency: Jog > Preset speed > Keypad frequency or external frequency signal

| Multifunction<br>terminal 3 | Multifunction<br>terminal 2 | Multifunction<br>terminal 1 | Jog Command<br>terminal | Output<br>frequency |
|-----------------------------|-----------------------------|-----------------------------|-------------------------|---------------------|
| Preset value=04             | Preset value=03             | Preset value=02             | Preset value=05         | preset value        |
| 0                           | 0                           | 0                           | 0                       | A061                |
| Х                           | Х                           | Х                           | 1                       | A059                |
| 0                           | 0                           | 1                           | 0                       | A062                |
| 0                           | 1                           | 0                           | 0                       | A063                |
| 0                           | 1                           | 1                           | 0                       | A064                |
| 1                           | 0                           | 0                           | 0                       | A065                |
| 1                           | 0                           | 1                           | 0                       | A066                |
| 1                           | 1                           | 0                           | 0                       | A067                |
| 1                           | 1                           | 1                           | 0                       | A068                |

A060 Step of Up/Down Function (Hz) 0.00 – 5.00 Hz

 A060 = 0.00: When the Up terminal is ON, the frequency continuously increases while the Down terminal is ON, the frequency continuously decreases until the upper and lower frequency limits are reached. (See fig. below)

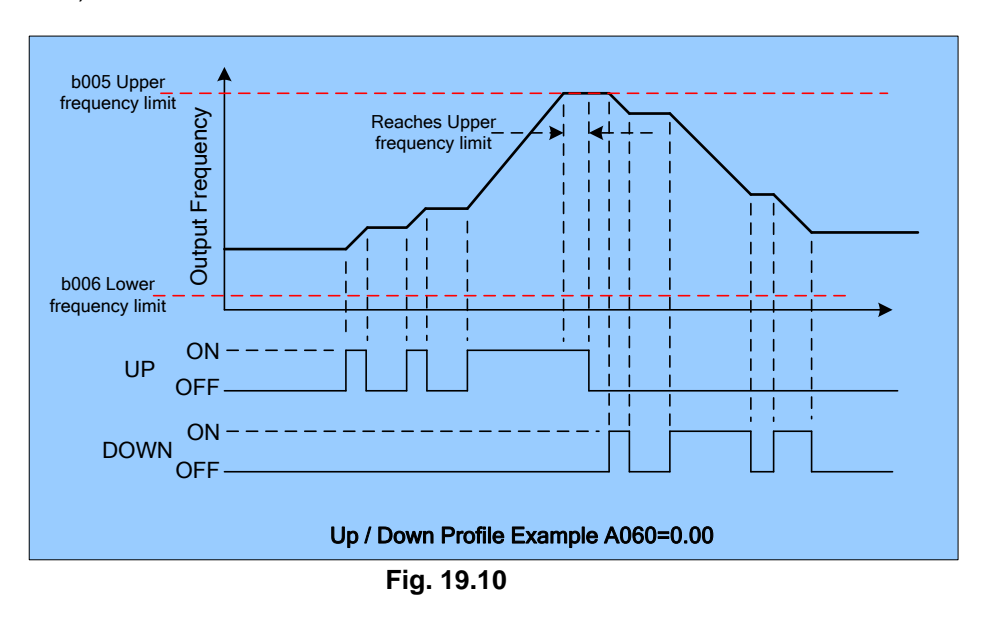

Cont.

58

A (Advanced) Parameter Details; A057 – A068 Cont. & A060

2.) A060 = 0.01 to 5.00: When the Up / Down terminal is ON, the output frequency *steps* at the incremental frequency set by A060. If Up / Down signal is ON for more than 2 seconds, the output frequency will ramp continuously toward the frequency limits until it is turned OFF. (See fig. below)

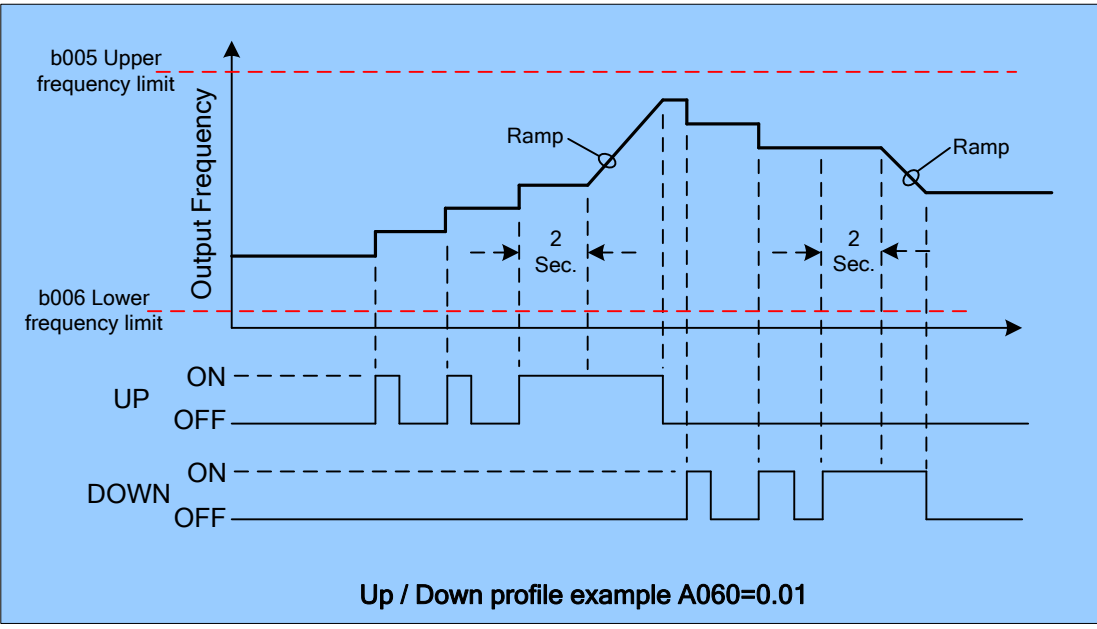

Fig. 19.11

| A061 |                         | 1 |            |
|------|-------------------------|---|------------|
| A062 |                         | 2 |            |
| A063 |                         | 3 | 0 – 400 Hz |
| A064 | Auto_Run Mode Frequency | 4 |            |
| A065 | Command                 | 5 |            |
| A066 |                         | 6 |            |
| A067 |                         | 7 |            |
| A068 |                         | 8 |            |

| A071 |                         | 1 |              |
|------|-------------------------|---|--------------|
| A072 |                         | 2 |              |
| A073 |                         | 3 |              |
| A074 | Auto_Run Mode Operation | 4 | 0 - 2600 Soc |
| A075 | Selection               | 5 | 0 –3000 Sec. |
| A076 |                         | 6 |              |
| A077 |                         | 7 |              |
| A078 |                         | 8 |              |

Cont

59

A (Advanced) Parameter Details; A060 Cont. & A061 – A078

Downloaded from Dealers Industrial Equipment -- Visit https://DealersElectric.com or call (908) 688-1966 for all of your Teco needs!

| A081 |               | 1 |               |
|------|---------------|---|---------------|
| A082 |               | 2 |               |
| A083 |               | 3 |               |
| A084 | Auto Bun Ston | 4 | 0000: Stop    |
| A085 | Auto_Run Stop | 5 | 0002: Reverse |
| A086 |               | 6 |               |
| A087 |               | 7 |               |
| A088 |               | 8 |               |

|      |                                 | 0000: Auto Run Mode Not Effective                                                                                                    |
|------|---------------------------------|----------------------------------------------------------------------------------------------------|
|      |                                 | 0001: Auto Run mode for one cycle. (continue                                                                                                    |
|      |                                 | running from the                                                                                                    |
|      |                                 | unfinished step if restarting)                                                                                                    |
|      |                                 | 0002: Auto Run mode is performed                                                                                                    |
|      |                                 | periodically (continue running from                                                                                                    |
|      |                                 | the unfinished step if restarting)                                                                                                    |
|      |                                 | 0003: Auto Run mode for one cycle,                                                                                                    |
|      |                                 | <ul> <li>0001: Auto Run mode for one cycle. (continue running from the unfinished step if restarting)</li> <li>0002: Auto Run mode is performed periodically (continue running from the unfinished step if restarting)</li> <li>0003: Auto Run mode for one cycle, then hold the speed of final step to run. (continue running from the unfinished step if restarting)</li> <li>0004: Auto Run mode for one cycle. (starting a new cycle if restarting)</li> <li>0005: Auto Run mode is performed periodically (starting a new cycle if restarting)</li> <li>0005: Auto Run mode for one single cycle, then hold the speed of final step to run finished step if restarting)</li> </ul> |
|      | Operation Mode Selection During | step to run. (continue                                                                                                    |
| A091 | Auto Run                        | running from the unfinished                                                                                                    |
|      |                                 | step if restarting)                                                                                                    |
|      |                                 | 0004: Auto Run mode for one cycle.                                                                                                    |
|      |                                 | (starting a new cycle if restarting)                                                                                                    |
|      |                                 | 0005: Auto Run mode is performed                                                                                                    |
|      |                                 | periodically (starting a new cycle if<br>restarting)                                                                                                    |
|      |                                 | 0006: Auto Run mode for one single cycle.                                                                                                    |
|      |                                 | then hold the speed of final step to                                                                                                    |
|      |                                 | run. (starting a new cycle if                                                                                                    |
|      |                                 | restarting)                                                                                                    |
|      |                                 | <b>. . . .</b>                                                                                                    |

1.) A091 = 0000 - 0006: Selects the mode of operation in Auto\_Run.

2.) In the Auto\_Run mode:

A061 - A068: Selects the run frequency

A071 - A078: Selects the time of the run frequency

A081 - A088: Selects the direction (Fwd / Rev) of the output or the Stop mode.

3.) In the Auto\_Run mode the acceleration / deceleration follow the settings of b007 / b008.

4.) In the auto\_Run mode, the multi-step frequency commands 02 - 04 are ineffective.

5.) Some examples of the Auto\_Run mode are as follows:

(A) Single Cycle Running - (A091= 0001 and 0004)

In this example, the inverter will run for a single full cycle based upon the specified settings in the table and then stop.

| Cmd / Sel | Freq Cmd. Hz    | Oper Sel. Sec.  | Fwd / Rev / Stop |
|-----------|-----------------|-----------------|------------------|
| 1         | A061 = 15       | A071 = 20       | A081 = Fwd.      |
| 2         | A062 = 30       | A072 = 25       | A082 = Fwd.      |
| 3         | A063 = 50       | A073 = 30       | A083 = Fwd.      |
| 4         | A064 = 20       | A074 = 40       | A084 = Rev.      |
| 5 - 8     | A065 - A068 = 0 | A075 - A078 = 0 | A085 - A088 = 0  |

Cont.

60

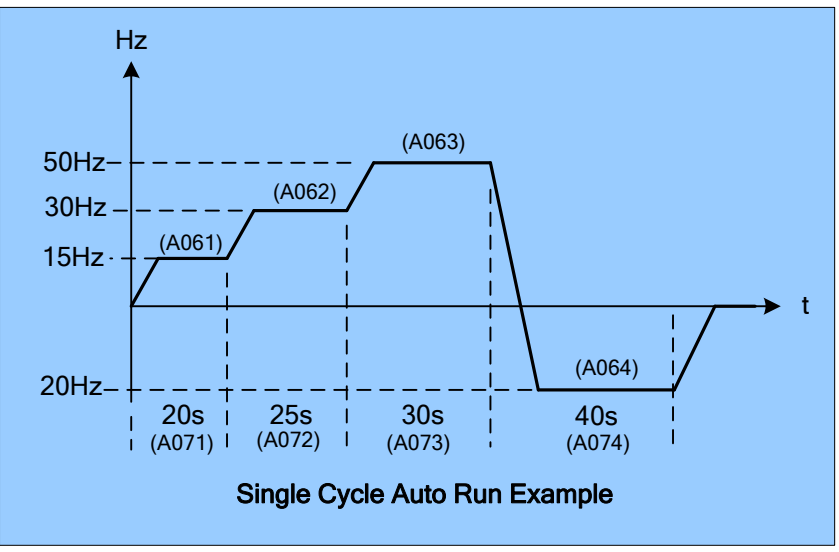

Fig. 19.12

(B) Periodic Running - (A091=0002 and 0005)

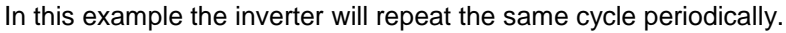

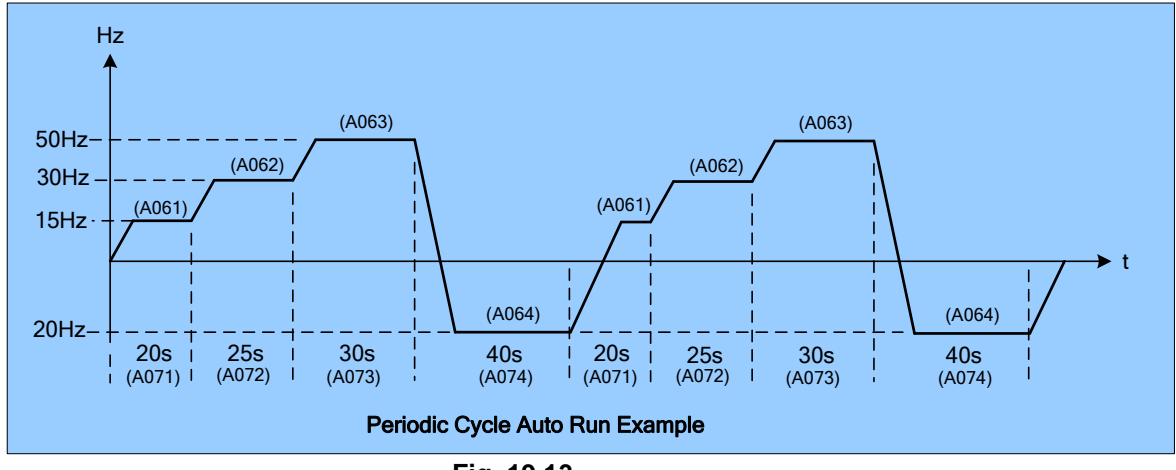

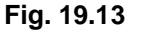

(C) Single Cycle (A091 = 0003 and 0006)

In this example the speed of final the step will be held to run.

The settings are the same as the 2 prior examples except A084 which is changed to =1 (Fwd).

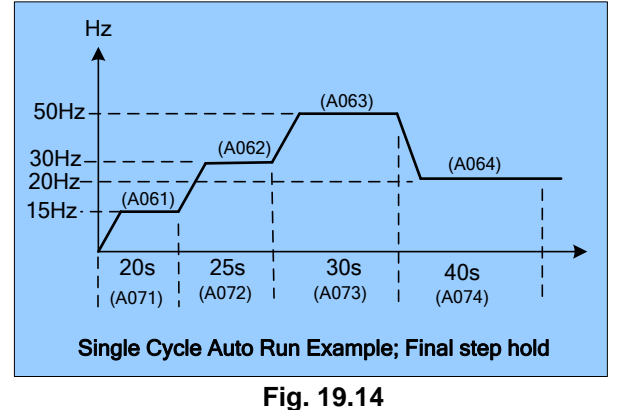

(D) A091 = 0001 - 0003: If the inverter stops and re-starts, it will continue running from the unfinished step, according to the setting of A091.

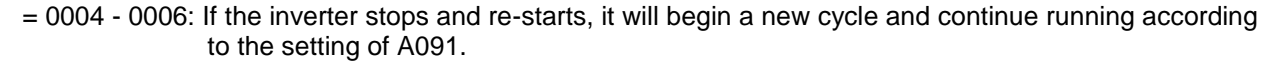

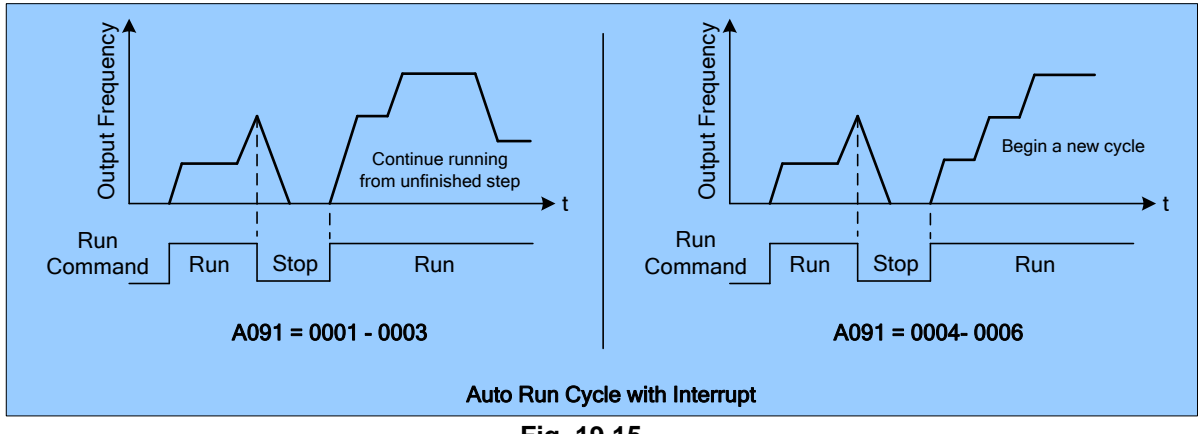

Fig. 19.15

| A092 | AIN Gain (%)                               | 0 - 200                          |
|------|--------------------------------------------|----------------------------------|
| A093 | AIN Bias (%)                               | 0 - 100                          |
| A094 | AIN Bias Selection                         | 0000: positive<br>0001: negative |
| A095 | AIN Slope                                  | 0000: positive<br>0001: negative |
| A096 | AIN & AI2 signal verification<br>Scan Time | 1 – 100 x (4 mSec.)              |
| A097 | Al2 Gain (%)                               | 0 - 200                          |

1.) A094 = 0000: (AIN Bias selection positive) 0V (0mA) corresponds to the lower frequency limit, and 10V (20mA) corresponds to the upper frequency limit.

- A094 = 0001: (AIN Bias selection negative) 10V (20mA) corresponds to the lower frequency limit, and 0V (0mA) corresponds to the upper frequency limit.
- 3.) Al2 / S6 (PID feedback signal)

When A154 = 0000 (0 - 10 V / 0 - 20 mA):

Output frequency (SW2 set to I) = I x (b005) / 20; when  $I \ge 0$ Output frequency (SW2 set to V) = V x (b005) / 10; when  $VI \ge 0$ 

When A154 = 0001 (2 - 10 V / 4 - 20 mA):

Output frequency (SW2 set to I) = (I-4)x (b005)/16; when  $I \ge 4$  (Output frequency =0; when I<4) Output frequency (SW2=V) = (V-2) x (b005)/8; when  $V \ge 2$  (Output frequency =0; when V<2)

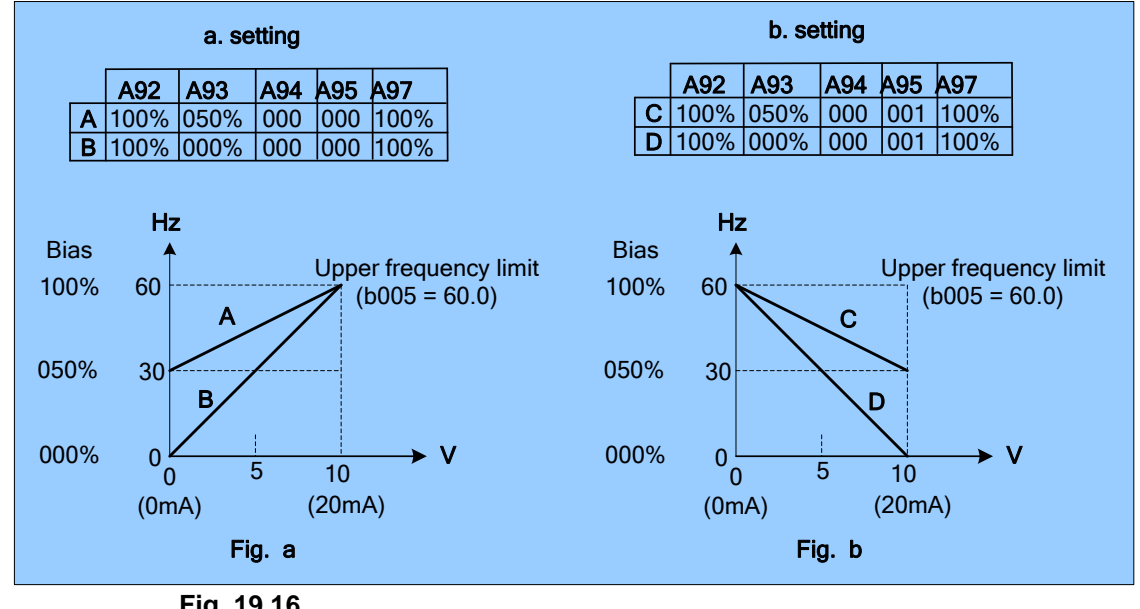

NOTE: Refer to the example tables and figures below for additional information

Fig. 19.16

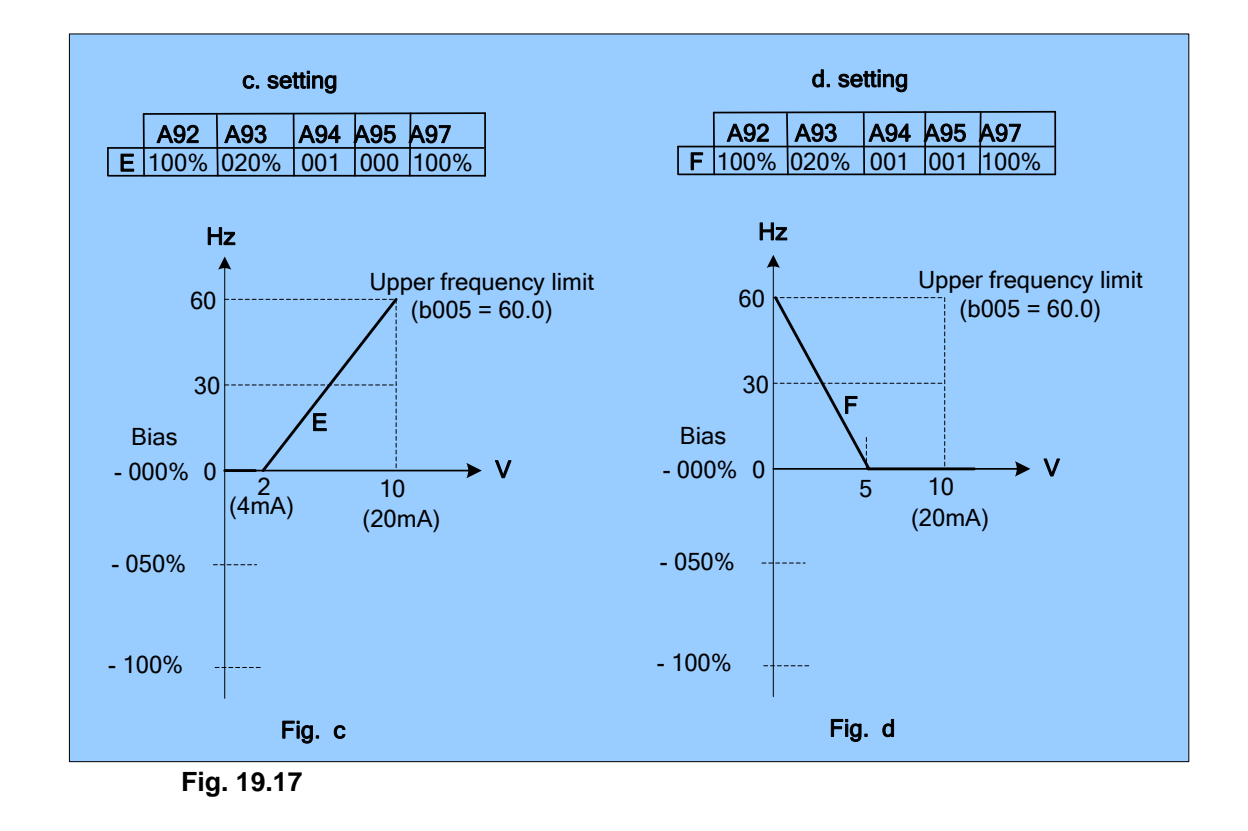

4.)The inverter reads the average value of the A/D signals once per (A096×4ms). Set the scan intervals to minimize the environmental noise by increasing the value of A096. However, increasing the scan time will result in a decreased the response time.

A (Advanced) Parameter Details; A092 - A097 Cont.

63

| 098Pulse input frequency ratio0.001 – 9.999 |  | 01 – 9.999 | Ilse input frequency ratio | 098 |
|---------------------------------------------|--|------------|----------------------------|-----|
|---------------------------------------------|--|------------|----------------------------|-----|

When the frequency source parameter b004 is = 0005 (pulse follower), the actual command frequency will be determined by the pulse input signal frequency and parameter A098. The inverter command frequency = (input pulse frequency) x A098 (times ratio)

Example: when the input pulse frequency is = 1KHz (1000), and A098 is set at 1.50, the inverter frequency command is  $1000 \times 1.5 = 1500 / 100 = 15.00$ HZ. The frequency accuracy of S5 is by base of 100, 1K (1000) present 10.00 HZ.

| A099 | Select the source of auxiliary | 0: 061 (frequency command 1)  |
|------|--------------------------------|-------------------------------|
|      |                                | 1: VR speed control on keypad |
|      |                                | 2: AIN analog input on TM2    |
|      | frequency command              | 3: UP/Down input on TM2       |
|      |                                | 4: Serial communication       |

When frequency source command is set as b004 = 0005 (pulse input), and if A050 - A056 (multi-functional input terminals) is set to = 16 (Master / Auxiliary Speed), when the input is *off*, the command frequency is the pulse input. When the terminal is *on* the frequency command source is controlled by the setting of A099.

| A103 | Analog Output Voltage Mode | 0000: Output frequency<br>0001: Frequency Setting<br>0002: Output voltage<br>0003: DC Voltage<br>0004: Output current<br>0005: PID Feedback |
|------|----------------------------|----------------------------------------------------------------------------------------------------|
| A104 | Analog Output Gain         | 0 – 200%                                                                                                    |

1.) The multifunction analog output range is 0 -10VDC. The selected output units is determined by A103 (Analog output voltage mode); (see following table and fig.). A104 (Analog output gain) is used to calibrate the output signal for use with an external voltmeter or other peripheral equipment.

The analog output of the PID Feedback value (the input voltage or current to AI2) is output to terminal FM+. (set by parameter b016). The output value corresponds to the PID feedback input signal 0 -10V (0 - 20 mA) or 2 -10V (4 - 20mA).

| A103 Setting | Α               | В                                                                                                    | Comments                                                                                                    |
|--------------|-----------------|----------------------------------------------------------------------------------------------------|----------------------------------------------------------------------------------------------------|
| 0000         | f               | b005 (fmax)                                                                                                    | FM+ 0 – 10 V corresponds to output frequency                                                                                                    |
| 0001         | I               | 0005 (I Max.)                                                                                                    | FM+ 0 – 10 V corresponds to set frequency                                                                                                    |
| 0002         | V               | Vector A001 or                                                                                                    | <ol> <li>When A000 = 0 or 1 (vector), FM+ 0 - 10 V<br/>corresponds to 0 - motor rated voltage.</li> <li>When A000 = 2 (V/f), FM+ 0 - 10 V corresponds</li> </ol>                              |
|              | V/f A107 x A133 |                                                                                                    | to 0 – AC line input voltage (A007) x max. output frequency voltage ratio % (A133).                                                                                                    |
| 0003         | V               | 500 V or 1000V                                                                                                    | 200 V class: FM+ 0 – 10 V corresponds to 0 – 500 VDC<br>400 V class: FM+ 0 – 10 V corresponds to 0 – 1000 VDC                                                                                 |
| 0004         | Ι               | IFM+ 0 – 10 V corresponds to rated current.IRated currentEx. The rated current of 201 is 4.5 A. FM+ 0 -10 V<br>corresponds to 0 – 4.5 A. |                                                                                                    |
| 0005         | %               | 100 % feedback<br>value                                                                                                    | <ol> <li>When A140 ≠ 0 , FM+ 0 – 10 V corresponds to<br/>0 – 100% feedback value.</li> <li>When A140 = 0 , FM+ 0 – 10 V corresponds to<br/>0 – 10V or 0 – 20mA on terminal S6/AI2.</li> </ol> |

Cont.

A (Advanced) Parameter Details; A098 – A103 Cont. 64

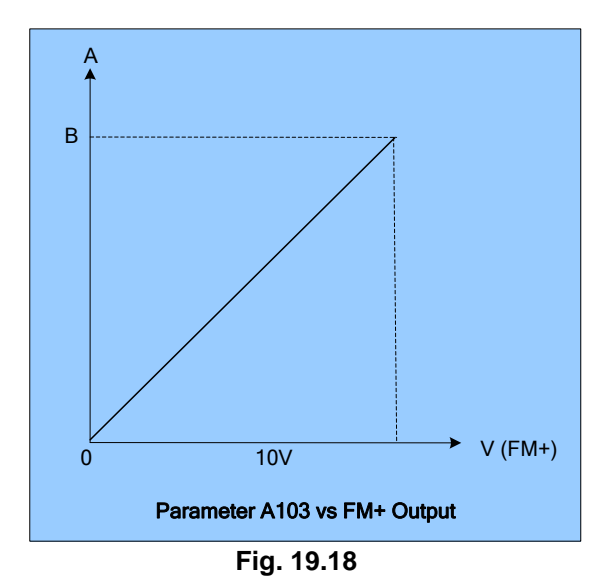

|      |                                  | 0000: Run                                  |
|------|----------------------------------|--------------------------------------------|
|      |                                  | 0001: Frequency Reached (Target Frequency) |
|      |                                  | (Frequency Reference ± A108)               |
|      |                                  | 0002: Set Frequency (A107 ± A108)          |
|      |                                  | 0003: Frequency Threshold Level (> A107) - |
| A105 |                                  | Frequency Reached                          |
|      | Relay 1 (RTC,RTB,RTA terminals   | 0004: Frequency Threshold Level (< A107) – |
|      | on TWZ)                          | Frequency Reached                          |
|      |                                  | 0005: Over-torque Threshold Level          |
|      |                                  | 0006: Fault                                |
|      |                                  | 0007: Auto-restart                         |
|      |                                  | 0008: Momentary AC Power Loss              |
|      |                                  | 0009: Emergency Stop Mode                  |
|      |                                  | 0010: Coast-to-Stop Mode                   |
| A106 | Relay 2 (R2C,R2A terminals on    | 0011: Motor Overload Protection            |
|      | ТМ2)                             | 0012: Drive Overload Protection            |
|      |                                  | 0013: PID Feedback Signal Break            |
|      |                                  | 0014: Power On                             |
|      |                                  | 0015: Under-torque Threshold Level         |
| A107 | Output Frequency Detection Level | 0 –400 Hz                                  |
| A108 | Frequency Reached Bandwidth      | 0 –30 Hz                                   |

Cont.

(Advanced) Parameter Details; A103 Cont. & A105 – A108 65

Downloaded from Dealers Industrial Equipment -- Visit https://DealersElectric.com or call (908) 688-1966 for all of your Teco needs!

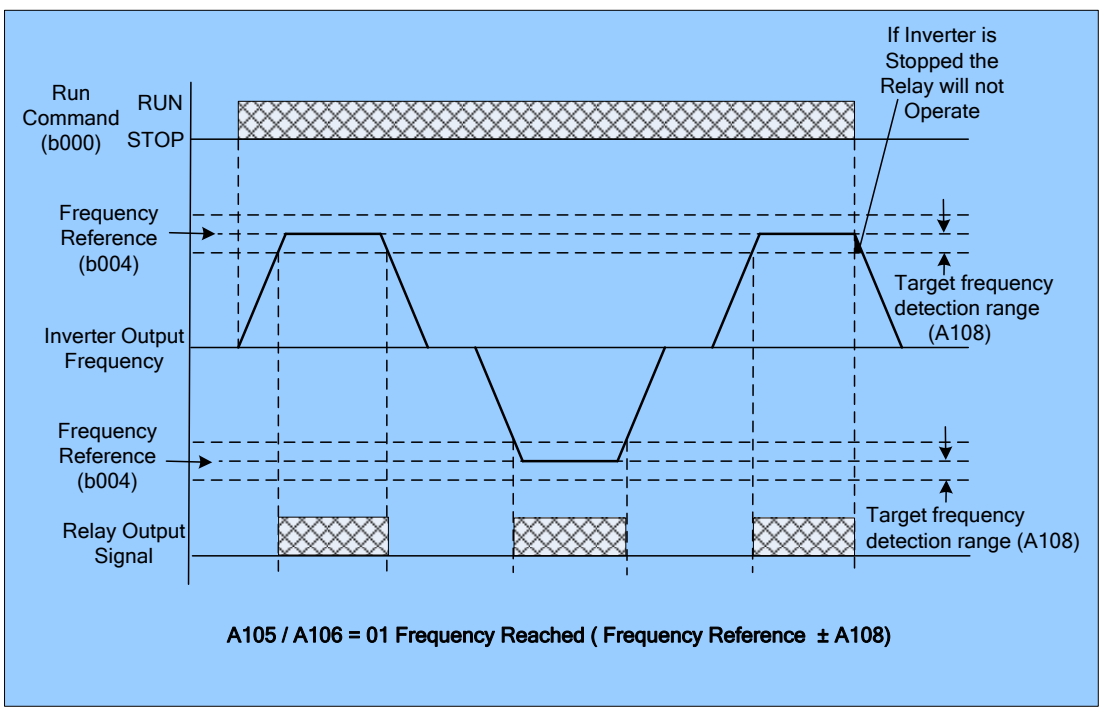

The following Fig.'s show some examples of the functions of output relays R1 (A105) and R2 A106)

Fig. 19.19

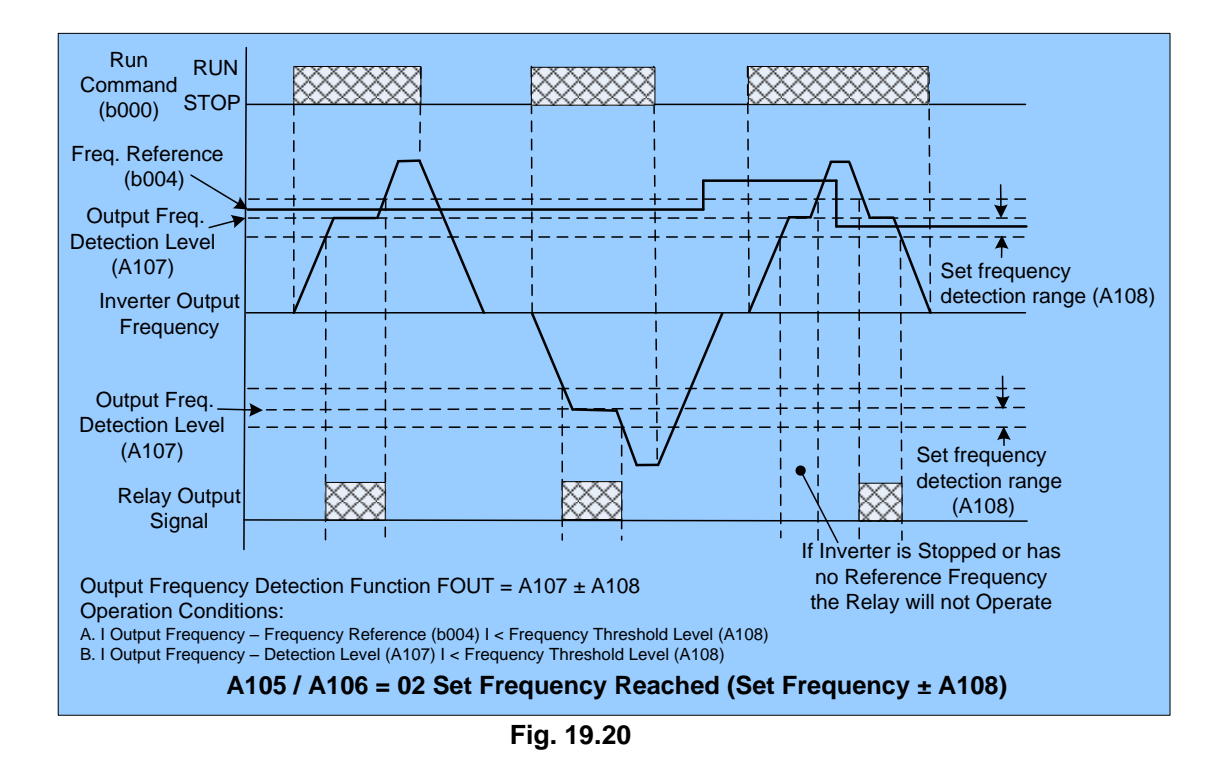

66

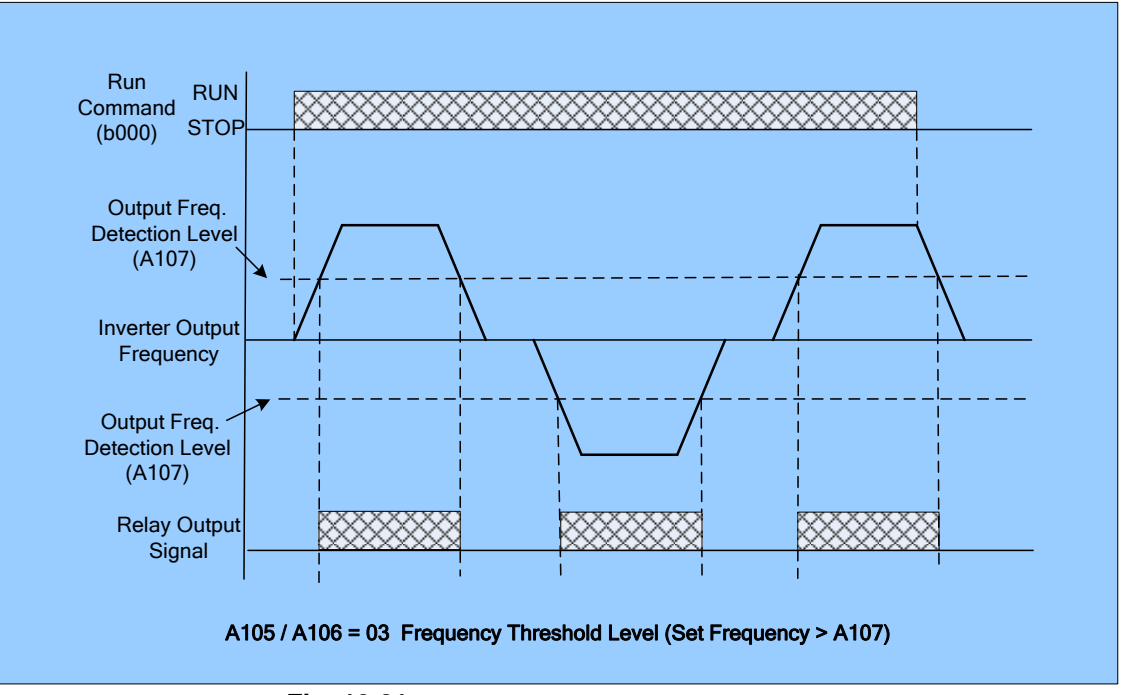

Fig. 19.21

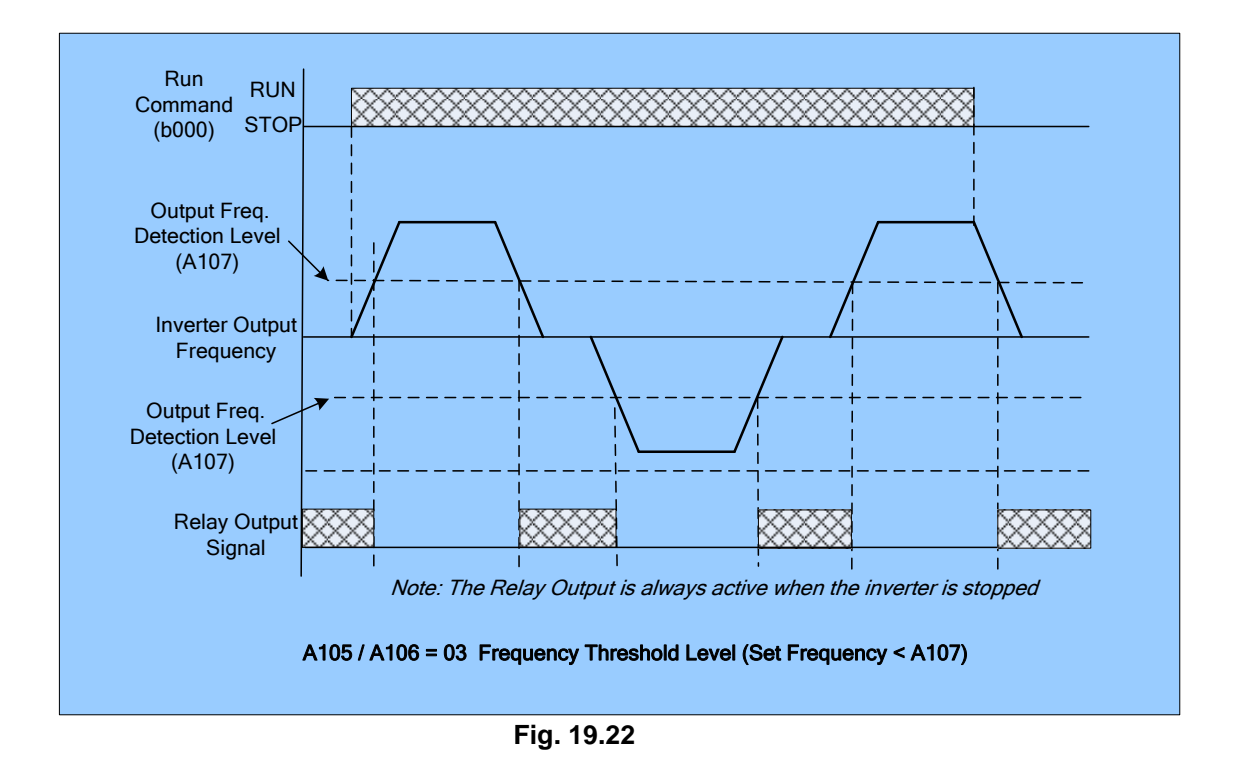

Cont.

67

(Advanced) Parameter Details; A105 – A108 Cont.

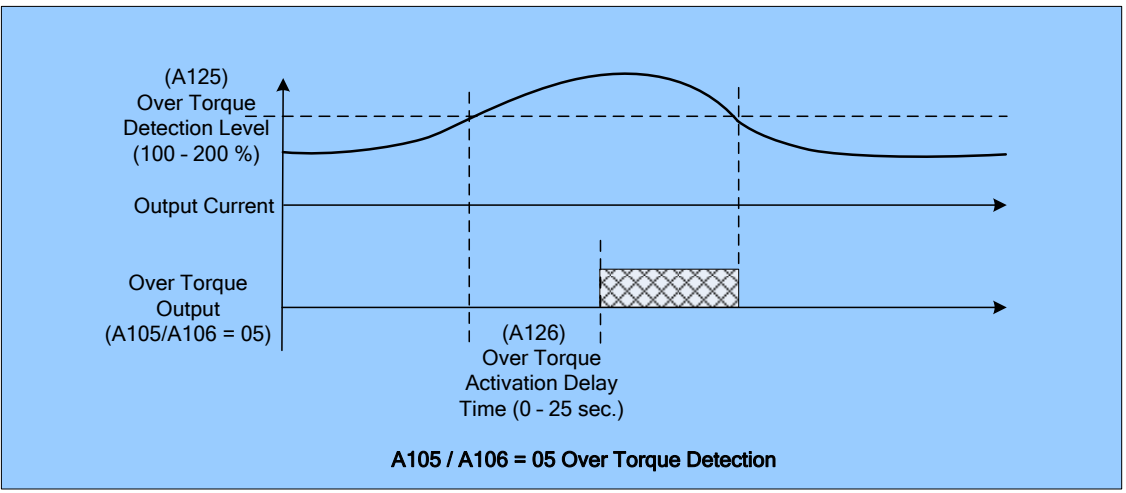

Fig. 19.23

| A111 | Trip Prevention Selection<br>During Acceleration           | 0000: Enable Trip Prevention During<br>Acceleration<br>0001: Disable Trip Prevention During<br>Acceleration      |
|------|------------------------------------------------------------|----------------------------------------------------------------------------------------------------|
| A112 | Trip Prevention Level During<br>Acceleration               | 50% - 300% (based by Motor HP A003)                                                                              |
| A113 | Trip Prevention Selection<br>During Deceleration           | 0000: Enable Trip Prevention During<br>Deceleration<br>0001: Disable Trip Prevention During<br>Deceleration      |
| A114 | Trip Prevention Level During<br>Deceleration               | 50% - 300% (based by Motor HP A003)                                                                              |
| A115 | Trip Prevention Selection in<br>Run Mode                   | 0000: Enable Trip Prevention in Run Mode<br>0001: Disable Trip Prevention in Run Mode                            |
| A116 | Trip Prevention Level in Run<br>Mode                       | 50% - 300% (based by Motor HP A003)                                                                              |
| A117 | Trip Prevention Deceleration<br>Time Selection in Run Mode | 0000: Trip Prevention Deceleration Time Set by<br>b008<br>0001: Trip Prevention Deceleration Time Set by<br>A118 |
| A118 | Deceleration Time in Trip<br>Prevention Mode (sec.)        | 0.1 - 3600.0 Sec.                                                                                                |

1.) If the acceleration time is set too short, the inverter will delay the acceleration time in order to prevent an over current trip "OC-AS".

2.) If the deceleration time is set too short, the inverter will delay the deceleration time in order to prevent an over voltage of DC BUS trip 'OC-C'.

3.) Some mechanical equipment such as presses, or a mechanical failure such as seizing due to insufficient lubrication, varying loads, etc. will cause the inverter to trip. When the operating torque of the inverter exceeds the setting of A116, the inverter will lower the output frequency at the deceleration time set by A117, and then return to normal operating frequency after the torque level stabilizes.

| A119 | Electronic Motor Overload<br>Protection Operation Mode | 0000: Enable Electronic Motor Overload<br>Protection<br>0001: Disable Electronic Motor Overload<br>Protection                                              |
|------|--------------------------------------------------------|----------------------------------------------------------------------------------------------------|
| A120 | Motor Type Selection                                   | 0000: Electronic Motor Overload Protection Set<br>for Non-Inverter Duty Motor<br>0001: Electronic Motor Overload Protection Set<br>for Inverter Duty Motor |
| A121 | Motor Overload Protection<br>Curve Selection           | 0000: Constant Torque (OL=103%)(150%,<br>1 minute)<br>0001: Variable Torque (OL=113%)(123%,<br>1 minute)                                                   |
| A122 | Operation After Overload<br>Protection is Activated    | 0000: Coast-to-Stop After Overload Protection<br>Is activated<br>0001: Drive Will not Trip when Overload<br>Protection is Activated (OL1)                  |

Description of the thermal overload function:

- A121 = 0000: Protects the general mechanical load. If the load is less than 103% of rated current, the motor continues to run. If the load is larger than 150% of rated current, the motor will run for 1 minute. (See curve A).
  - = 0001: Protects HVAC loads (fans, pumps etc.): If the load is less than 113% of rated current, the motor continues to run. If the load is larger than 123% of rated current, the motor will run for 1 minute. (See curve B)
- 2.) If A121 = 0000 and the motor is operating at or below a certain frequency (speed) the thermal overload action will revert from curve **A** to curve **B**.
- 3.) A120 = 0000: Set A005 as the rated frequency of the motor.
  - A122 = 0000: When the thermal overload function activates, the inverter will coast to stop and the display will flash "OL1". To clear the fault press the "Reset" key on the keypad or activate the external reset to continue to run.
    - = 0001: the inverter continues to run when the thermal overload activates and the display flashes "OL1" until the current declines to 103% or 113 % determined by A121.

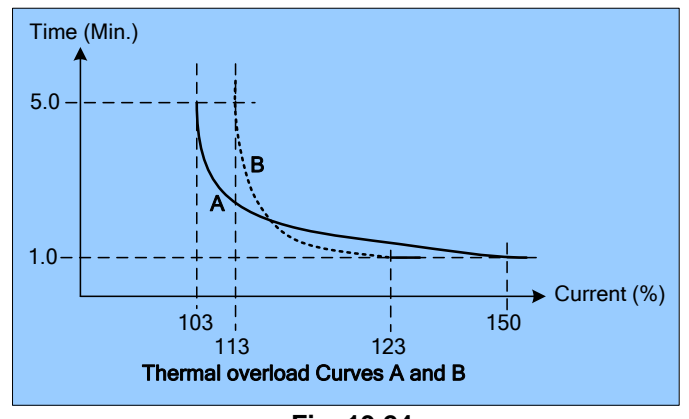

Fig. 19.24

(Advanced) Parameter Details; A119 – A122 69
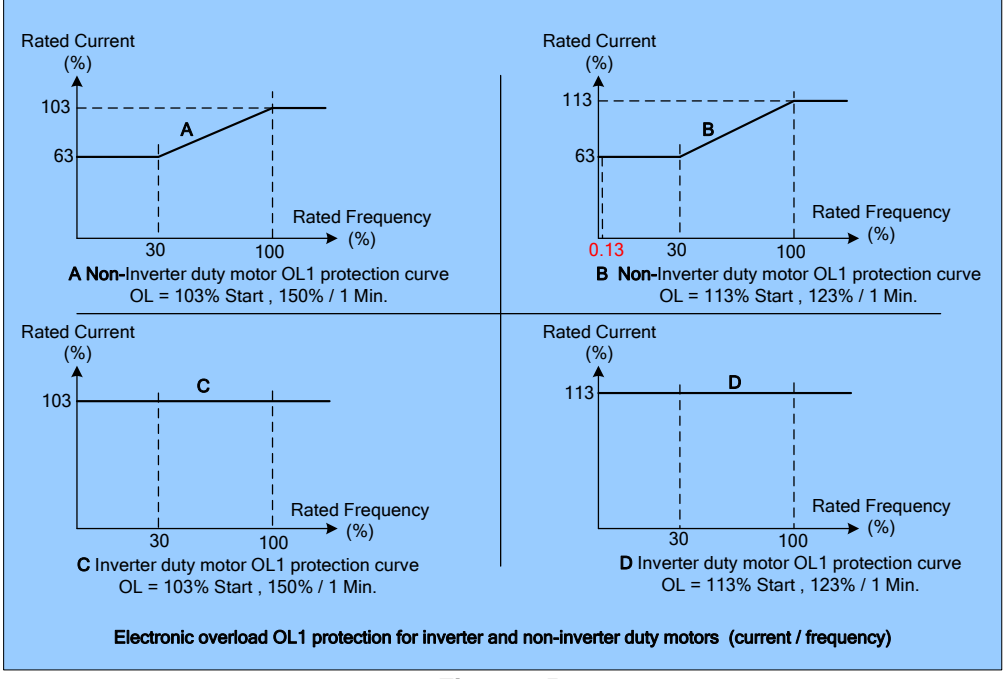

Fig. 19.25

| A123 | Over/Under Torque Detection<br>Selection     | <ul> <li>0000: Disable Over/Under Torque Operation.</li> <li>0001: Enable Over/Under Torque Operation Only<br/>if at Set Frequency.</li> <li>0002: Enable Over/Under Torque Operation<br/>while the Drive is in Run Mode.</li> </ul> |
|------|----------------------------------------------|----------------------------------------------------------------------------------------------------|
| A124 | Motor Type Selection                         | 0000: Drive will Continue to Operate After<br>Over/Under Torque is Activated.<br>0001: Coast-to-Stop After Over/Under Torque is<br>Activated.                                                                                        |
| A125 | Over Torque Threshold Level (%)              | 100 - 200%                                                                                                    |
| A126 | Over Torque Activation Delay<br>Time (Sec.)  | 0.0 - 25.0 Sec.                                                                                                    |
| A127 | Under torque Threshold Level (%)             | 0 – 100 %                                                                                                    |
| A128 | Under torque activation Delay<br>Time (Sec.) | 0.0 - 25.0 Sec.                                                                                                    |

- Over torque is defined as when the output torque exceeds the setting of parameter A125 (Over torque threshold %) for a time exceeding the setting of parameter A126 (Over torque activation delay Sec.). Over Torque:
  - A124 = 0000: When there is over torque, the inverter will continue to run and flashes "OL3" until the output torque decreases to less than the A125 set value.
    - = 0001: When there is over torque, the inverter coasts to stop and flashes "OL3". After the fault clears, the "Reset" key on the keypad or external reset must be activated to restart the drive.

Note: When parameters A105 and / or A106 (Multifunction output terminal) = 05, the relay Output(s) will be activated on over torque.

2.) Under torque is defined as when the output torque is less than the setting of parameter A127 (Under torque threshold level %) for a time exceeding the setting of parameter A128 (Under torque activation delay Sec.).

Under Torque:

- A124 = 0000: When there is under torque, the inverter will continue to run and flashes "OL4" until the output torque increases to more than the A127 set value.
  - = 0001: When there is under torque, the inverter coasts to stop and flashes "OL4". After the fault clears, the "Reset" key on the keypad or external reset must be activated to restart the drive.
- Note: When parameters A105 and / or A106 (Multifunction output terminal) =15, the relay Output(s) will be activated on under torque.
- 3.) Over / Under torque functions are disabled when parameter A123 = 0000 and will only be active when parameter A123 = 0001 or 0002.

V/f pattern selection (0 - 18): The following fig's show the various V/f patterns using the parameter settings as specified.

| A129 | Torque boost gain (V/F pattern modulation)%  | 0.0 – 30.0 %    |
|------|----------------------------------------------|-----------------|
| A130 | Motor no load current(Amps AC)               |                 |
| A131 | Motor rated slip<br>compensation(%)          | 0.0 - 100 %     |
| A132 | Max output frequency(Hz)                     | 0.20 – 400.0 Hz |
| A133 | Max output frequency voltage ratio(%)        | 0.0 – 100.0 %   |
| A134 | Medium frequency(Hz)                         | 0.10 – 400.0 Hz |
| A135 | Medium output frequency<br>Voltage ratio (%) | 0.0 – 100.0 %   |
| A136 | Min output frequency(Hz)                     | 0.10 – 400.0 Hz |
| A137 | Min output frequency voltage ratio (%)       | 0.0 – 100.0 %   |

1.) When b009 = 0018, the V/F pattern can be customized in accordance with the parameters A132 – A137 as shown in the fig. below.

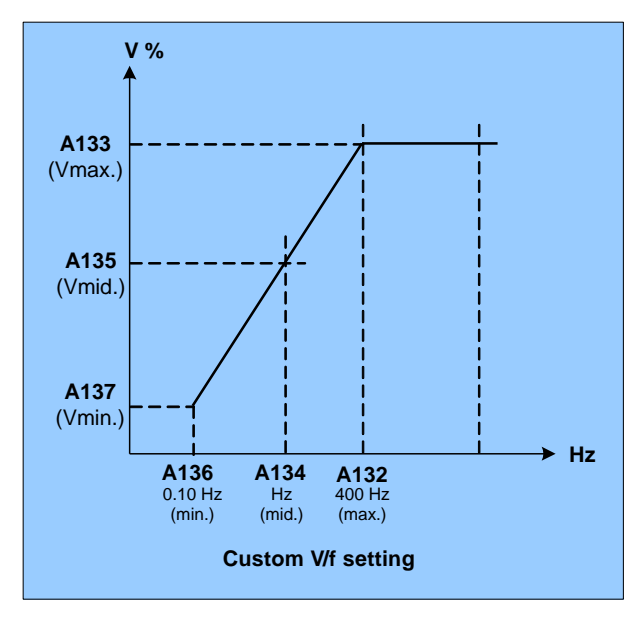

Fig. 19.26

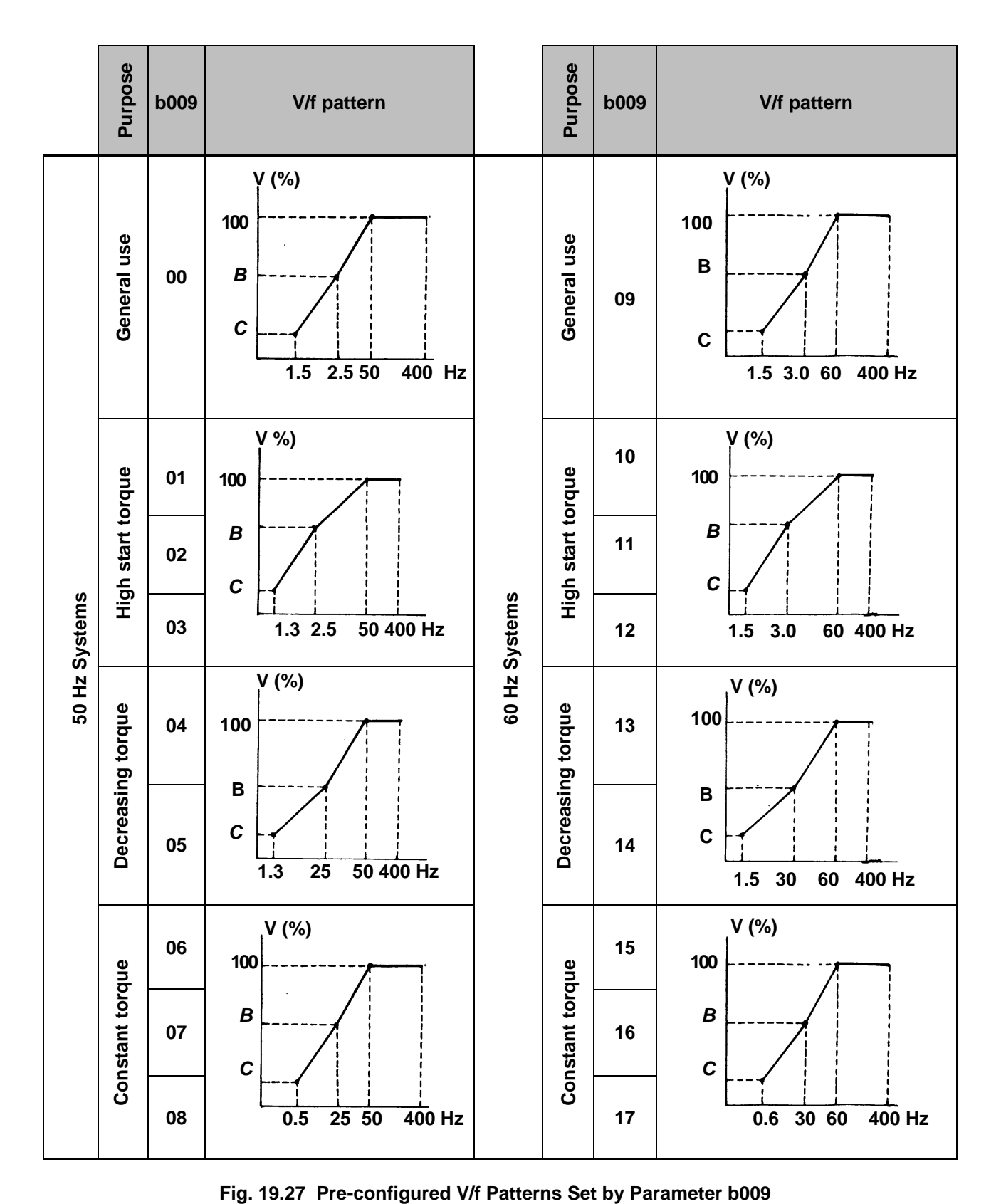

2.) b009 = 00 - 17 V/f Pattern (Refer to Table)

3.) Parameter b009 (00 – 17) sets the V/f pattern. The value of the output voltage is set as a percentage of maximum by the values of B and C at the frequencies shown. The starting torque can be increased by parameter A129 (torque boost gain) as shown in the fig. below.

| b009  |       | Б     | 6         |
|-------|-------|-------|-----------|
| 50 Hz | 60 Hz | D     | C         |
| 00    | 09    | 7.5%  | 4.5%      |
| 01    | 10    | 10%   | 7%        |
| 02    | 11    | 11%   | 8.5% / 8% |
| 03    | 12    | 12%   | 9.5% / 9% |
| 04    | *     | 17.5% | 4%        |
| 05    | *     | 25%   | 5%        |
| *     | 13    | 20.5% | 7%        |
| *     | 14    | 28.5% | 8%        |
| 06    | 15    | 45.0% | 1.0%      |
| 07    | 16    | 55.0% | 1.0%      |
| 08    | 17    | 65.0% | 1.0%      |

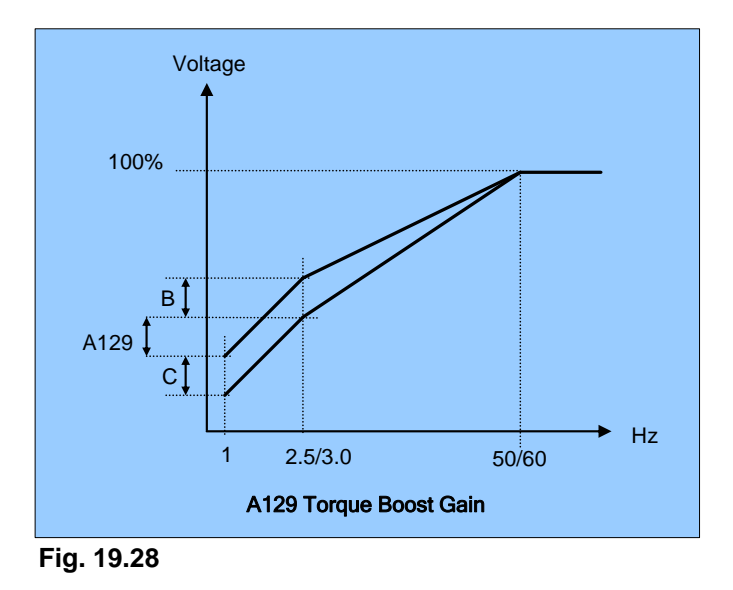

Note: When A129=0 the torque boost function is invalid.

4.) In an induction motor, there is slip due to the load torque resulting in a decrease in motor RPM. To compensate for the speed change it is necessary to boost the output voltage. Parameter A131 (motor rated slip compensation) is used to accomplish this function and is calculated as per the following equation.

Slip frequency boost = 
$$\frac{\text{Output Current - (A130)}}{(A002) - (A130)} \times (A131)$$
A131 approximate value = 
$$\frac{\text{(Motor synchronization speed - Rated speed) / Motor synchronization speed}}{Marked on the motor nameplate}$$
Motor synchronization speed  $\frac{120}{\text{Motor Poles}} \times \text{(Motor rated frequency (50Hz or 60Hz))}$ 
Cont.

(Advanced) Parameter Details; A129 – A137 Cont. 73

Example: 4 Poles,60Hz induction motor synchronization speed  $\frac{120}{4} \times 60 = 1800 \text{ RPM}$ 

Note: Motor no load current (A130) differs with the inverter HP capacities (see parameter A175) and should be set to actual values. (Refer to A002 note)

|      |                         | 0000: PID disable                                                                                                    |
|------|-------------------------|----------------------------------------------------------------------------------------------------|
| A140 | PID Operation Selection | 0000: PID disable<br>0001: PID enable (Deviation is D-controlled)<br>0002: PID Feedback D-controlled<br>0003: PID D Reverse characteristic controlled<br>0004: PID Feedback D characteristic controlled<br>0005: PID, Frequency command + D controlled<br>0006: PID, Frequency command + Feedback D |
|      |                         | controlled<br>0007: PID, Frequency Command + D reverse<br>Characteristic controlled.<br>0008: PID, Frequency Command + Feedback D<br>reverse Characteristic controlled.                                                                                                    |

Please refer to the PID Block Diagram on next page, Fig 19.29.

A140 = 0001: D is the deviation of the process error signal in unit time (A144 differential time).

- = 0002: D is the deviation of the feedback in unit time (A144 differential time).
- = 0003: D is the deviation of the process error signal in the unit time (A144 differential time). If the deviation is positive, the output frequency decreases and vice versa.
- = 0004: D is the deviation of feedback in unit time (A144 differential time). When the deviation is positive, the output frequency decreases, and vice versa.
- = 0005: D is equal to the deviation of the process error signal in unit time (A144 differential time) +Frequency command.
- = 0006: D is equal to the deviation of feedback in unit time + Frequency command.
- = 0007: D is equal to the deviation of the process error signal in unit time +Frequency command. If the deviation is positive, the output frequency decreases, and vice versa.
- = 0008: D is equal to the deviation of feedback in unit time + Frequency command. When Deviation is positive, the frequency decreases, and vice versa.

| A141 Feedback Calibration Gain 0.00 – 10.00 |
|---------------------------------------------|
|---------------------------------------------|

A141 is the calibration gain. Deviation = (set point – feedback signal) × A141

| A142 | Proportion Gain | 0.00 – 10.00 |
|------|-----------------|--------------|
|------|-----------------|--------------|

A142: Proportion gain for P control

| A143 | Integral Time (sec.) | 0.0 – 100.0 Sec. |
|------|----------------------|------------------|
|------|----------------------|------------------|

A143: Integration time for I control

| A144 | Differential Time (sec.) | 0.00 – 10.00 Sec. |
|------|--------------------------|-------------------|
|------|--------------------------|-------------------|

A144: Differential time for D control

Cont.

(Advanced) Parameter Details; A129 – A137 Cont. & A140 – A144 74

| A145 | PID Offset            | 0000: Positive Direction<br>0001: Negative Direction |
|------|-----------------------|------------------------------------------------------|
| A146 | PID Offset Adjust (%) | -109% - +109 %                                       |

A145 / A146: PID the calculated result pluses A146 (the sign of A146 is determined by A145).

| A147 Output Lag Filter Time (sec.) 0. | 0.0 - 2.5 Sec. |
|---------------------------------------|----------------|
|---------------------------------------|----------------|

A147: Update time for output frequency.

Note: The PID function is available for controlling the output flow, external fan flow and temperature (See fig. below).

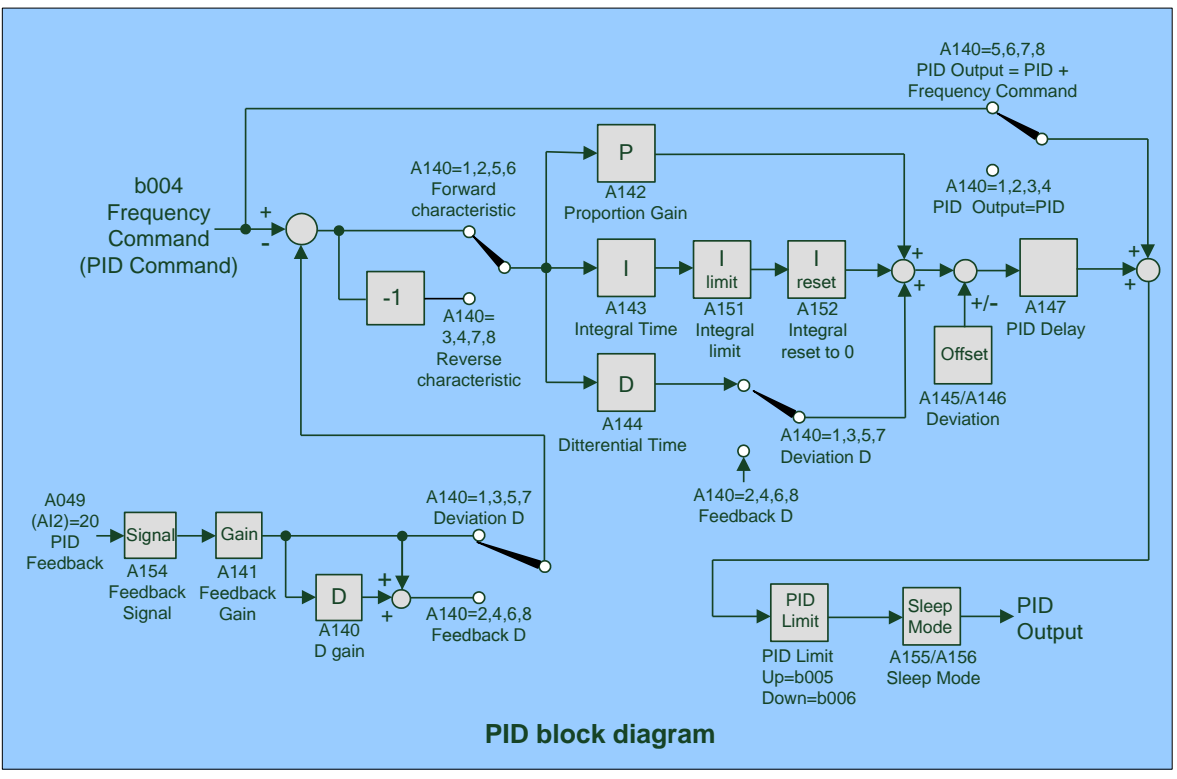

Fig. 19.29

- 1.) To enable PID control, set parameter A049 = 0020 (PID Feedback signal Al2 on TM2).
- 2.) The set point is the b004 input frequency.
- 3.) There are two ways to display the PID feedback signal: one is using the keypad display (b016 = 0001: enable PID feedback display), and the other is using analog output FM+ (A103 = 0005 PID feedback).

| A148 | Feedback Loss Detection Mode | 0000: Disable<br>0001: Enable – Drive Continues to Operate After<br>Feedback Loss.<br>0002: Enable – Drive "STOPS" After Feedback<br>Loss. |
|------|------------------------------|----------------------------------------------------------------------------------------------------|
|------|------------------------------|----------------------------------------------------------------------------------------------------|

A148 = 0: Disable.

A148 = 1: Detect, continue running, and display 'PDER'.

A148 = 2: Detect, stop, and display 'PDER'.

| A149 | Feedback Loss Detection<br>Mode (%) | 0 – 100 % |
|------|-------------------------------------|-----------|
|------|-------------------------------------|-----------|

A149: Sets the percentage level for the feedback signal loss detection. The Error in percent = (Set point – feedback value). When the error is larger than the loss level setting, the feedback signal is considered lost.

| A150 | Feedback Loss Detection<br>Delay Time (sec.) | 0.0 -25.5 Sec. |
|------|----------------------------------------------|----------------|
|------|----------------------------------------------|----------------|

A150: Sets the minimum time window to consider the feedback signal lost.

| A151 | Integrator Limit Value (%) | 0 – 109 % |
|------|----------------------------|-----------|
|------|----------------------------|-----------|

A151: Sets the integral limit percentage to prevent the PID from saturating.

|      | Integrator Reset to 0 when | 0000: Disable |
|------|----------------------------|---------------|
| A152 | Feedback Signal Equals the | 0001: 1 Sec.  |
|      | set point                  | 0030: 30 Sec. |

A152 = 0: As the PID feedback value reaches the set point, the integrator will not be reset to 0. A152 = 0001 or 0030: As the PID feedback value reaches the set point, the integrator will be reset to 0 in the time selected and inverter stops. The inverter will run again when the feedback value differs from the set point value.

|--|

A153= 0 - 100% unit value: After the integrator resets to 0 the error margin will restart.

|      |                         | 0000: | AIN = 0 - 10V or 0-20mA, |  |
|------|-------------------------|-------|--------------------------|--|
|      |                         |       | AI2 =0 - 10V or 0-20mA   |  |
|      |                         | 0001: | AIN = 0 - 10V or 0-20mA, |  |
|      |                         |       | AI2 = 2 - 10V or 4-20mA  |  |
| A154 | AIN and AI2 Signal Type | 0002: | AIN = 2 - 10V or 4-20mA, |  |
|      |                         |       | AI2 = 0 - 10V or 0-20m A |  |
|      |                         | 0002: | AIN = 2 - 10V or 4-20mA, |  |
|      |                         |       | AI2 = 2 - 10V or 4-20m A |  |
|      |                         |       |                          |  |

Note: The signal type V or I is set via switches SW2 and SW3 on the control board.

| A155 | Sleep Function Operation Level (Hz) | 0.00 – 400.00 Hz |
|------|-------------------------------------|------------------|
| A156 | Sleep Function Delay Time (sec.)    | 0.0 – 25.5 Sec.  |

A155: Sets the sleep threshold frequency.

A156: Sets the time for sleep delay.

- 1.) When the PID output frequency is less than the sleep threshold frequency A155 exceeding the time of sleep delay set by A156, the inverter will decelerate to 0 and enter PID sleep mode. When the PID output frequency is greater than the sleep threshold frequency A155 the inverter will reactivate and enter the PID wake mode. The time diagram is shown in the first fig, on the next page.
- 2.) Parameters A140 = 1(PID enable), A049 = 20(PID feedback enable), b004 = PID setting frequency source (target value) are set as shown in first fig, on the next page

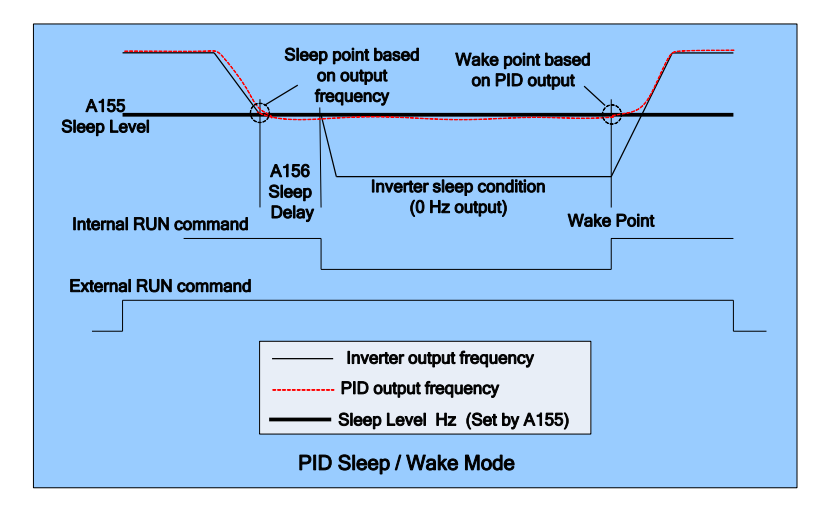

Fig. 19.30

|      |             | 0000: None                        | 0012: inW (inches in water    |
|------|-------------|-----------------------------------|-------------------------------|
|      |             | 0001: FPM (feet per minute)       | column)                       |
|      |             | 0002: CFM (cubic feet per minute) | 0013: HP                      |
|      |             | 0003: PSI (pounds per square      | 0014: m/s (meters per second) |
|      |             | inch)                             | 0015: MPM (meters per minute) |
|      |             | 0004: GPH (gallons per hour)      | 0016: CMM (cubic meters       |
| ***  | Engineering | 0005: GPM (gallons per minute)    | per minute)                   |
| A157 | Units       | 0006: in                          | 0017: W                       |
|      |             | 0007: ft                          | 0018: kW                      |
|      |             | 0008: /s (units per second)       | 0019: m                       |
|      |             | 0009: /m (units per minute)       | 0020: °C                      |
|      |             | 0010: /h (units per hour)         | 0021: %                       |
|      |             | 0011: °F                          | 0022: rpm                     |
|      |             |                                   | 0021: %                       |

| *A158 | PID Feedback Display Unit Max. | 0 - 9999 |
|-------|--------------------------------|----------|
| *A159 | PID Feedback Display Unit Min. | 0 - 9999 |

A158 and A159: Allow the selected engineering units to be scaled. (See Fig. 19.31 below)

#### \* Can only be used with LCD display.

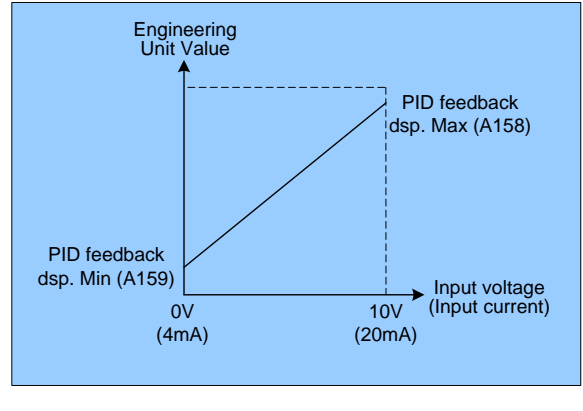

Fig. 19.31

(Advanced) Parameter Details; A155 – A156 *Cont.* & A157 – A159 **77** 

| A161 | Communication time-out<br>Operation selection. | <ul> <li>0000: Deceleration to stop (b008: Deceleration time 1).</li> <li>0001: Free run to stop.</li> <li>0002: Deceleration to stop (A026: Deceleration time 2).</li> <li>0003: Continue operating.</li> </ul> |
|------|------------------------------------------------|----------------------------------------------------------------------------------------------------|
| A162 | Communication time-out<br>Detection time.      | 00.0 – 25.5 Sec.                                                                                                    |

A161: Selects the time-out operation. (See diagram below)

1.) Reset method:

- a. Push the "Reset" button directly.
- b. Receive Modbus data from Master.
- 2.) After communication time-out, the motor decelerates to stop (A161 = 0000, 0001, 0002). The motor does not run after reset. The inverter must send the run command to restart.
- 3.) The setting of parameter A161 cannot be modified during communication.

A162: Selects the time-out detection time.

- 1.) Communication time-out detection is enabled or disabled by parameter A162 and does not affect the Run / Frequency command.
- 3.) The setting of parameter A162 cannot be modified during communication.

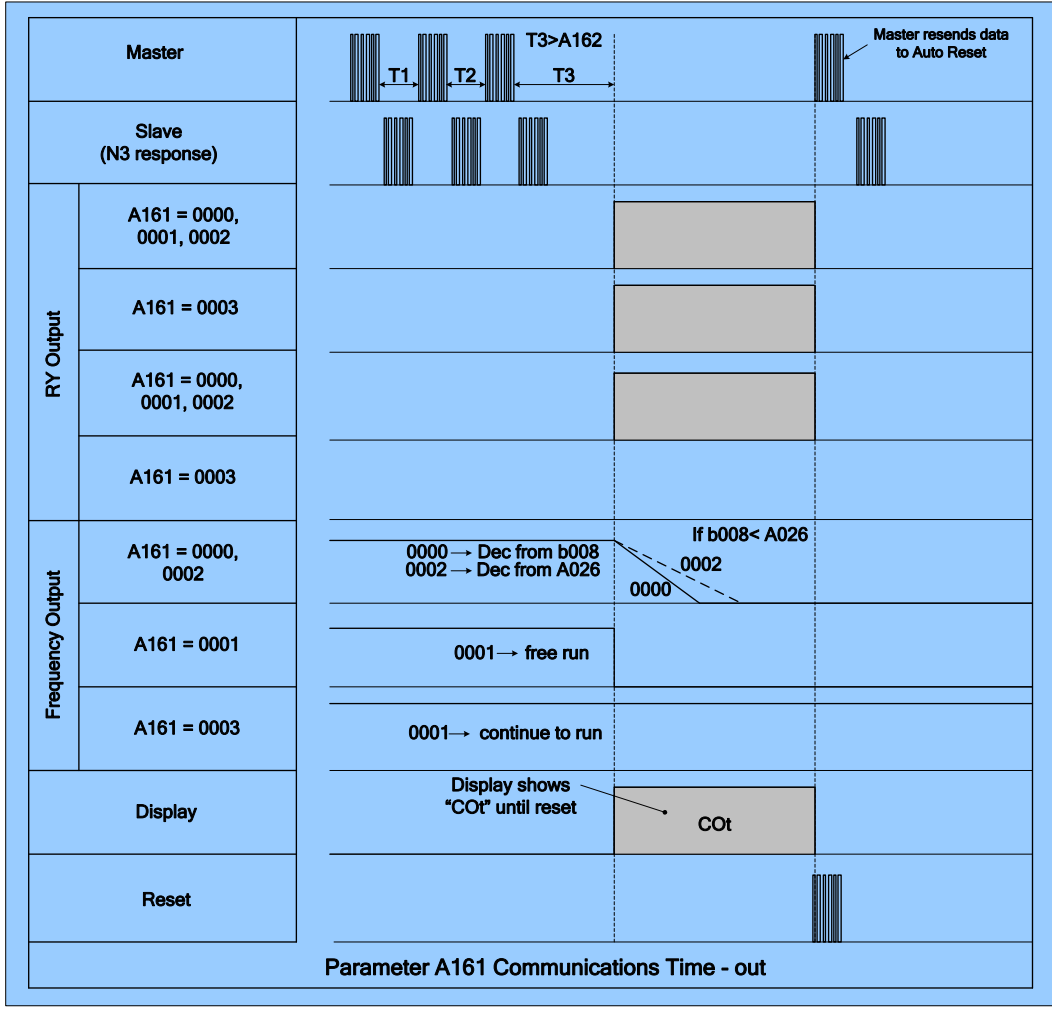

Fig. 19.32

| A163 | RS485 Communication Station<br>Drop Number | 1 - 254 |
|------|--------------------------------------------|---------|

A163: Assigns a node number to a specific inverter when networking multiple inverters using RS485 protocol.

| A164 | Baud Rate setting (bps) | 0000: 4800<br>0001: 9600<br>0002: 19200<br>0003: 38400  |
|------|-------------------------|---------------------------------------------------------|
| A165 | Stop Bit Selection      | 0000: 1 stop bit<br>0001: 2 stop bit                    |
| A166 | Parity Selection        | 0000: no parity<br>0001 even parity<br>0002: odd parity |
| A167 | Data Format Selection   | 0000: 8 bit data<br>0001: 7 bit data                    |

1.) RS485 Communication:

- A. 1 to 1 control: A host controller controls one inverter, set A163 = 001 to 254.
- B. 1 to multiple inverter control: A host controller can control up to a maximum of 32 inverters. Use parameter A163 to set the communication address (001 254). When the communication address = 000, the inverter is controlled by serial communication regardless of the A163 setting.
- 2.) RS-232communication: (an RS232 interface is required)
  - 1 to 1 control: A host controller controls one inverter, set A163 = 1 to 254.

Notes:

- a. The baud rate A164 and the communications format A165, A166 and A167 of the host controller must match that of the inverter.
- b. The inverter will validate the modified parameters after the parameters are modified by the host controller.
- c. For the communication protocol, refer to the N3 MODBUS communication protocol manual.
- d. Parameters A163 A167 cannot be changed via the communication module.

| A168 | Stator Resistance(Ohms)      |  |
|------|------------------------------|--|
| A169 | Rotator Resistance(Ohms)     |  |
| A170 | Equivalent Inductance(mH)    |  |
| A171 | Magnetized Current(Amps AC)  |  |
| A172 | Ferrite Loss Conduction (gm) |  |

- 1.) Parameters A168 A172 are automatically set (factory default) with the HP code A175. (Refer to *Appendix B*)
- 2.) If A000 is set to = 0 or 1(vector control mode), on power up, set A006 =1 (auto-tuning). The motor operates with the inverter to perform auto tuning. Once the motor stops, auto tuning is completed and the inverter will write the internal parameters of the motor to A168 A172. A006 will automatically be reset to 0 and the display will read END.

Note: Do not perform auto-tuning with the mechanical load connected to the motor.

- 3.) Auto tuning must be carried out whenever the motor is changed. If the internal parameters are known, they can be input directly to A168 A172.
- 4.) Parameters A168 A172 are only effective in when A000 = 0 or 1 (vector control mode).
- 5.) Only perform the auto tune when the inverter and motor are not connected.

| A175 | 5 Drive Horsepower Code |     |      |           | See t | able | e below |              |          |
|------|-------------------------|-----|------|-----------|-------|------|---------|--------------|----------|
|      | A175 Inverter Mode      |     |      | el        |       | A175 | In      | verter Model |          |
|      |                         | 2P5 |      | 2P5-SC/SC | CF/C  |      | 401     |              | 401-C/CF |
|      |                         | 201 |      | 201-SC/SC | CF/C  |      | 402     |              | 402-C/CF |
|      |                         | 202 |      | 202-SC/SC | CF/C  |      | 403     |              | 403-C/CF |
|      |                         | 203 |      | 203-SC/SC | CF/C  |      | 405     |              | 405-C/CF |
|      |                         | 205 |      | 205-C     |       |      | 407     |              | 407-C/CF |
|      |                         | 207 | N2   | 207-C     |       |      | 410     |              | 410-C/CF |
|      |                         | 210 | 113- | 210-C     |       |      | 415     | N2           | 415-C/CF |
|      |                         | 215 |      | 215-N1    |       |      | 420     | 113-         | 420-N1   |
|      |                         | 220 |      | 220-N1    |       |      | 425     |              | 425-N1   |
|      |                         | 225 |      | 225-N1    |       |      | 430     |              | 430-N1   |
|      |                         | 230 |      | 230-N1    |       |      | 440     |              | 440-N1   |
|      |                         | 240 |      | 240-N1    |       |      | 450     |              | 450-N1   |
|      |                         |     |      |           |       |      | 460     |              | 460-N1   |
|      |                         |     |      |           |       |      | 475     |              | 475-N1   |

| A176 | Software Version | XXXXXXX |
|------|------------------|---------|
|      |                  |         |

|  | A177 | Fault Log (Latest 3 times) | X.XXXX |
|--|------|----------------------------|--------|
|--|------|----------------------------|--------|

- 1.) When the inverter trips on a new fault, the fault that is stored in 1.xxxx will be transferred to 2.xxxx, and the fault stored in 2.xxxx will be transferred to 3.xxxx. The current fault will then be stored in 1.xxxx. So the most recent fault will always be stored in 1.xxxx and the oldest in 3.xxxx.
- 2.) When pressing 'ENTER' at A177, the most recent fault 1.xxxx will be displayed first. Pressing ▲ will display 2.xxx→3.xxx→1.xxx. Pressing ▼ will display 2.xxx→1.xxx.
- 4.) To clear the fault log, press 'ENTER' at A177 and the reset key at the same time. The fault log content will change to 1.---,2.---,3.---.

| A178 | Accumulated Operation Time 1<br>(Hours)         | 0 – 9999 Hours                              |
|------|-------------------------------------------------|---------------------------------------------|
| A179 | Accumulated Operation Time 2<br>(Hours X 10000) | 0 – 27 (Hours X 10000)                      |
| A180 | Accumulated Operation Time<br>Mode              | 0000: Power on time<br>0001: Operation time |

- 1.) When the operating time accumulated in A178 reaches 9999, and the next hour expires, A179 will be set to = 01 (10000 hours) and A178 will be reset to 0000.
- 2.) A180: Mode of accumulated time selection:

| A180 | Description                                                |
|------|------------------------------------------------------------|
| 0    | Count the accumulated time when power is applied.          |
| 1    | Count the accumulated time when the Inverter is operating. |

| A181 | Reset to the factory setting | 1110: Reset to the 50Hz factory setting<br>1111: Reset to the 60Hz factory setting |
|------|------------------------------|------------------------------------------------------------------------------------|
|------|------------------------------|------------------------------------------------------------------------------------|

A181: Is set to 1110 when the inverter is used with motors rated at 50Hz.

A181: Is set to 1111 when the inverter is used with motors rated at60Hz.

Note:

Motor parameters (A168 - A172) <u>will</u> be modified when in V/F control mode after a factory reset is performed. Motor parameters (A168 - A172) <u>will not</u> be modified when in vector control mode after a factory reset is performed. After a reset to factory setting, the Axxx parameters will become inaccessible. Parameter b011 must then be set to 0001 to enable access to the A parameters.

NOTES:

# 20.0 Option Modules and Cables

The following Option Modules are available for the **N3** Inverter series. They are easily installed and are inserted into connector **CON2** by removing the front cover.

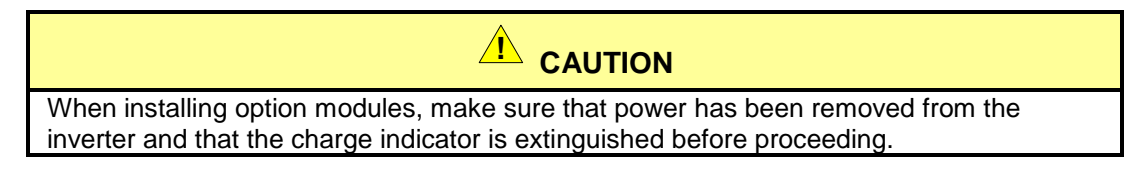

Remove the front cover in accordance with the model being used (See Appendix D). After the option module has been installed, replace the cover before powering-up the inverter. **Do not operate the inverter with the cover removed.** 

#### 20.1 Option Module Part Numbers

| Ontion Part Number |                    | Description           | *Keypad Rer<br>Ki | FIG.             |        |
|--------------------|--------------------|-----------------------|-------------------|------------------|--------|
| option re          |                    | Description           | Part Number       | Length<br>Ft./ M | No.    |
| N2 I               |                    | Bomoto I ED Kovrod    | SW305P            | 1.6 / 0.5        |        |
| N3 – L             |                    | Remote LED Reypau     | SW3001            | 3.3 / 1.0        | 20.1.1 |
| *Sel               | ect the desired ca | ble length from table | SW3002            | 6.6 / 2.0        | &      |
|                    |                    | Bomoto I CD Kouroad   | SW3003            | 9.8 / 3.0        | 20.1.2 |
| N3 - LCD - W       |                    | Remote LCD Reypad     | SW3005            | 16.4 / 5.0       |        |
| SIF - 485          |                    | RS485 Interface       | Х                 |                  | 20.1.3 |
| SIF - 232          |                    | RS232 Interface       | х                 |                  | 20.1.4 |
| SIF - MP           |                    | Copy Module           | х                 |                  | 20.1.5 |
| PDA Link SIF - 232 |                    | RS232 Interface       | X                 |                  | 20.1.6 |

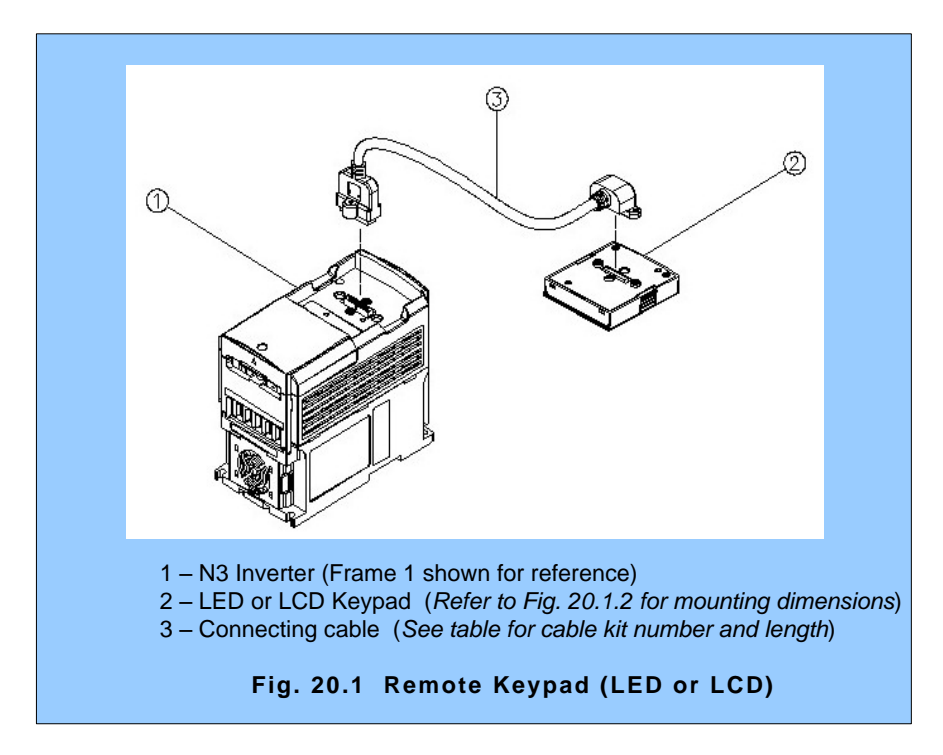

Cont.

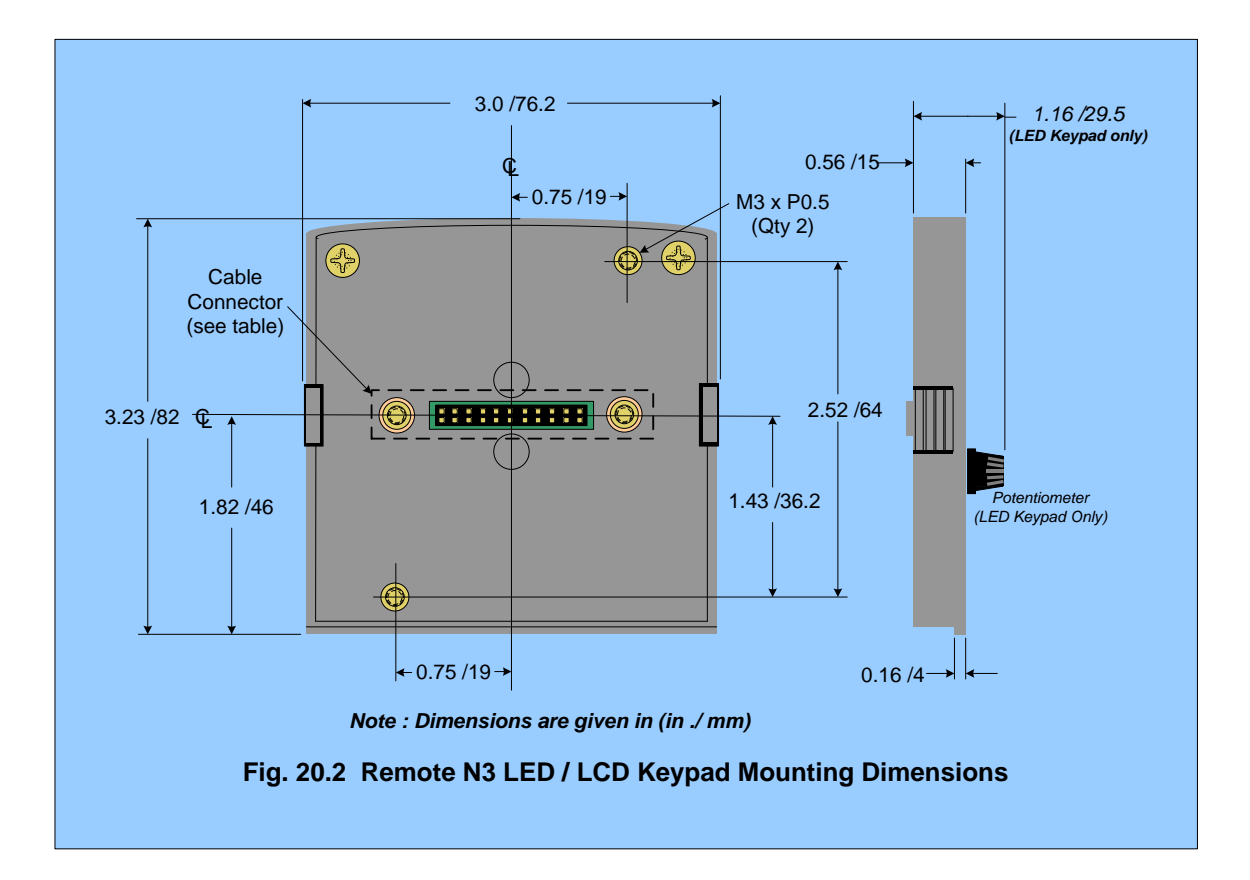

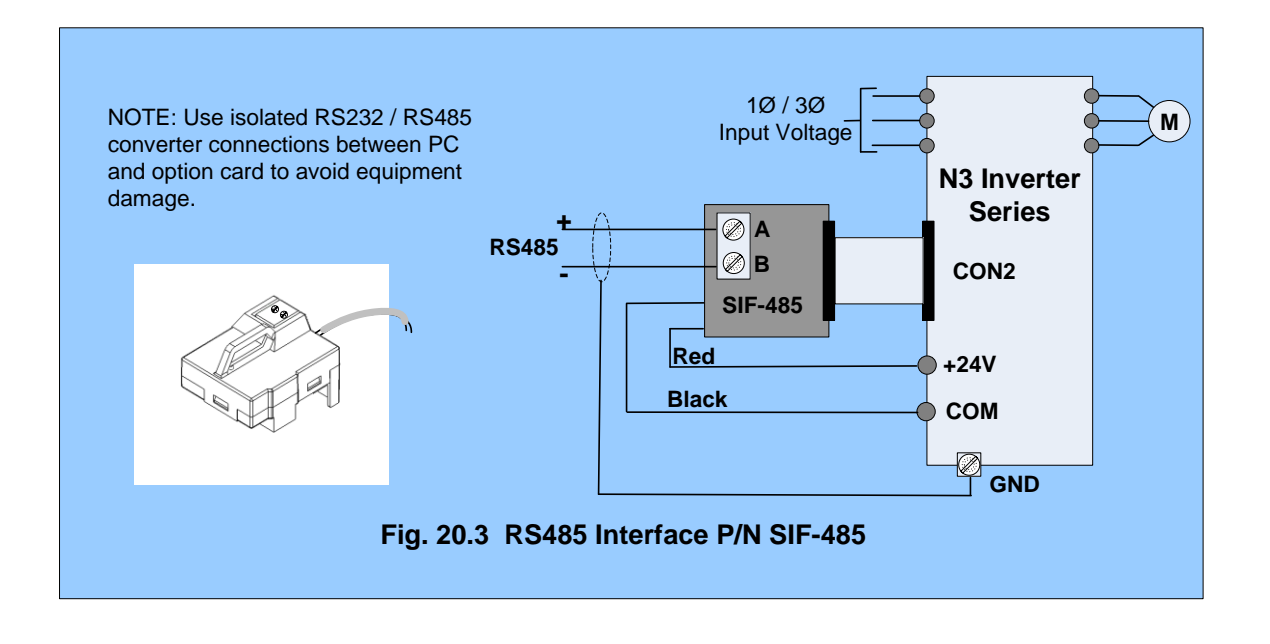

Option Modules and Cables Cont. 83

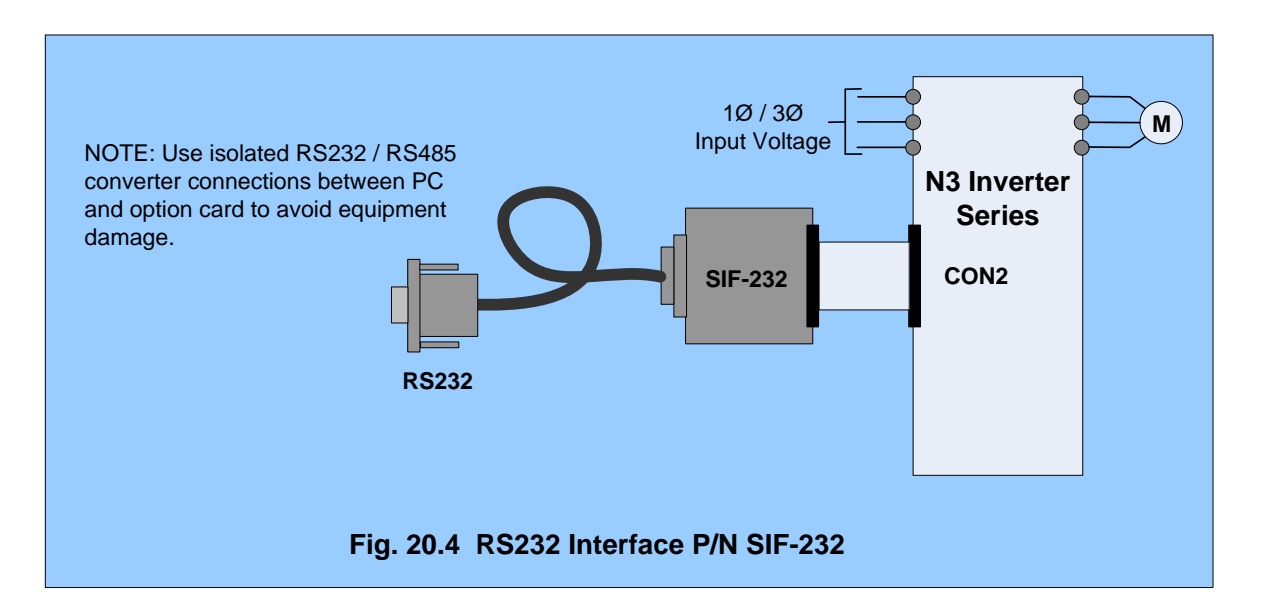

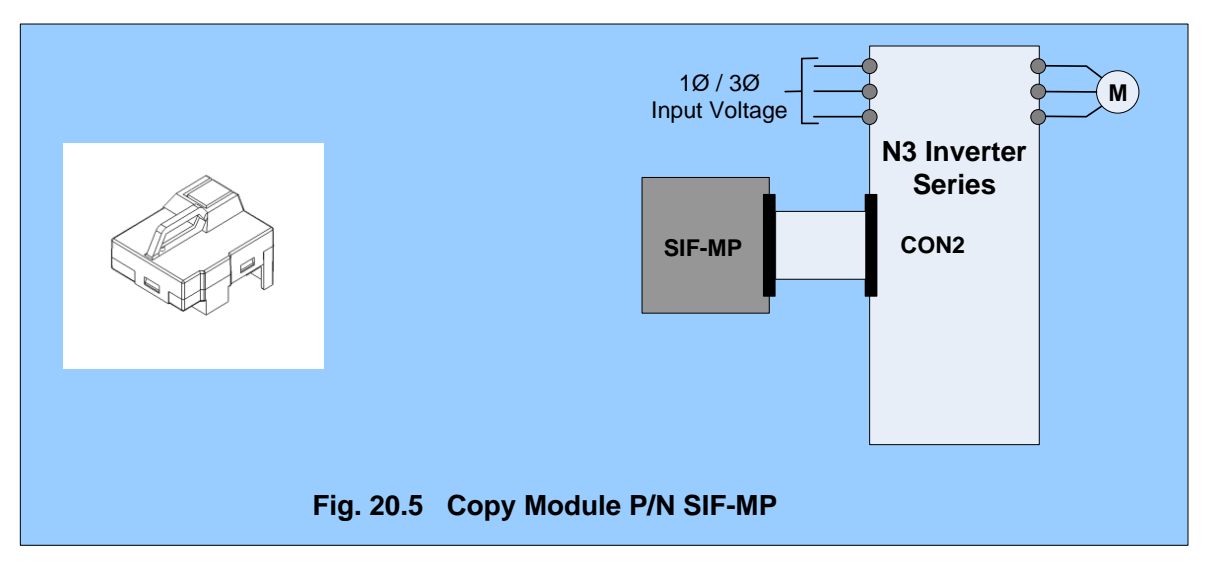

NOTES:

## 21.0 Error Display Codes

The following tables describe the error codes that are displayed under fault conditions. They are broken down into five categories:

- Unresettable / Unrecoverable errors
- Errors recoverable both manually and automatically
- Manually recoverable errors Only (no auto-restart)
- Set-up configuration and interface errors
- Keypad errors

Some of the faults can be reset manually via the **Reset** key, or by an **external reset** command. Certain faults can also be reset by setting parameter A018 (Enable Auto Restart). Other faults are **not resettable**. In this case, the inverter may need total replacement or a part replaced.

#### 21.1 Unresettable / Unrecoverable Errors

| Display<br>Code | Fault                                      | Cause                                                                                                    | Remedy                                                                                                    |
|-----------------|--------------------------------------------|----------------------------------------------------------------------------------------------------|----------------------------------------------------------------------------------------------------|
| CPF             | Program<br>problem                         | External noise interference.<br>(EMI)                                                                                                   | Connect a parallel RC<br>suppressor across the coil of the<br>magnetic contactor that is<br>causing the interference.                                       |
| EPR             | EEPROM<br>problem                          | Faulty EEPROM                                                                                                    | Replace EEPROM                                                                                                    |
| *- <b>OV</b> -  | Overvoltage<br>while stopped               | Voltage detection circuit<br>Malfunction.                                                                                               | Repair or replace unit.                                                                                                    |
| *-LV-           | Undervoltage<br>while stopped              | <ol> <li>Input voltage too low.</li> <li>Power resistor or fuse<br/>burned out.</li> <li>Detection circuit<br/>malfunctions.</li> </ol> | <ol> <li>Verify that the input voltage is<br/>correct.</li> <li>Replace the power resistor or<br/>fuse.</li> <li>Repair or replace the inverter.</li> </ol> |
| *-OH-           | The inverter<br>overheats<br>while stopped | <ol> <li>Detection circuit<br/>malfunction.</li> <li>Ambient temperature too<br/>high or poor ventilation.</li> </ol>                   | <ol> <li>Replace or return the inverter.</li> <li>Improve ventilation conditions.</li> </ol>                                                                |
| CTER            | Current<br>transducer<br>detection error   | Current transducer or circuit error.                                                                                                    | Repair or replace unit.                                                                                                    |

\*The Fault relay contact does not operate with these error indications.

#### 21.2 Automatically and Manually Recoverable Errors

| Display<br>Code | Fault                | Cause                                                                                                    | Remedy                                                                                                 |
|-----------------|----------------------|----------------------------------------------------------------------------------------------------|----------------------------------------------------------------------------------------------------|
| OC-S            | Overcurrent at start | <ol> <li>Motor winding and frame<br/>short circuit.</li> <li>Motor and ground short<br/>circuit</li> <li>Power module is damaged.</li> </ol> | <ol> <li>Inspect the motor.</li> <li>Inspect the wiring.</li> <li>Replace the power module.</li> </ol> |

| OC-D | Overcurrent at deceleration                      | The preset deceleration time is too short.                                                                                                    | Set a longer deceleration time.<br>(Parameter b0008)                                                                                                    |
|------|--------------------------------------------------|----------------------------------------------------------------------------------------------------|----------------------------------------------------------------------------------------------------|
| OC-A | Overcurrent at acceleration                      | <ol> <li>Acceleration time is set too<br/>short.</li> <li>The capacity of the<br/>motor exceeds the capacity<br/>of the inverter.</li> <li>Short circuit between the<br/>motor winding and the<br/>frame.</li> <li>Short circuit between<br/>motor wiring and ground.</li> <li>IGBT module is damaged.</li> </ol> | <ol> <li>Set a longer acceleration time.<br/>(Parameter b0007)</li> <li>Replace inverter with the same<br/>or greater capacity as that of<br/>the motor.</li> <li>Check the motor.</li> <li>Check the wiring.</li> <li>Replace the IGBT module.</li> </ol>                                                                    |
| 0C-C | Overcurrent during<br>run                        | <ol> <li>Transient load change.</li> <li>Transient power change.</li> </ol>                                                                                                    | <ol> <li>Increase the capacity of the<br/>inverter.</li> <li>Repeat parameter auto<br/>tuning. (A006 = 1)</li> <li>Reduce stator resistance<br/>(A168) if the above actions are<br/>ineffective.</li> </ol>                                                                                                    |
| OV-C | Overvoltage<br>during operation/<br>deceleration | <ol> <li>Deceleration time setting too<br/>short or excessive load<br/>inertia.</li> <li>Input voltage varies widely.<br/>(fluctuates)</li> </ol>                                                                                                    | <ol> <li>Set a longer deceleration time.</li> <li>Add a braking resistor or<br/>braking unit.</li> <li>Add a reactor to the input line<br/>side.</li> <li>Increase inverter capacity.</li> </ol>                                                                                                    |
| Err4 | Illegal interrupt<br>of CPU                      | Outside noise interference.                                                                                                    | Return unit if this is a frequent occurrence.                                                                                                    |
| OVSP | Over speed during operation                      | <ol> <li>Motor load excessive or<br/>inverter capacity too small.</li> <li>Motor parameter error.<br/>(vector mode)</li> <li>The gain is excessive in<br/>vector mode.</li> <li>4.Current detection circuit<br/>fault.</li> </ol>                                                                                 | <ol> <li>Increase acceleration /<br/>deceleration time<br/>(Parameters b007 / b008)</li> <li>Check and correct motor<br/>parameter.</li> <li>Change stator Resistance<br/>gain and Rotor resistance<br/>gain. (Parameters A168 /<br/>A169), (suggest<br/>Incremental decrease of<br/>50-100)</li> <li>Return unit.</li> </ol> |

## 21.3 Manually Recoverable Errors Only (no auto-restart)

| Display | Fault                                                    | Cause                                                                                                    | Remedy                                                                                                    |
|---------|----------------------------------------------------------|----------------------------------------------------------------------------------------------------|----------------------------------------------------------------------------------------------------|
| ос      | Over-current during stop                                 | <ol> <li>OC detection circuit<br/>malfunction.</li> <li>Bad connection for CT signal<br/>cable.</li> </ol>                           | Send the inverter back for repair.                                                                                                    |
| OL1     | Motor overload                                           | <ol> <li>Motor under-sized.</li> <li>Improper settings<br/>for Parameters A002<br/>and A119-A122.</li> </ol>                         | 1. Increase motor capacity.<br>2. Set A002, A119 - A122<br>accordingly.                                                                                                    |
| OL2     | Inverter overload                                        | Excessive Load.                                                                                                    | Increase the inverter capacity.                                                                                                    |
| OL3     | Over torque                                              | <ol> <li>Excessive Load.</li> <li>Improper settings of<br/>parameters A125 and A126</li> </ol>                                       | <ol> <li>Increase the inverter capacity.</li> <li>Set A125 and A126 accordingly.</li> </ol>                                                                                                    |
| LVC     | Undervoltage<br>during operation                         | <ol> <li>Input voltage too low.</li> <li>Input voltage varies widely.<br/>(fluctuates)</li> <li>Main Circuit Relay error.</li> </ol> | <ol> <li>Improve input voltage quality<br/>or increase the value of<br/>parameter A014.</li> <li>Set a longer acceleration time.<br/>(Parameter b0007)</li> <li>Add a line reactor to the input side.</li> <li>Send the inverter back for repair.</li> </ol> |
| он-с    | Heat-sink<br>temperature<br>too high during<br>operation | <ol> <li>Excessive load.</li> <li>Ambient temperature too<br/>high or poor ventilation.</li> </ol>                                   | <ol> <li>Check the load.</li> <li>Increase inverter capacity.</li> <li>Improve ventilation<br/>conditions.</li> </ol>                                                                                                    |

## 21.4 Setup Configuration and Interface Errors

| Display | Fault                               | Description                                                                                                    |
|---------|-------------------------------------|----------------------------------------------------------------------------------------------------|
| STPO    | Zero speed stop                     | Set frequency <0.1Hz Increase set frequency                                                                                                    |
| STP1    | Fail to direct start<br>on power up | <ol> <li>If the inverter is set for external terminal control mode (b000=1), and<br/>direct start on power up is disabled (A017 = 0001), the inverter cannot<br/>be started and will flash STP1 when the run switch is ON and power is<br/>applied. (Refer to descriptions of A017).</li> <li>Set A017 = 0001 for direct start.</li> </ol> |

| STP2 | Keypad<br>emergency stop    | <ol> <li>If the inverter is set to external control mode (b000 = 0001), and the<br/>Stop key is pressed (A010 = 0000), the inverter will stop based on the<br/>setting of B003 and STP2 will flash. Turn the run switch to OFF and<br/>then ON again to restart the inverter.</li> <li>If the inverter is in communication mode and the Stop key is pressed<br/>(A010 = 0000), the inverter will stop based on the setting of b003 and<br/>STP2 will flash. The PLC or PC must send a Stop command then a<br/>Run command to the inverter for it to be restarted.</li> <li>The Stop key cannot perform an emergency stop when<br/>A010 = 0001.</li> </ol> |
|------|-----------------------------|----------------------------------------------------------------------------------------------------|
| E.S. | External<br>emergency stop  | The inverter will decelerate to stop and flashes E.S., when there is an external emergency stop signal via the Control input terminals. (See parameters A050-A056).                                                                                                    |
| b.b  | External<br>base block      | The inverter stops immediately (motor coasts to stop) and then flashes b.b., when external base block is input through the multi-functional input terminal. (See parameters A050 - A056).                                                                                                    |
| ATER | Auto-tuning faults          | <ol> <li>Motor data error resulting in auto-tuning failure.</li> <li>Stopping the inverter during Auto-tuning before completion.</li> </ol>                                                                                                    |
| PDER | PID feedback<br>signal loss | PID feedback signal circuit error detection.                                                                                                    |

## 21.5 Keypad Errors

| Display | Error                                                                     | Cause                                                                                                    | Remedy                                                                                                    |
|---------|---------------------------------------------------------------------------|----------------------------------------------------------------------------------------------------|----------------------------------------------------------------------------------------------------|
| LOC     | Parameter and<br>frequency<br>reverse<br>modifications<br>locked out      | <ol> <li>Attempt to modify frequency<br/>parameter while A039 &gt; 0000.</li> <li>Attempt to reverse while<br/>b002 = 0001.</li> </ol>                                                                                              | 1. Set A039 = 0000.<br>2. Set b002 = 0000.                                                                                                    |
| Err1    | Keypad<br>operation error                                                 | <ol> <li>Attempt to press ▲ or ▼keys<br/>when b004 &gt; 0 or in speed<br/>operation.</li> <li>Attempt to modify parameters, which<br/>can not be modified during Run.<br/>(see parameter list)</li> </ol>                           | <ol> <li>The ▲ or ▼ is available<br/>for modifying the<br/>parameter only when<br/>b004=0.</li> <li>Modify the parameters<br/>only in stop mode.</li> </ol> |
| Err2    | Parameter setting<br>error                                                | <ol> <li>The setting of b006 is within ranges<br/>of parameters A032 ± A035 or A033<br/>± A035 or A034 ± A035.</li> <li>b005 ≤ b006.</li> <li>Setting error while performing Auto<br/>tuning. (e.g. b000 ≠ 0, b004 ≠ 0 )</li> </ol> | <ol> <li>Modify A032-A034 or A035.</li> <li>b005 &gt; b006.</li> <li>Set b000 = 0, b004 = 0<br/>during<br/>Auto tuning.</li> </ol>                          |
| Err5    | Modification of<br>parameter is<br>not allowed<br>during<br>communication | <ol> <li>Enable command disabled during<br/>communication.</li> <li>Modify parameters A164 -167<br/>during communication.</li> </ol>                                                                                                | <ol> <li>Issue enable command<br/>before / while<br/>Communicating.</li> <li>Set parameters 164-167<br/>before communicating.</li> </ol>                    |

| Err6 | Communication failure                       | <ol> <li>Faulty / incorrect wiring.</li> <li>Incorrect settings of communication<br/>parameters.</li> <li>Check-sum error</li> <li>Incorrect communication<br/>verification.</li> </ol> | <ol> <li>Check hardware and<br/>wiring.</li> <li>Check parameters A161 –<br/>A164.</li> </ol>                                     |
|------|---------------------------------------------|----------------------------------------------------------------------------------------------------|----------------------------------------------------------------------------------------------------|
| Err7 | Incorrect<br>parameter<br>settings          | <ol> <li>Attempt to change A175.</li> <li>Voltage and current detection circuits<br/>are malfunctioning.</li> </ol>                                                                     | Reset inverter or contact technical support.                                                                                      |
| EPr1 | Parameter set<br>error, Copy unit<br>failed | <ol> <li>Can not connect with Copy unit.</li> <li>Copy unit failure.</li> <li>The HP rating on Copy unit and the<br/>inverter are different.</li> </ol>                                 | <ol> <li>Modify parameter A040.</li> <li>Change copy unit.</li> <li>The HP rating need to be<br/>the same.</li> </ol>             |
| EPr2 | Parameters do not match                     | Copy the parameter to the inverter to verify the parameters do not match.                                                                                                    | <ol> <li>The voltage and HP rating<br/>of the Copy unit is different<br/>than the inverter.</li> <li>Change copy unit.</li> </ol> |

NOTES:

## 22.0 Troubleshooting

The following troubleshooting section includes both general troubleshooting and flow chart guidance. The flowcharts include:

Fig. 22.1.1 Fault Display Troubleshooting

- Fig. 22.1.2 OC and OL Fault Troubleshooting
- Fig. 22.1.3. OV and LV Fault Troubleshooting

Fig. 22.1.4 Motor Will Not Run

Fig. 22.1.5 Motor Overheating

Fig. 22.1.6 Motor Instability

DANGER

Use extreme caution when troubleshooting as lethal voltages are present.

## 22.1 General Troubleshooting

| Fault<br>Status          | Check That:                                                                                             | Remedy                                                                                                    |  |  |  |  |
|--------------------------|----------------------------------------------------------------------------------------------------|----------------------------------------------------------------------------------------------------|--|--|--|--|
|                          | there is power applied to terminals L1(L), L2,<br>and L3(N) (L1(L) and L3(N) for single phase<br>units) | <ul> <li>Apply power</li> <li>Turn power OFF and then ON again.</li> <li>Make sure the input voltage is correct.</li> <li>Make sure the power input terminal screws</li> </ul> |  |  |  |  |
|                          | the Charge indicator is lit.                                                                            | are firmly secure.                                                                                                    |  |  |  |  |
|                          | there is voltage on output terminals T1, T2, and T3 to the motor.                                       | Turn the power OFF and then ON again.                                                                                                    |  |  |  |  |
| Motor will               | there is not an overload causing the motor to stall                                                     | Reduce the load so the motor will run.                                                                                                    |  |  |  |  |
| not run                  | there are not any inverter wiring problems.                                                             | Correct wiring or any input connection                                                                                                    |  |  |  |  |
|                          | there is a forward or reverse run command.                                                              | problems.                                                                                                    |  |  |  |  |
|                          | there is a Run command.                                                                                 | <ul> <li>Make sure that the analog frequency input signal wiring is correct.</li> <li>Make sure that the signal input voltage value is correct.</li> </ul>                     |  |  |  |  |
|                          | the operational mode is correct.                                                                        | Operate the inverter through the digital keypad.                                                                                                    |  |  |  |  |
| Motor runs               | the wiring for output terminals T1, T2, and T3 is correct.                                              | The wiring must match the U, V, and W terminals of the motor.                                                                                                    |  |  |  |  |
| direction                | the wiring for the forward and reverse signals is correct.                                              | Correct wiring if necessary.                                                                                                    |  |  |  |  |
| Motor                    | the signal wiring for the analog input frequency is correct.                                            | Correct wiring if necessary.                                                                                                    |  |  |  |  |
| speed can<br>not be      | the setting of operation mode is correct                                                                | Check the operation mode on the keypad.                                                                                                    |  |  |  |  |
| regulated                | the load on the motor is not too excessive.                                                             | Reduce the load.                                                                                                    |  |  |  |  |
| Motor                    | the specifications for the motor (poles, voltage etc) are correct.                                      | Confirm the motor specifications.                                                                                                    |  |  |  |  |
| speed too<br>high or too | the gear ratio is correct.                                                                              | Confirm the gear ratio.                                                                                                    |  |  |  |  |
| low                      | the setting of the maximum output frequency is correct.                                                 | Confirm the maximum output frequency.                                                                                                    |  |  |  |  |
|                          | the load is too excessive.                                                                              | Reduce the load.                                                                                                    |  |  |  |  |
| Motor<br>speed           | the load does not vary excessively.                                                                     | <ul> <li>Minimize the variation of the load.</li> <li>Increase capacities of the inverter and the motor.</li> </ul>                                                            |  |  |  |  |
| varies<br>erratically    | the input power is not erratic or there is a phase loss occurring.                                      | <ul> <li>Add an AC reactor at the power input side if<br/>using single-phase power.</li> <li>Check wiring if using three-phase power.</li> </ul>                               |  |  |  |  |

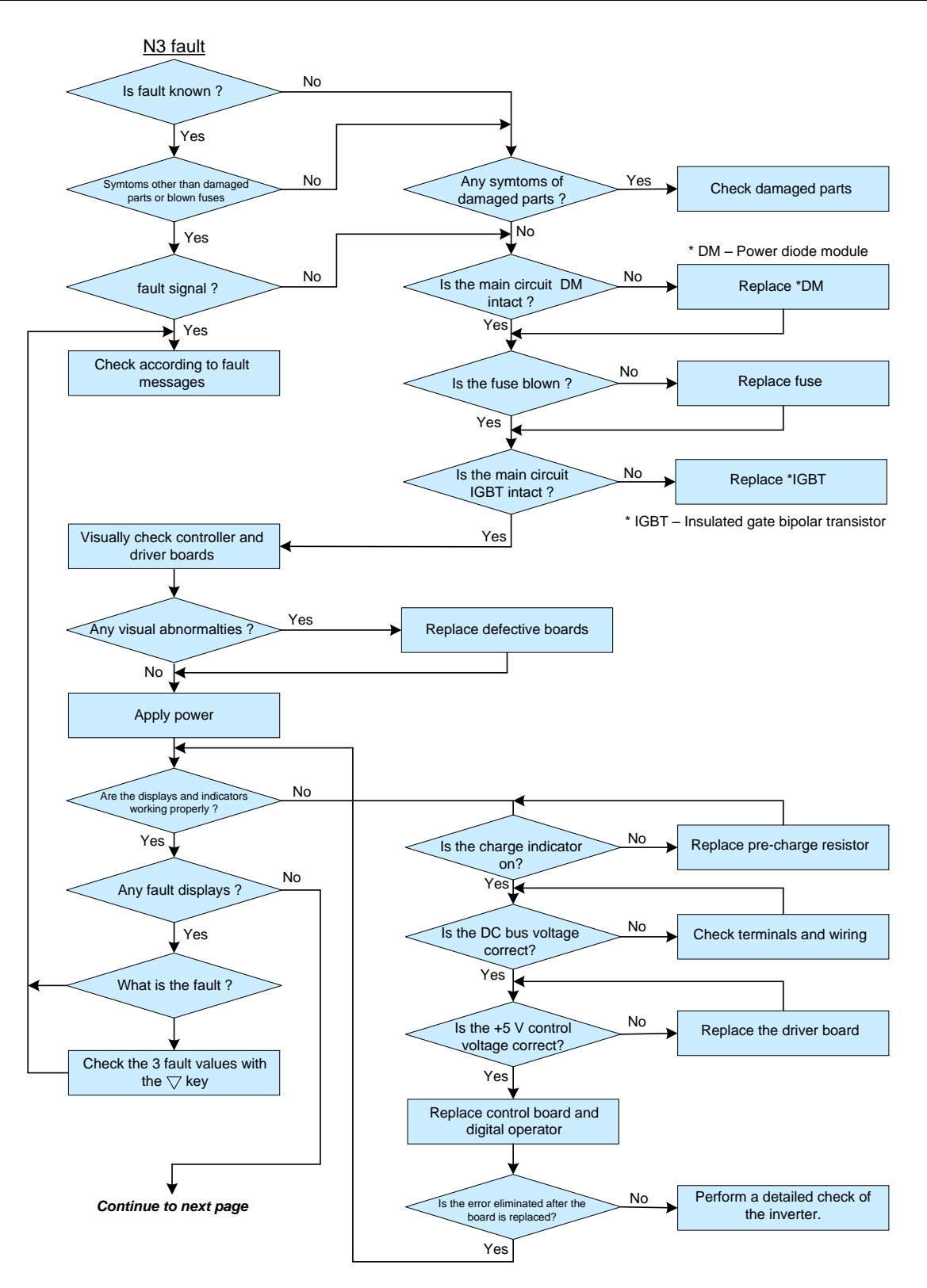

Fig. 22.1 Fault Display Toubleshooting

Cont.

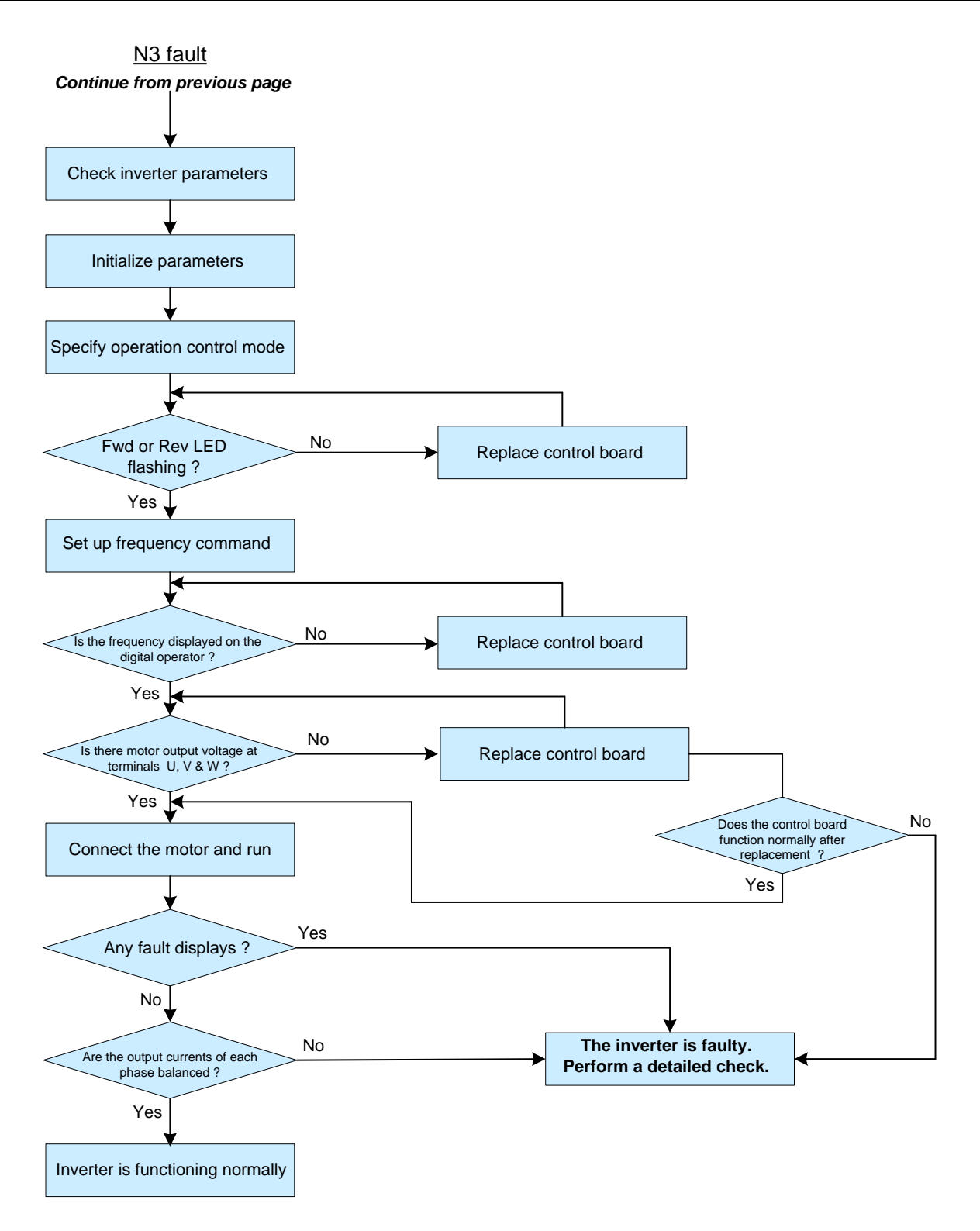

#### Fig. 22.1 Fault Display Troubleshooting Cont.

Troubleshooting Flow Chart; Fault Display Cont. 92

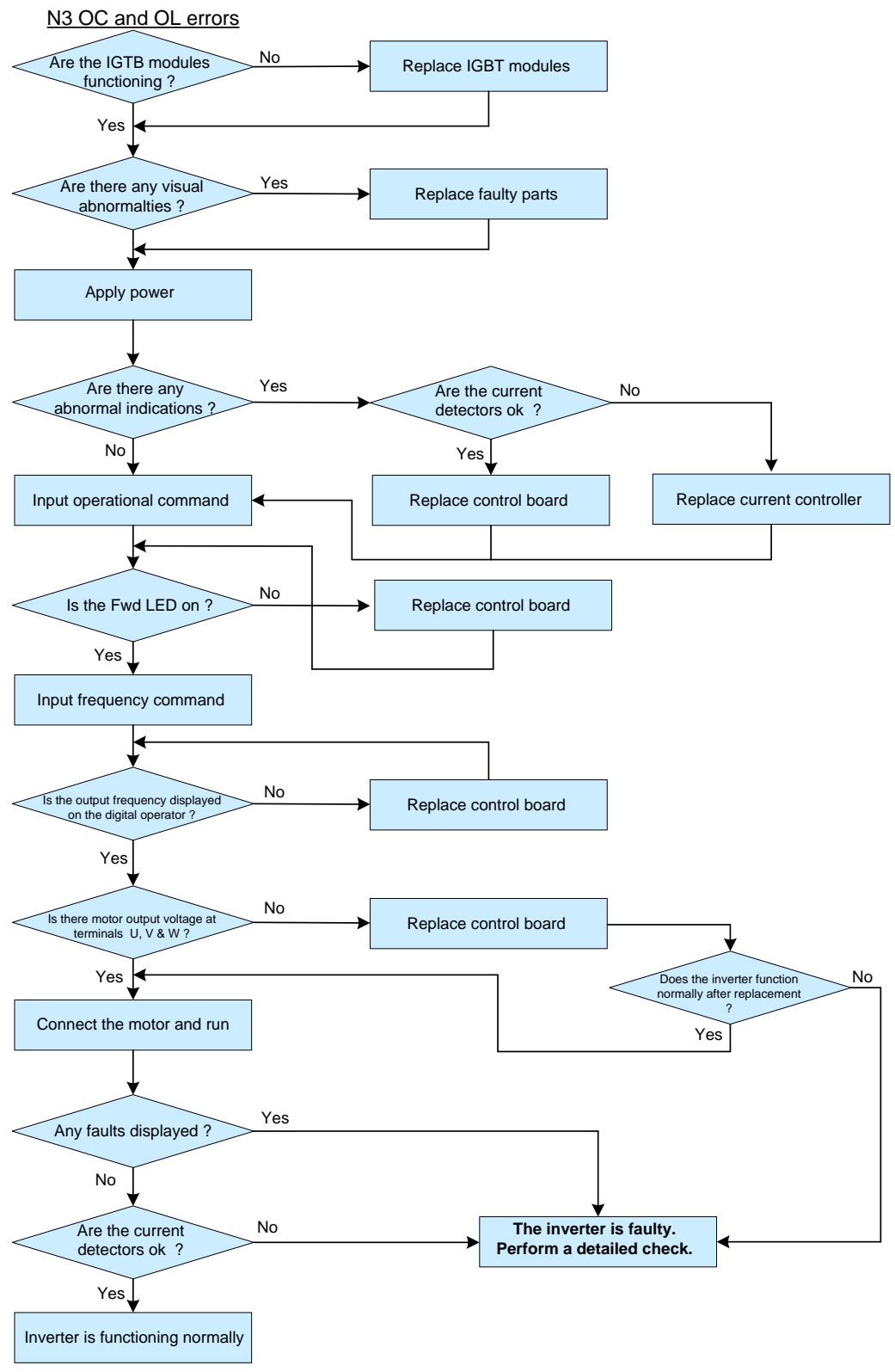

Fig. 22.2 OC and OL Error Troubleshooting

93

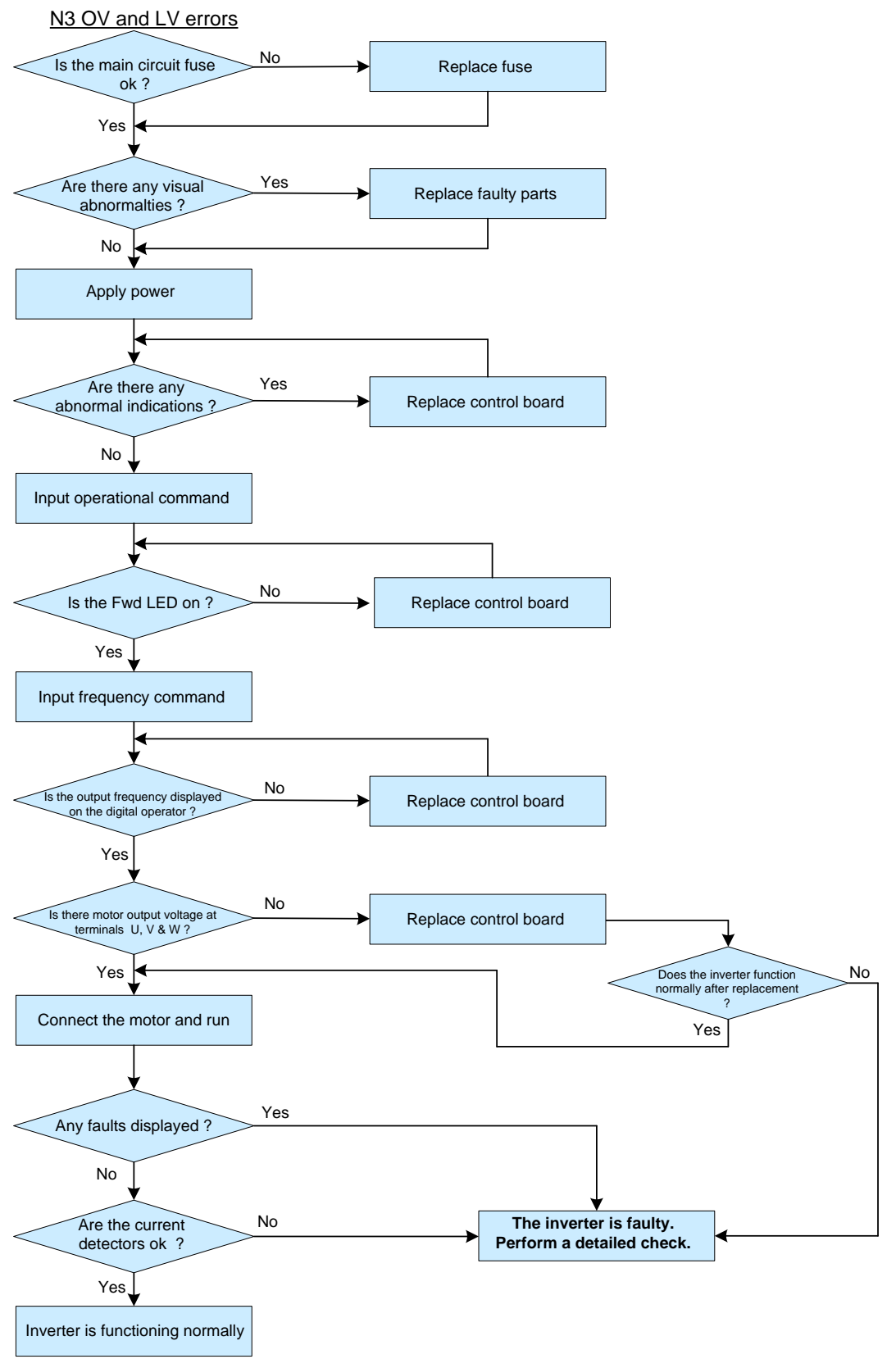

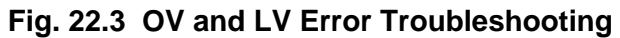

Troubleshooting Flow Chart; OV & LV Error 94

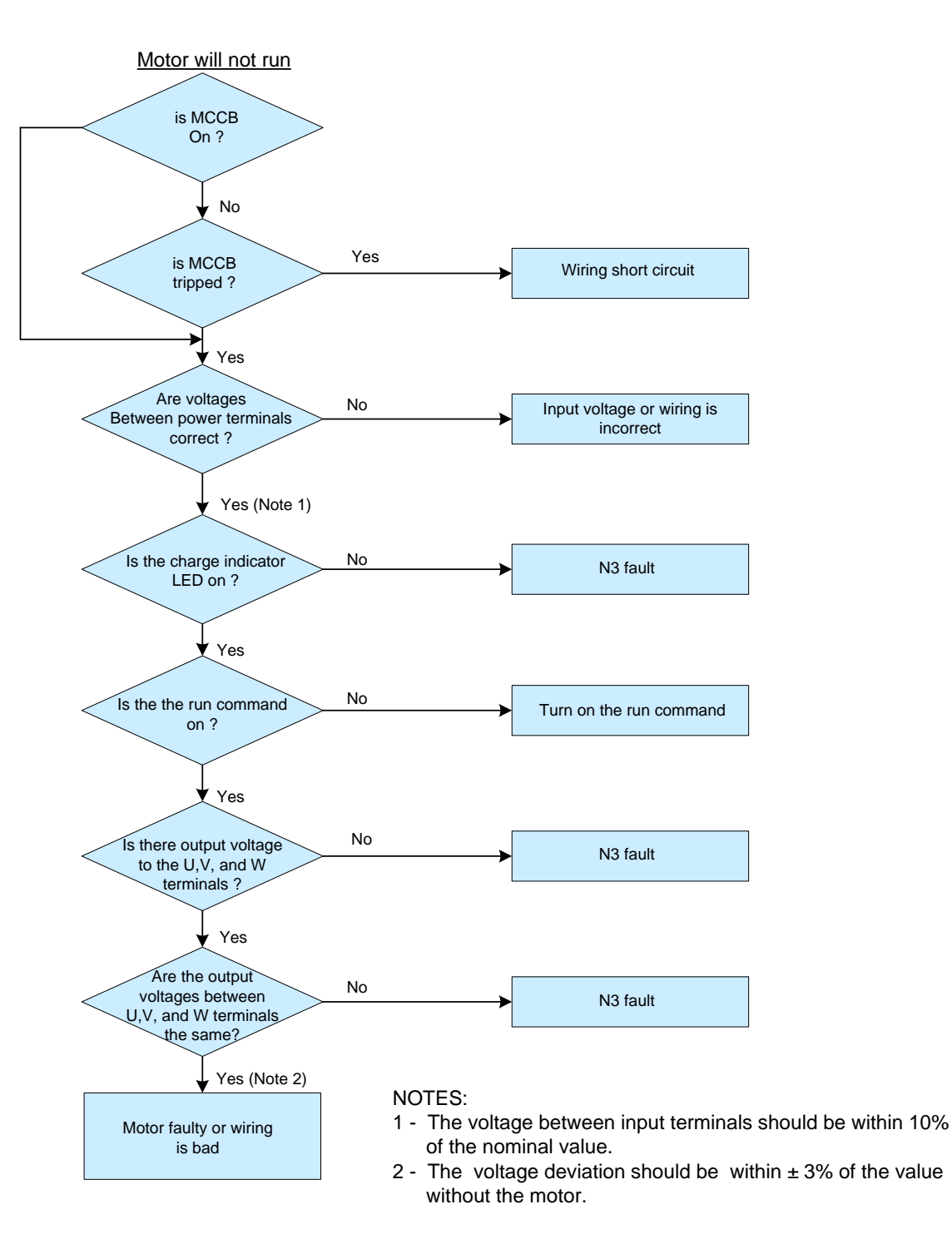

Fig. 22.4 Motor Will Not Run

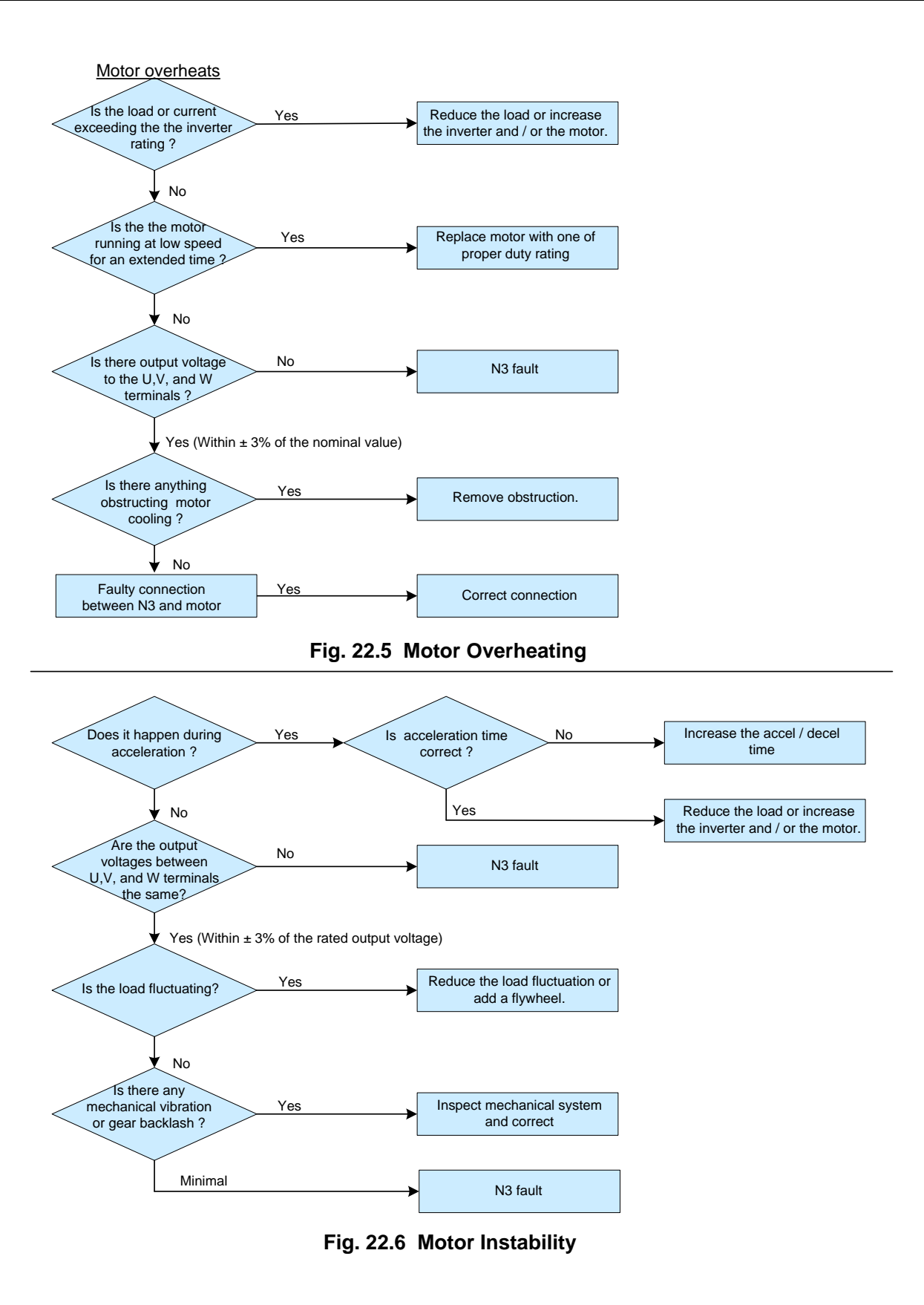

Troubleshooting Flow Chart; Motor Overheats & Motor Instability 96

## 23.0 Routine periodic inspection

To ensure safe and secure operations, check and maintain the inverter and motor at regular intervals, the table below lists the suggested items to be checked on a periodic basis.

# 

To prevent injury to personnel and damage to the equipment, wait 5 minutes after the "charge indicator" extinguishes before touching any parts.

| Itoms                               | Dotails                                                                    | Check |        | Methods                                              | Critoria                                                              | Action                              |  |
|-------------------------------------|----------------------------------------------------------------------------|-------|--------|------------------------------------------------------|-----------------------------------------------------------------------|-------------------------------------|--|
| items                               | Detans                                                                     | Daily | Yearly | Wethous                                              | Ontena                                                                | Action                              |  |
| Ambient<br>conditions<br>around the | Confirm that the<br>temperature and<br>humidity is within<br>specification |       |        | Measure with<br>thermometer<br>and hygrometer        | Temperature:<br>-10 – 40°C<br>(14-120°F)<br>Humidity:<br>Below 95% RH | Improve the ambient or              |  |
| drive                               | Are there<br>flammable or<br>corrosive materials<br>in the vicinity?       | x     |        | Visual check                                         | Keep area clear                                                       | drive.                              |  |
| Installation and                    | Any excessive vibration from the machine ?                                 | х     |        | Visual, hearing<br>check                             | No vibration                                                          | Secure hardware                     |  |
| grounding of<br>the inverter        | Is the ground<br>bonding resistance<br>correct?                            |       | x      | Measure the<br>resistance<br>with a multi-<br>tester | 200V series: below<br>100Ω<br>400V series: below<br>10Ω               | C grounding                         |  |
| Input power<br>voltage              | Is the voltage correct?                                                    | x     |        | Measure the<br>voltage with a<br>multi-tester        | Voltage must<br>conform with the<br>specifications                    | Correct input<br>voltage            |  |
| External terminals and              | Are secure parts loose?                                                    |       | x      | Vicually chock 8                                     |                                                                       |                                     |  |
| internal<br>mounting                | Is the terminal base<br>damaged?                                           |       | х      | Check with a                                         | Secure terminals and no rust present                                  | Secure or return for repair         |  |
| screws of the<br>inverter           | Visual rust stains<br>present?                                             |       | x      | Sciewaniver                                          |                                                                       |                                     |  |
| Internal wiring                     | Any unusual bends or<br>breaks?                                            |       | x      | Visual check                                         | No abnormalities                                                      | Replace or return                   |  |
| of the inverter                     | Any damage of the<br>wire insulation?                                      |       | x      | VISUAI CHECK                                         | No abnormanites                                                       | for repair                          |  |
| Heat sink                           | Excessive dust or<br>debris                                                | х     |        | Visual check                                         | Clean surfaces                                                        | Clean up debris<br>or dust          |  |
| Printed circuit                     | Excessive dust or<br>debris.                                               |       | х      |                                                      | Cloop ourfoodd with                                                   | Clean or replace                    |  |
| power<br>modules                    | Discolored,<br>overheated, or<br>burned parts                              |       | x      | Visual check                                         | no discoloration.                                                     | or power<br>modules                 |  |
| Cooling fan                         | Unusual vibration<br>and/or noise                                          |       | x      | Visual or<br>hearing check                           |                                                                       | Replace the<br>cooling fan          |  |
|                                     | Excessive dust or<br>debris                                                | x     |        | Visual check                                         | Cican Sunaces                                                         | Clean fan                           |  |
| Capacitor                           | Any unusual odor or<br>leakage                                             | x     |        | Visual check                                         | No abnormalities                                                      | Replace<br>capacitor or<br>inverter |  |

# Appendix A - Specifications

# AA.1 General Specifications

|         |                             | N3 Series                                                                                                    |
|---------|-----------------------------|----------------------------------------------------------------------------------------------------|
|         | Control Mode                | V/F or current vector control                                                                                                    |
|         | Range                       | 0.1 - 400.0 Hz                                                                                                    |
|         | Starting control torque     | 150%/1Hz (current vector)                                                                                                    |
|         | Speed control range         | 50:1 (current vector)                                                                                                    |
| ntrol   | Speed control Accuracy      | ±0.5% (current vector)                                                                                                    |
| / Cor   | Setting resolution          | Digital: 0.01Hz ( <i>Note 2</i> ), Analog: 0.06Hz/ 60Hz(10bits)                                                                                                    |
| iency   | Keypad setting              | Set directly with▲ ▼ keys or the VR on the keypad                                                                                                    |
| Frequ   | Display function            | Four digital LED (or optional 2x16 LCD) and status indicator; displays frequency/ speed/<br>line speed/ DC voltage/ Output voltage/ Current/ rotation direction/ Inverter parameter/<br>Trouble log/ Program version                                                                    |
|         | External signal control     | <ol> <li>External potentiometer/ 0-10V/ 0-20mA/; 10-0V/ 20-0mA</li> <li>Performs up/down controls, speed control, or automatic procedure control with<br/>multifunctional contacts on the terminal block (TM2)</li> </ol>                                                               |
|         | Frequency limit function    | Upper/lower frequency limits and three skip frequencies                                                                                                    |
|         | PWM Carrier frequency       | 2 - 16 kHz                                                                                                    |
|         | V/F pattern                 | 18 pre-configured patterns, 1 programmable                                                                                                    |
|         | Acc/Dec control             | Two-stage Acc/Dec time (0.1 – 3,600 seconds) and two-stage S curves (refer to description in <b>Sec.19</b> )                                                                                                    |
| itrol   | Multifunction analog output | 6 functions (refer to parameters A103 & A104)                                                                                                    |
| ral Con | Multifunction input         | 30 functions (refer to parameters <b>A050 - A056</b> )                                                                                                    |
| Genel   | Multifunction output        | 16 functions (refer to parameters A105 & A106)                                                                                                    |
|         | Digital input signal        | NPN (sink) / PNP (source)                                                                                                    |
|         | Other functions             | Momentary power loss restart, speed search, overload detection, 8 preset speeds.<br>Acc/Dec switch (2 stages), S curves, 3-wire control, PID control, torque boost, slip<br>compensation, frequency upper/ lower limit, auto energy saving, Modbus<br>communications, and auto restart. |

|        | Communication control           | <ol> <li>RS232 or RS485</li> <li>Multiple inverter networking (RS485 ONLY).</li> <li>Baud rate, stop bit and parity can be set.</li> </ol>                                                     |  |  |  |  |  |  |  |
|--------|---------------------------------|----------------------------------------------------------------------------------------------------|--|--|--|--|--|--|--|
|        | Braking torque                  | 20% - 100% for models with built-in braking transistor and braking resistor.                                                                                                    |  |  |  |  |  |  |  |
|        | Operation temperature           | 14-120°F (-10 - 50°C) ( <b>Note3)</b>                                                                                                    |  |  |  |  |  |  |  |
|        | Storage temperature             | - 4 to 140°F (-20 to 60°C)                                                                                                    |  |  |  |  |  |  |  |
|        | Humidity                        | 0 – 95% Relative humidity (Non-condensing)                                                                                                    |  |  |  |  |  |  |  |
| ental  | Vibration                       | 1G (9.8m/s <sup>2</sup> )                                                                                                    |  |  |  |  |  |  |  |
| mno    | Altitude                        | < 3,281 ft. (1000m) (De-rate for higher altitudes)                                                                                                    |  |  |  |  |  |  |  |
| Envir  | EMC                             | Complies with requirement EN 61800-3 (with optional filter).                                                                                                    |  |  |  |  |  |  |  |
|        | LVD                             | Complies with requirement EN 50178                                                                                                    |  |  |  |  |  |  |  |
|        | Enclosure                       | IP20 (NEMA with external enclosure)                                                                                                    |  |  |  |  |  |  |  |
|        | Safety level                    | UL 508C                                                                                                    |  |  |  |  |  |  |  |
|        | Overload                        | 150 % for 1min                                                                                                    |  |  |  |  |  |  |  |
|        | Over voltage                    | 230V class: DC voltage > 410V 460V class: DC voltage > 820V                                                                                                    |  |  |  |  |  |  |  |
| IS     | Under voltage                   | 230V class: DC voltage < 190V 460V class: DC voltage < 380V                                                                                                    |  |  |  |  |  |  |  |
| unctio | Momentary power loss<br>restart | For power interruptions of 15 ms or more and less than 2 sec., operation can be continued. (refer to parameters <b>A013 &amp; A014</b> )                                                       |  |  |  |  |  |  |  |
| ive F  | Stall prevention                | Stall prevention for acceleration/ deceleration/ operation.                                                                                                    |  |  |  |  |  |  |  |
| rotect | Short-circuit output terminal   | Electronic circuit protection                                                                                                    |  |  |  |  |  |  |  |
| Ъ      | Grounding fault                 | Electronic circuit protection                                                                                                    |  |  |  |  |  |  |  |
|        | Other functions                 | Protection for overheating of heat sink, over torque detection, error contact control, reverse prohibit, prohibit for direct start after power up, and error recovery, and parameter lock out. |  |  |  |  |  |  |  |

Note 1: 220V, 15HP and above are not CE compliant

*Note 2*: The frequency setting resolution above 100Hz is 0.1Hz when controlled by the keypad and 0.01 Hz when controlled by a computer (PC) or programmable controller (PLC).

Note 3: 14 -120°F (-10 - 50°C) Open chassis (without dustproof cover), 14 -104°F (-10 - 40°C) NEMA 1 (with dustproof cover).

## AA.2 Product (Model) Specifications

|                                              | enigie i nac |                 |               |           |
|----------------------------------------------|--------------|-----------------|---------------|-----------|
| N3-2xx-CS                                    | Р5           | 01              | 02            | 03        |
| Horsepower(HP)                               | 0.5          | 1               | 2             | 3         |
| Max applicable motor output (KW)             | 0.4          | 0.75            | 1.5           | 2.2       |
| Rated output current(A)                      | 3.1          | 4.5             | 7.5           | 10.5      |
| Rated capacity(KVA)                          | 1.2          | 1.7             | 2.9           | 4.0       |
| Max. input voltage                           | Single Phase | : 200 - 240V +1 | 0% -15%, 50/6 | 0Hz ± 5%  |
| Max. output voltage                          |              | Three Phase: 2  | 200 - 240V    |           |
| Input current(A)                             | 8.5          | 12              | 16            | 23.9      |
| Net weight Lb(KG)                            | 2.87(1.3)    | 2.87(1.3)       | 3.31(1.8)     | 5.07(2.3) |
| Allowable momentary power loss time (second) | 1.0          | 1.0             | 2.0           | 2.0       |

Single Phase, 200-240V

Three Phase, 200 – 240V

| N3-2xx-C/N1                         | Ρ5                   | 01                   | 02                  | 03                     | 05                    | 07                  | 10                  | 15           | 20                     | 25                 | 30*          | 40*          |  |
|-------------------------------------|----------------------|----------------------|---------------------|------------------------|-----------------------|---------------------|---------------------|--------------|------------------------|--------------------|--------------|--------------|--|
| Horsepower(HP)                      | 0.5                  | 1                    | 2                   | 3                      | 5                     | 7.5                 | 10                  | 15           | 20                     | 25                 | 30           | 40           |  |
| Max applicable motor output<br>(KW) | 0.4                  | 0.75                 | 1.5                 | 2.2                    | 3.7                   | 5.5                 | 7.5                 | 11           | 15                     | 18.5               | 22           | 30           |  |
| Rated output current(A)             | 3.1                  | 4.5                  | 7.5                 | 10.5                   | 17.5                  | 26                  | 35                  | 48           | 64                     | 80                 | 96           | 130          |  |
| Rated capacity(KVA)                 | 1.2                  | 1.7                  | 2.9                 | 4.0                    | 6.7                   | 9.9                 | 13.3                | 20.6         | 27.4                   | 34                 | 41           | 54           |  |
| Max. input voltage                  |                      | Three                | pha                 | se: 20                 | 0 - 2                 | 40V +               | 10%                 | -15%         | , $50/60H_{Z} \pm 5\%$ |                    |              |              |  |
| Max. output voltage                 |                      |                      |                     | Th                     | ree P                 | hase                | 200                 | - 240        | V                      |                    |              |              |  |
| Input current(A)                    | 4 5                  | <u>с</u> г           | 4.4                 | 40 5                   | 00 F                  | 0.0                 | 40                  | E 7          | 70                     | 05                 | 100          | 400          |  |
| inpactourion(//)                    | 4.5                  | 0.5                  | 11                  | 12.5                   | 20.5                  | 33                  | 42                  | 57           | 70                     | 00                 | 108          | 138          |  |
| Net weight Lb(KG)                   | 4.5<br>2.65<br>(1.2) | 6.5<br>2.65<br>(1.2) | 11<br>2.65<br>(1.2) | 12.5<br>3.85<br>(1.75) | 20.5<br>4.19<br>(1.9) | 33<br>12.3<br>(5.6) | 42<br>12.3<br>(5.6) | 33.1<br>(15) | 70<br>33.1<br>(15)     | 05<br>33.1<br>(15) | 72.8<br>(33) | 75.0<br>(34) |  |

Three Phase, 380 - 480V

|                                     |      |     |     |     |      |      | -    |      |      |    |     |     |     |     |
|-------------------------------------|------|-----|-----|-----|------|------|------|------|------|----|-----|-----|-----|-----|
| N3-4xx-C/N1                         | 01   | 02  | 03  | 05  | 07   | 10   | 15   | 20   | 25   | 30 | 40* | 50* | 60* | 75* |
| Horsepower(HP)                      | 1    | 2   | 3   | 5   | 7.5  | 10   | 15   | 20   | 25   | 30 | 40  | 50  | 60  | 75  |
| Max applicable motor output<br>(KW) | 0.75 | 1.5 | 2.2 | 3.7 | 5.5  | 7.5  | 11   | 15   | 18.5 | 22 | 30  | 37  | 45  | 55  |
| Rated output current(A)             | 2.3  | 3.8 | 5.2 | 8.8 | 13.0 | 17.5 | 25   | 32   | 40   | 48 | 64  | 80  | 96  | 128 |
| Rated capacity(KVA)                 | 1.7  | 2.9 | 4.0 | 6.7 | 9.9  | 13.3 | 19.1 | 27.4 | 34   | 41 | 54  | 68  | 82  | 110 |
|                                     |      |     |     |     |      |      |      |      |      |    |     |     | Cor | nt. |

Appendix A- Product (Model) Specifications A3

| Three Phase, 380 – 480V I cont.              |               |                                                            |               |               |               |               |               |                     |                     |                     |              |              |             |             |
|----------------------------------------------|---------------|------------------------------------------------------------|---------------|---------------|---------------|---------------|---------------|---------------------|---------------------|---------------------|--------------|--------------|-------------|-------------|
| Max. input voltage                           |               | Three Phase:380 - 480V +10% -15%, 50/60H <sub>z</sub> ± 5% |               |               |               |               |               |                     |                     |                     |              |              |             |             |
| Max. output voltage                          |               | Three Phase: 380 - 480V                                    |               |               |               |               |               |                     |                     |                     |              |              |             |             |
| Input current(A)                             | 4.2           | 5.6                                                        | 7.3           | 11.6          | 17            | 23            | 31            | 38                  | 48                  | 56                  | 75           | 92           | 112         | 142         |
| Net weight Lb(KG)                            | 2.87<br>(1.3) | 2.87<br>(1.3)                                              | 3.31<br>(2.2) | 3.31<br>(2.2) | 12.3<br>(6.6) | 12.3<br>(6.6) | 12.3<br>(6.6) | <b>33.1</b><br>(15) | <b>33.1</b><br>(15) | <b>33.1</b><br>(15) | 72.8<br>(33) | 72.8<br>(33) | 110<br>(50) | 110<br>(50) |
| Allowable momentary power loss time (second) | 1.0           | 1.0                                                        | 2.0           | 2.0           | 2.0           | 2.0           | 2.0           | 2.0                 | 2.0                 | 2.0                 | 2.0          | 2.0          | 2.0         | 2.0         |

\*Note: DC Reactor built-in (230V: 30 - 40 HP and 440V: 40 – 75 HP)

NOTES:

# Appendix B - N3 Motor Internal Parameter List

|       |         |       |                  |              |       | Motor Data Pa | rameters   |            |             |             |  |
|-------|---------|-------|------------------|--------------|-------|---------------|------------|------------|-------------|-------------|--|
| N2    | * A001  | A002  | A003             | A004         | A005  | A168          | A169       | A170       | A171        | A172        |  |
| Model | Rated   | Rated | Rated            | Rated        | Rated | Stator        | Rotor      | Equivalent | Magnetizing | Iron Loss   |  |
| model | Voltage | Amps  |                  | Speed        | Freq. | Resistance    | Resistance | Inductance | Current     | Conductance |  |
|       | Vac     | Α     | HP               | RPM          | Hz    | Ω             | Ω          | mH         | Amps (AC)   | gm          |  |
| 2P5   | 220     | 1.8   | 0.5 1710 200 200 |              |       |               |            |            |             |             |  |
| 201   | 230     | 3.4   | 1.0              | 1690         |       | 280           | 200        |            |             |             |  |
| 401   | 460     | 1.6   | 1.0              | 1000         |       | 300           | 300        |            |             |             |  |
| 202   | 230     | 6.1   | 2.0              | 1720         |       | 300           | 280        |            |             |             |  |
| 402   | 460     | 3.0   | 2.0              | 1715         |       | 500           | 200        |            |             |             |  |
| 203   | 230     | 8.7   | 3.0              | 1735         |       | 280           | 240        |            |             |             |  |
| 403   | 460     | 4.3   | 0.0              | 1755         |       | 200           | 240        |            |             |             |  |
| 205   | 230     | 13.5  | 5.0              | 1745         |       | 260           | 200        |            | 7200        | 0           |  |
| 405   | 460     | 6.8   | 0.0              | 1740         |       | 200           | 200        |            |             |             |  |
| 207   | 230     | 20.0  | 75               |              |       | 240           | 160        |            |             |             |  |
| 407   | 460     | 13.0  | 7.0              |              |       | 240           | 100        |            |             |             |  |
| 210   | 230     | 26    | 10               | 1750<br>- 60 | 1750  |               | 220        | 150        |             |             |  |
| 410   | 460     | 12.5  | 10               |              | 60    | 220           | 100        | 800        |             |             |  |
| 215   | 230     | 37    | 15               |              | 200   | 140           | 000        |            |             |             |  |
| 415   | 460     | 18.5  | 10               | 1760         |       | 200           | 140        |            |             |             |  |
| 220   | 230     | 50    | 20               | 1750         |       |               |            |            |             |             |  |
| 420   | 460     | 25    | 20               | 1760         |       |               |            |            |             |             |  |
| 225   | 230     | 63    | 25               | 1750         |       |               |            |            |             |             |  |
| 425   | 460     | 36    | 20               | 1760         |       |               |            |            |             |             |  |
| 230   | 230     | 73    | 30               | 1750         |       |               |            |            |             |             |  |
| 430   | 460     | 36.5  |                  | 1760         |       | 180           | 130        |            | 4100        | 205         |  |
| 240   | 230     | 98    | 40               | 1750         |       |               |            |            |             |             |  |
| 440   |         | 49    |                  |              |       |               |            |            |             |             |  |
| 450   | 460     | 72    | 50 1760          |              |       |               |            |            |             |             |  |
| 460   | 400     | 73    | 60               | 0 1760       |       |               |            |            |             |             |  |
| 475   |         | 108   | 75               |              |       |               |            |            |             |             |  |

Initial (Factory) setting of the motor internal parameters:

\*The values shown for parameter A001 (Rated Voltage) is for 60 Hz. For 50 Hz., the rated voltage for the (200V Class) is 220V and for the (400V Class) is 440V.

- 1.) Initially the drive HP code, parameter A175, sets the factory default motor internal parameters (A168 A172) as shown in the above table. These parameters are used for *Vector Control Mode* only (A000 = 0000 or 0001) and are not used in *V/F Control Mode* (A000 = 0002).
- 2.) When an auto-tune is performed (A006 = 0001), the motor internal parameters (A168 172) will be automatically updated to the values measured during the auto tune process. These values are maintained when a factory reset is performed.
- 3.) If the motor is replaced, the auto-tune procedure must once again be carried out. If the parameters (A168 172) are known, they may be entered directly without auto-tuning.
- 4.) The motor parameters (A168 to A172) will be modified to the factory setting under any operation mode, when changing the Drive Horsepower code (A175).

|--|

| Madal Na                                     | Approx.<br>Wt.<br>Lbs. / Kg | Frame<br>Size | Envelope Dimensions - Inches / ( mm ) |                 |                 |                 |                 |             |               |  |
|----------------------------------------------|-----------------------------|---------------|---------------------------------------|-----------------|-----------------|-----------------|-----------------|-------------|---------------|--|
| Model No.                                    |                             |               | Н                                     | W               | D               | а               | b               | С           | m             |  |
| 230V 1 Phase Input                           |                             |               |                                       |                 |                 |                 |                 |             |               |  |
| N3 – 2P5 - CS<br>N3 – 201 - CS               | 3 / 1.36                    | 1             | 6.42<br>(163)                         | 3.54<br>(90)    | 5.79<br>(147)   | 5.9<br>(150)    | 3.07<br>(78)    | 0.28<br>(7) | 0.22<br>(5.5) |  |
| N3 – 202 - CS                                | 4 / 1.81                    | 2             | 7.36                                  | 5.04            | 5.83            | 6.71            | 4.51            | 0.28        | 0.22          |  |
| N3 – 203 - CS                                | 5 / 2.27                    | 2             | (187.1)                               | (128)           | (148)           | (170.5)         | (114.6)         | (7)         | (5.5)         |  |
| 230V 3-Phase Input                           |                             |               |                                       |                 |                 |                 |                 |             |               |  |
| N3 – 2P5 - C<br>N3 – 201 - C<br>N3 – 202 - C | 3 / 1.36                    | 1             | 6.42<br>(163)                         | 3.54<br>(90)    | 5.79<br>(147)   | 5.9<br>(150)    | 3.07<br>(78)    | 0.28<br>(7) | 0.22<br>(5.5) |  |
| N3 – 203 - C                                 | 4 / 1.81<br>5 / 2.27        | 2             | 7.36                                  | 5.04            | 5.83            | 6.71            | 4.51            | 0.28        | 0.22          |  |
| N3 – 205 - C                                 |                             |               | (187.1)                               | (128)           | (148)           | (170.5)         | (114.6)         | (7)         | (5.5)         |  |
| N3 – 207 - C<br>N3 – 210 - C                 | 13 / 5.9                    | 3             | 10.24<br>(260)                        | 7.32<br>(186)   | 7.68<br>(195)   | 9.61<br>(244)   | 6.81<br>(173)   | Х           | 0.22<br>(5.5) |  |
| N3 – 215 – N1<br>N3 – 220 – N1               | 27 / 12.25                  | 4             | 14.2                                  | 10.4            | 9.7<br>(247.5)  | 13.4<br>(340)   | 9.6<br>(245)    | х           | 0.3<br>(7.0)  |  |
| N3 – 225 – N1                                | 29 / 13.15                  |               | (000)                                 | (200)           | (=              | (0.0)           | (= :•)          |             | (110)         |  |
| N3 – 230 – N1<br>N3 – 240 – N1               | 67.0<br>(30.9)              | 5             | 25.5<br>(647.6)                       | 10.7<br>(272.6) | 10.4<br>(263.5) | 20.9<br>(530)   | 8.3<br>(210)    | Х           | 0.4<br>(10)   |  |
| 460V 3-Phase Input                           |                             |               |                                       |                 |                 |                 |                 |             |               |  |
| N3 – 401 – C<br>N3 – 402 – C                 | 3 / 1.36                    | 1             | 6.42<br>(163)                         | 3.54<br>(90)    | 5.79<br>(147)   | 5.9<br>(150)    | 3.07<br>(78)    | 0.28<br>(7) | 0.22<br>(5.5) |  |
| N3 - 403 - C<br>N3 - 405 - C                 | 4 / 1.81                    | 2             | 7.36<br>(187.1)                       | 5.04<br>(128)   | 5.83<br>(148)   | 6.71<br>(170.5) | 4.51<br>(114.6) | 0.28<br>(7) | 0.22<br>(5.5) |  |
| N3 - 407 - C<br>N3 - 410 - C<br>N3 - 415 - C | 13 / 5.9                    | 3             | 10.24<br>(260)                        | 7.32<br>(186)   | 7.68<br>(195)   | 9.61<br>(244)   | 6.81<br>(173)   | Х           | 0.22<br>(5.5) |  |
| N3 – 420 – N1                                | 27 / 12.25                  |               | 110                                   | 40.4            | 0.7             | 40.4            | 0.0             |             | 0.0           |  |
| N3 – 425 – N1<br>N3 – 430 – N1               | 29 / 13.15                  | 4             | (360)                                 | (265)           | 9.7<br>(247.5)  | (340)           | 9.6<br>(245)    | Х           | 0.3<br>(7.0)  |  |
| N3 - 440 - N1<br>N3 - 450 - N1               | 67 / 30.89                  | 5             | 25.5<br>(647.6)                       | 10.7<br>(272.6) | 10.4<br>(263.5) | 20.9<br>(530)   | 8.3<br>(210)    | Х           | 0.4<br>(10)   |  |
| N3 – 460 – N1<br>N3 – 475 – N1               | 102 / 46.27                 | 6             | 29.6<br>(751.9)                       | 12.3<br>(312.4) | 10.5<br>(265.9) | 24.8<br>(630)   | 9.8<br>(250)    | Х           | 0.4<br>(10)   |  |

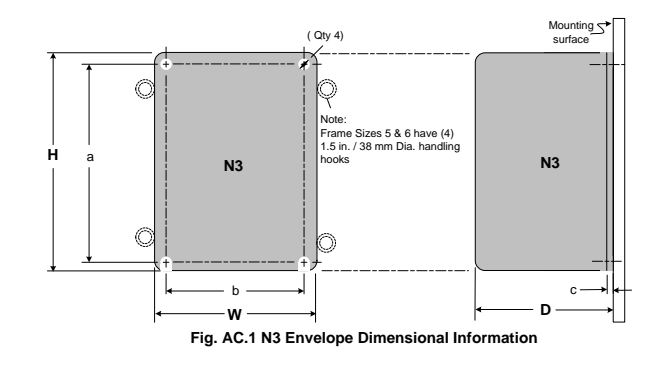

Appendix C - N3 Dimensions & Weights C1

## Appendix D – N3 Cover Removal Procedure for Various Frame Sizes

The following Fig.'s show the cover removal for the various N3 frame sizes 1 thru 6. The Models correlating to the frame sizes are covered in Appendix C.

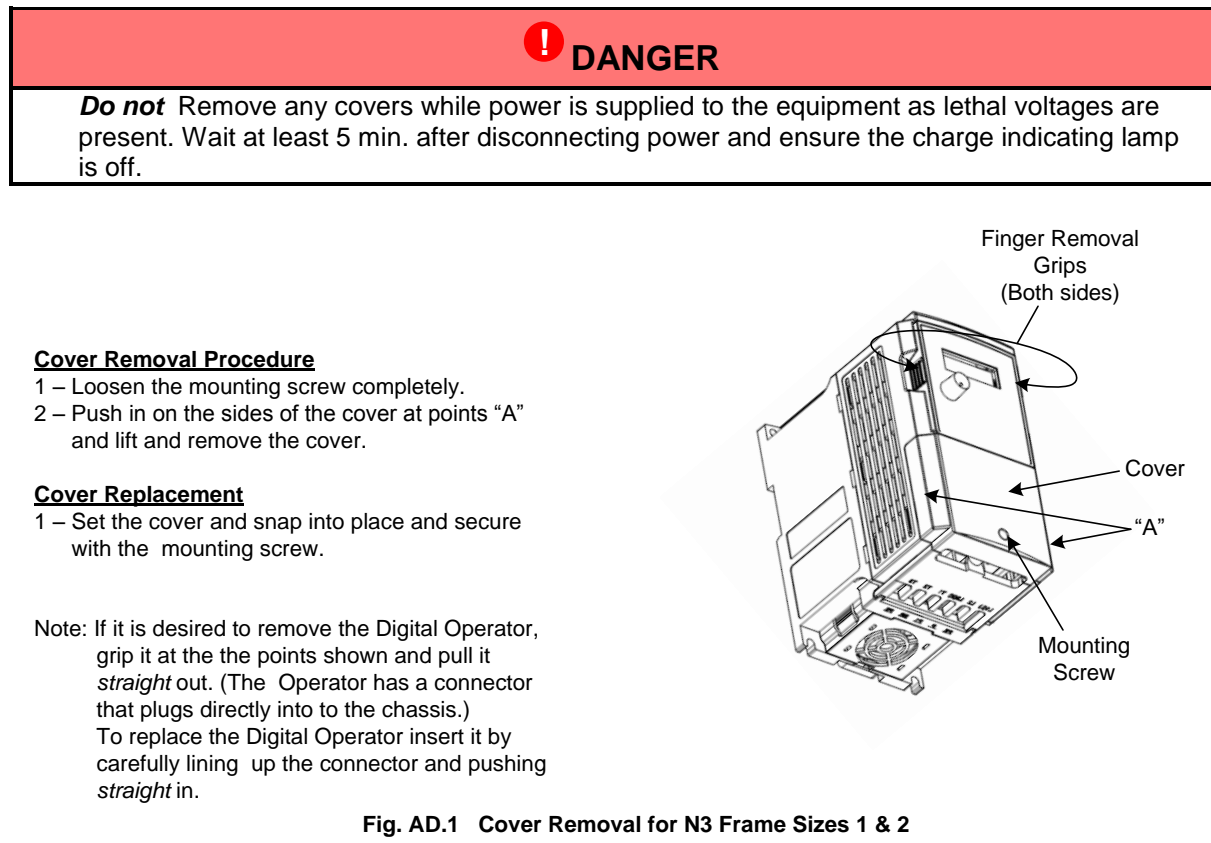

-

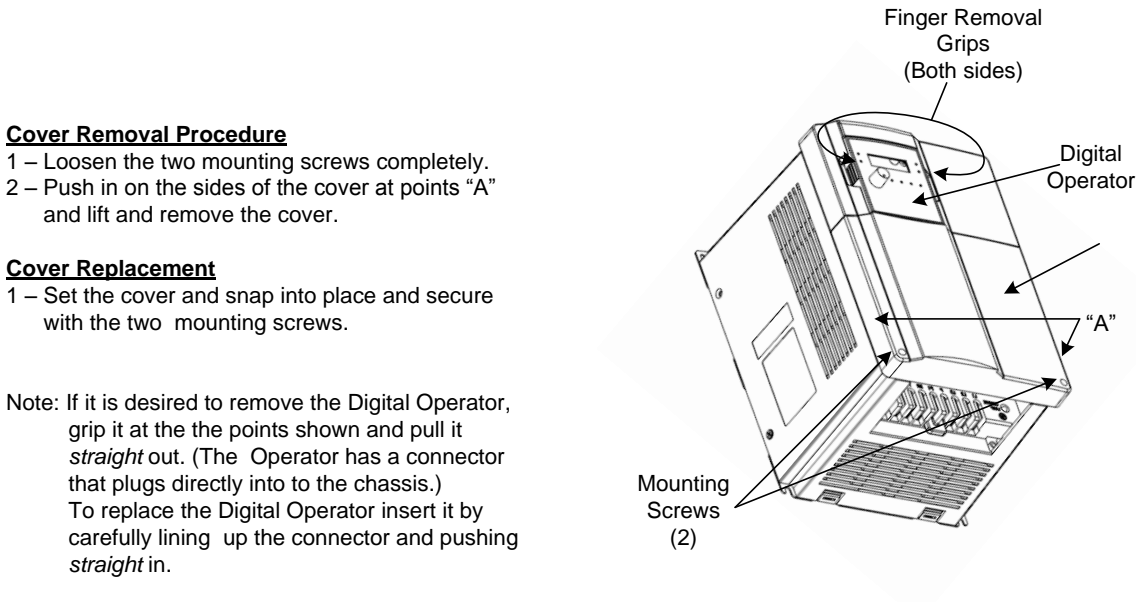

Fig. AD.2 Cover Removal for N3 Frame Size 3

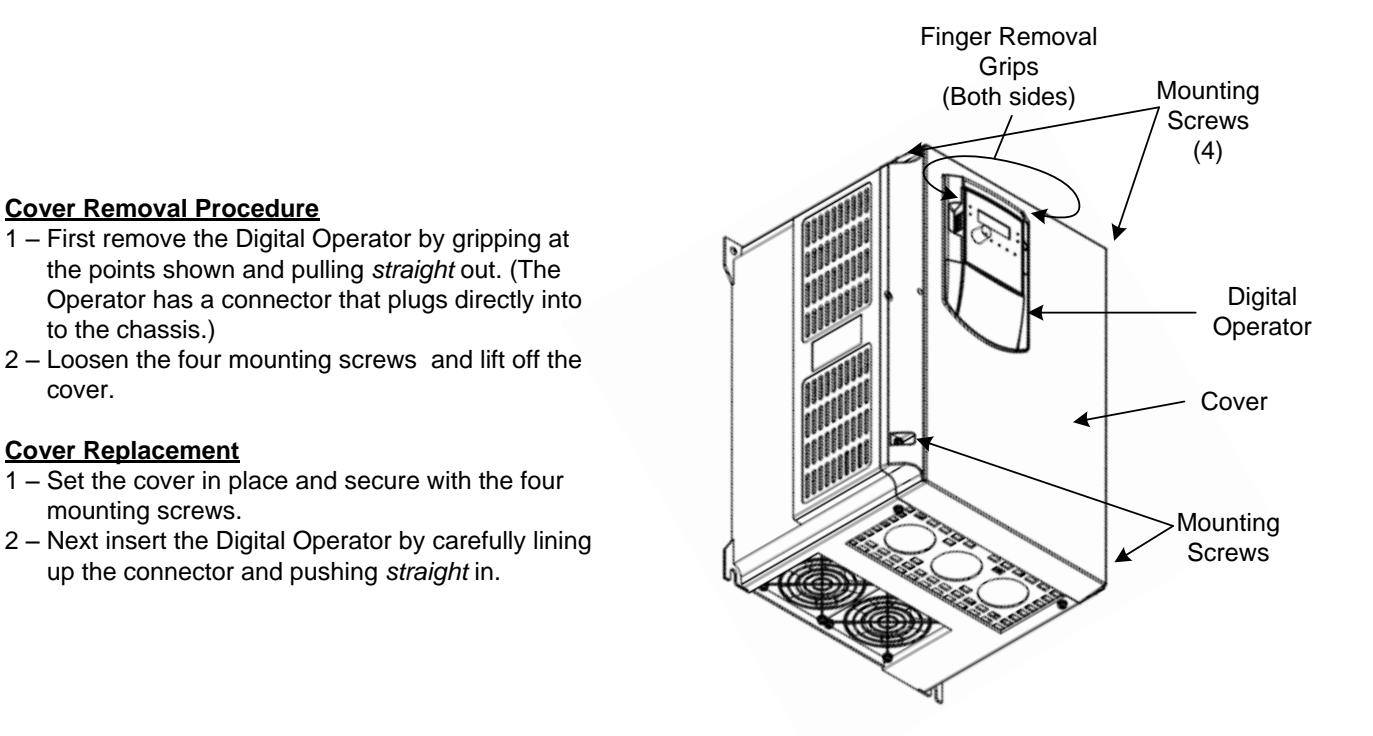

Fig. AD.3 Cover Removal for N3 Frame Size 4

#### **Cover Removal Procedure**

cover.

- 1 First remove the Digital Operator by gripping at the points shown and pulling straight out. (The Operator has a connector that plugs directly into to the chassis.)
- 2 Loosen both mounting screws "A" and back out but do not remove.
- 3 Loosen and remove both mounting screws "B".
- 4 Slide the main cover up and lift off.
- 5 The conduit box cover if needed may be removed in essentially the same way.

#### **Cover Replacement**

- 1 Slide the main cover screw slots over screws "A" and set in place.
- 2 Insert and tighten screws "B" and then tighten screws "A".
- 3 Next insert the Digital Operator by carefully lining up the connector and pushing straight in.
- 4 Replace the conduit box cover if it was removed.

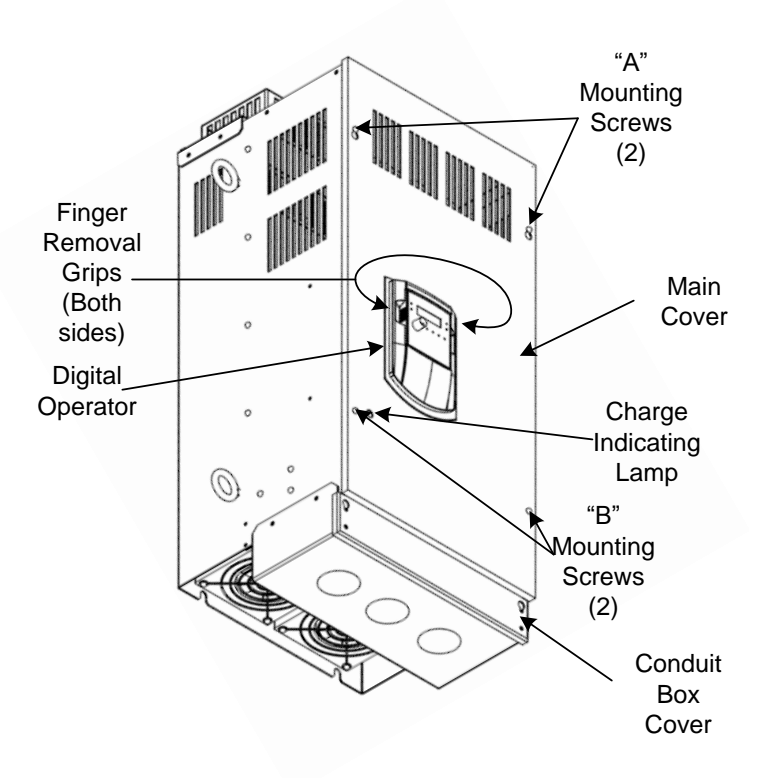

Fig. AD.4 Cover Removal for N3 Frame Sizes 5 & 6
# Appendix E – EMC Filter Dimensions

#### **Filter Dimensions**

The following Fig.'s AE.1– AE.3 show the dimensions of the filter models covered in Section 16.0. The electrical connections and specifications will be covered by the cut sheet received with the specific filter.

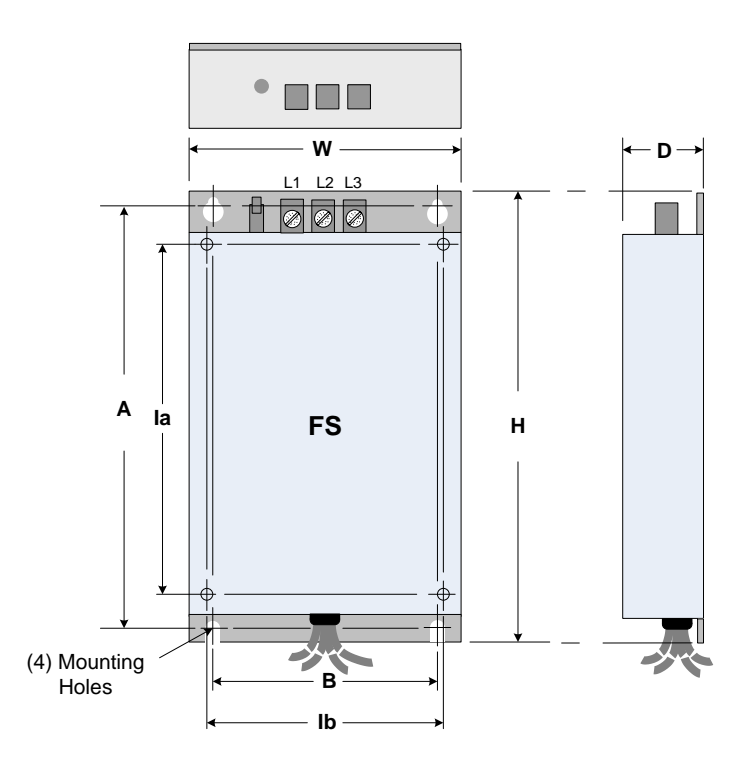

Fig. AE.1 FS Type Filter

| SIZE                                                         | Inverter I<br>Dimer<br>in (I | Mounting<br>nsions<br>mm) | External Filter Dimensions<br>in (mm) |                |              |               |                |
|--------------------------------------------------------------|------------------------------|---------------------------|---------------------------------------|----------------|--------------|---------------|----------------|
| MODEL                                                        | la                           | lb                        | w                                     | н              | D            | В             | А              |
| FS 6146 - 11 - 07<br>FS 6147 - 8.9 - 07<br>FS 6149- 4.6 - 07 | 3.07<br>(78)                 | 5.91<br>(150)             | 3.58<br>(91)                          | 7.56<br>(192)  | 1.10<br>(28) | 2.91<br>(74)  | 7.13<br>(181)  |
| FS 6146 - 27 – 07<br>FS 6147 - 19 – 07<br>FS 6149 - 10 07    | 4.51<br>(114.6)              | 6.71<br>(170.5)           | 5.04<br>(128)                         | 46<br>(215)    | 1.46<br>(37) | 4.37<br>(111) | 8.03<br>(204)  |
| FS 6147 - 39 – 07<br>FS 6149 - 28 - 07                       | 6.81<br>(173)                | 9.61<br>(244)             | 7.40<br>(188)                         | 11.34<br>(289) | 1.65<br>(42) | 6.50<br>(165) | 10.94<br>(278) |

Cont.

Downloaded from Dealers Industrial Equipment -- Visit https://DealersElectric.com or call (908) 688-1966 for all of your Teco needs!

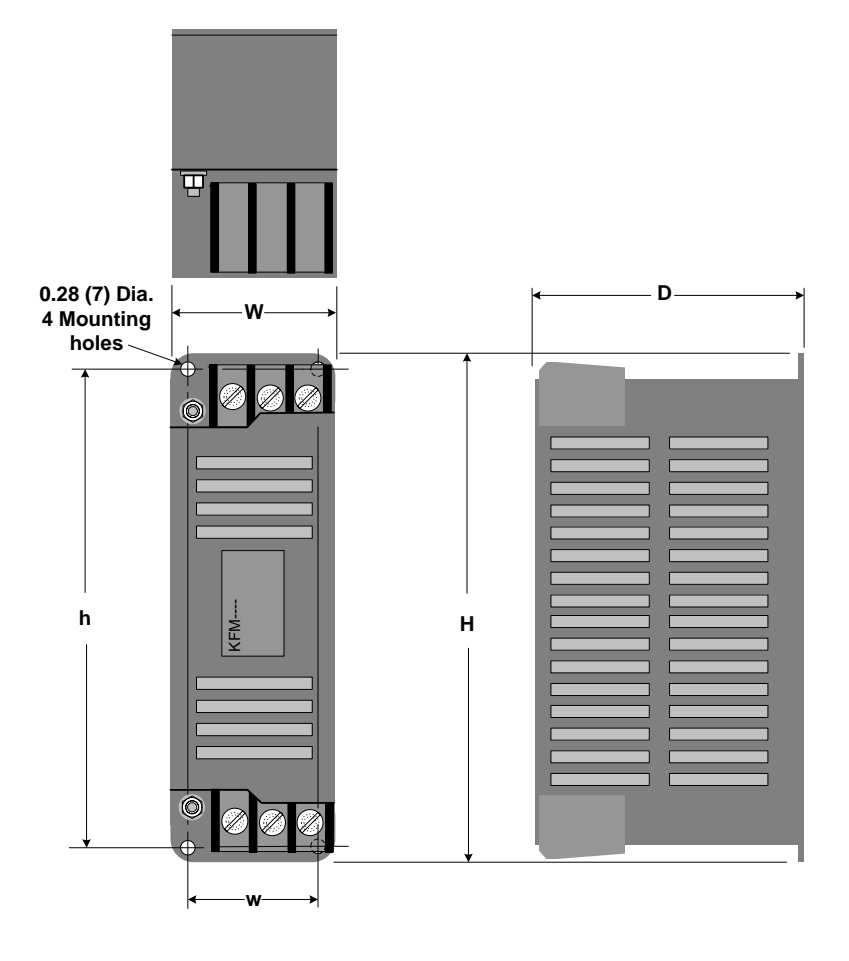

Fig. AE.2 KMF Type Filter

| Model    | KMF Dimensions in. (mm) |            |            |            |            |  |  |  |
|----------|-------------------------|------------|------------|------------|------------|--|--|--|
|          | W                       | w          | Н          | h          | D          |  |  |  |
| KMF370A  | 2 66 (02)               | 2 11 (70)  | 122 (212)  | 11 7 (208) | 7 48 (100) |  |  |  |
| KMF3100A | 3.00 (93)               | 5.11 (79)  | 12.3 (312) | 11.7 (296) | 7.46 (190) |  |  |  |
| KMF3150A | 4.96 (126)              | 1 11 (112) | 12 2 (212) | 11 7 (200) | 0 00 (004) |  |  |  |
| KMF3180A |                         | 4.41 (112) | 12.3 (312) | 11.7 (296) | 0.02 (224) |  |  |  |

Cont.

Appendix E- EMC Dimensions, KMF Type Filter E2

Downloaded from Dealers Industrial Equipment -- Visit https://DealersElectric.com or call (908) 688-1966 for all of your Teco needs!

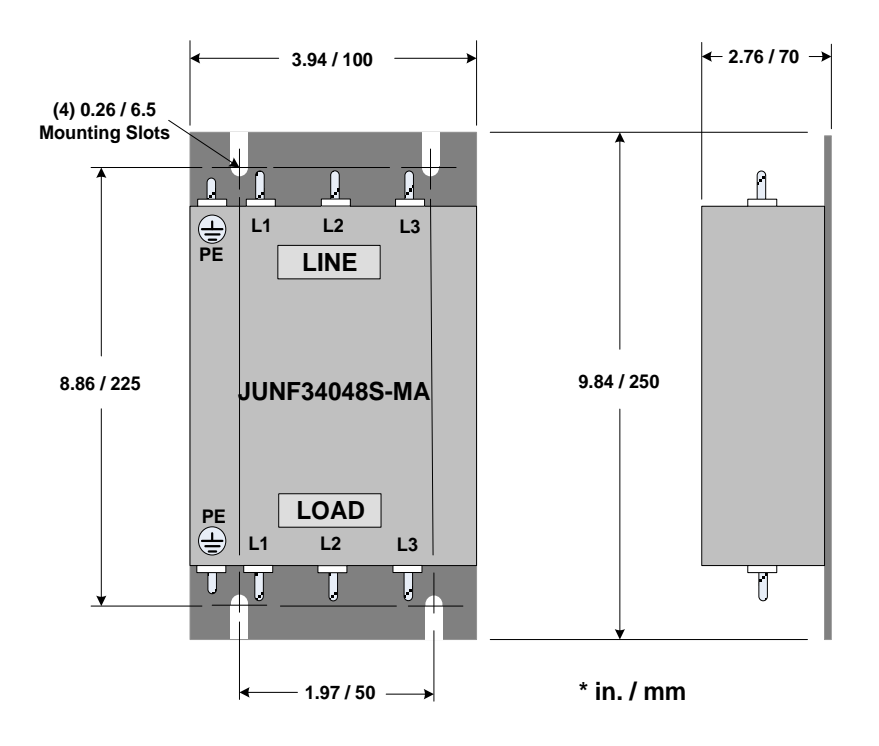

Fig. AE.3 JUN Type Filter

NOTES:

#### **Customer:** N3 Model No. Site: Equipment: b Α Setting Para Setting Para Setting Setting Para Setting Para Setting Para Para A074 A148 A037 A111 b000 A000 b001 A038 A075 A149 A001 A112 b002 A002 A039 A076 A113 A150 b003 A003 A040 A077 A114 A151 A004 b004 A041 A078 A152 A115 b005 A005 A042 A079 A116 A153 b006 A006 A043 A080 A117 A154 b007 A044 A081 A118 A155 A007 b008 A008 A045 A082 A119 A156 b009 A083 A157 A009 A046 A120 b010 A047 A084 A158 A010 A121 b011 A085 A159 A011 A048 A122 b012 A049 A086 A123 A012 A160 b013 A013 A050 A087 A124 A161 b014 A014 A051 A088 A125 A162 b015 A015 A052 A089 A126 A163 b016 A016 A053 A090 A127 A164 A017 A054 A091 A128 A165 A055 A092 A129 A166 A018 A019 A056 A093 A130 A167 A094 A131 A020 A057 A168 A021 A058 A095 A132 A169 A022 A059 A096 A133 A170 A023 A060 A097 A134 A171 A024 A061 A098 A135 A172 A025 A062 A099 A136 A173 A026 A063 A100 A137 A174 A027 A064 A101 A138 A175 A065 A139 A028 A102 A176 A029 A066 A103 A140 A177 A030 A067 A104 A141 A178 A031 A068 A105 A142 A179 A032 A069 A106 A143 A180 A107 A144 A033 A070 A181 A034 A071 A108 A145 A035 A072 A109 A146 A036 A073 A110 A147

# Appendix F – Inverter Parameter Setting List

# Appendix G – Version 1.3 Changes

# Overview

The changes to the N3 inverter for firmware Version 1.3 consist of some hardware and **A** (advanced) parameter additions and modifications. Basically for models in the 3 - 75 HP range, the control terminal digital and analog grounds were isolated from each other and the **S6/Al2** multifunctional input terminal was separated into two terminals where **S6** is exclusively a digital input and **Al2** is exclusively an analog input. Also some **A** (advanced) parameters were added and / or modified. The following will describe the details of the changes

### Hardware Changes:

## Models in the 3 – 75 HP range:

Prior to Version 1.3, control terminal **S6/Al2** served as a multi function terminal and could be programmed to be a digital or analog input and control terminal **COM** was the common connection for both analog and digital inputs. In Version 1.3 separate control terminals **Al2** (analog input 2) and **AGND** (analog ground) were added to the N3 Models covering the 3 – 75 HP range. Also terminal **S6** is a digital input only. (See Fig. 10.2.3, **Sec. 10.0** Control Terminals, and General Wiring Diagram **6.0**)

## Models in the 1 - 2 HP range:

There are no hardware changes in Version 1.3 for models in the 1-2 HP range. As in previous versions control terminal **S6/AI2** is a multi function terminal and can be programmed to be a digital or analog input. This is also applicable to 3 – 75 HP Models prior to Version 1.3. (See **Sec. 10.0** Control Terminals and General Wiring Diagram **5.0**)

## Parameter Changes: (See Sec. 19.0 for parameter details)

## Models in the 3 – 75 HP range:

Parameter A049 was added.

| VER. | Parameter | LCD Display  | Description         | Range        | Factory<br>Setting |
|------|-----------|--------------|---------------------|--------------|--------------------|
| 1.3  | A049      | AI2 Function | AI2 Function<br>Set | 20 / 21 / 22 | 20                 |

Parameters A055 – A056, A097, and A0154 were modified.

| VER.  | Parameter | LCD Display         | Description                               | Range                                                                                                    | Factory<br>Setting  |
|-------|-----------|---------------------|-------------------------------------------|----------------------------------------------------------------------------------------------------|---------------------|
| 1.3   | A050-A055 | S1 – S6<br>Term Sel | Multifunctional<br>Input Term.<br>S1 – S6 | 0008: Base Block <b>A Contact</b><br>0020: PID Feedback Signal Al2<br>(terminal <b>Al2</b> )                       | 0023                |
|       | A056      | AIN Term Sel        | Multifunctional<br>Input Term.<br>AIN     | 0021: Al2 Bias Signal 1 Input<br>(terminal <b>Al2</b> )<br>0022: Al2 Bias Signal 2 Input<br>(terminal <b>Al2</b> ) | See<br>Sec.<br>19.0 |
| Prior | A050-A055 | S1 – S6<br>Term Sel | Multifunctional<br>Input Term.<br>S1 – S6 | 0008: Base Block<br>0020: PID Feedback Signal Al2<br>(terminal <b>S6</b> )                                         | 0023                |
|       | A056      | AIN Term Sel        | Multifunctional<br>Input Term.<br>AIN     | 0021: Al2 Bias Signal 1 Input<br>(terminal <b>S6</b> )<br>0022: Al2 Bias Signal 2 Input<br>(terminal <b>S6</b> )   | See<br>Sec.<br>19.0 |

Cont.

| VER.  | Parameter | LCD Display | Description                | Range   | Factory<br>Setting |
|-------|-----------|-------------|----------------------------|---------|--------------------|
| 1.3   | A097      | AI2 Gain    | Al2 Gain (%)<br><b>Al2</b> | 0 - 200 | 100                |
| Prior | A097      | AI2 Gain    | Al2 Gain (%)<br><b>S6</b>  | 0 - 200 | 100                |

| VER.  | Parameter | LCD Display         | Description                    | Range                                                                                                    | Factory<br>Setting |
|-------|-----------|---------------------|--------------------------------|----------------------------------------------------------------------------------------------------|--------------------|
| 1.3   | A154      | AIN AI2 Source      | AIN or Al2<br>Source<br>Signal | 0000: AIN = 0 -10V or 0 - 20mA<br>AI2 = 0 -10V or 0 - 20mA<br>0001: AIN = 0 -10V or 0 - 20mA<br>AI2 = 2 -10V or 4 - 20 mA<br>0002: AIN = 2 -10V or 4 - 20 mA<br>AI2 = 0 -10V or 0 - 20mA<br>0003: AIN = 2 -10V or 4 - 20 mA<br>AI2 = 2 -10V or 4 - 20 mA | 0000               |
| Prior | A154      | PID Comm.<br>Source | PID<br>Feedback<br>signal      | 0000: 0-10V or 0-20mA<br>0001: 2-10V or 4-20mA                                                                                                    | 0000               |

Parameters A161 and A162 were added and selections 0025 and 0026 were added for parameters A050 – A055.

| VER. | Parameter | LCD Display                   | Description                                               | Range                                                                                                    | Factory<br>Setting  |
|------|-----------|-------------------------------|-----------------------------------------------------------|----------------------------------------------------------------------------------------------------|---------------------|
| 1.3  | A161      | Comm Error<br>Operation Sel   | Communica-<br>tions<br>time-out<br>operation<br>selection | 0000: Deceleration to stop.<br>(b008: Deceleration time 1)<br>0001: Coast to stop.<br>0002: Deceleration to stop.<br>(A026: Deceleration time 2)<br>0003: Continue operating. | 0000                |
|      | A162      | Comm Error<br>detection time. | Communica-<br>tions<br>time-out<br>detection<br>time.     | 00.0 - 25.5 Sec.                                                                                                    | 00.00               |
|      |           | 50-A056 S1 – S6<br>Term Sel   | Multifunctional<br>Input Term.<br>S1 – S6                 | 0025: Emergency Stop B Contact                                                                                                    | See<br>Sec.<br>19.0 |
|      | AU50-A056 |                               |                                                           | 0026: Base Block B Contact                                                                                                    |                     |

Important – Throughout this manual, multifunctional terminal S6/Al2 is to be substituted where terminal Al2 and S6 is referenced separately for 1 - 2 HP models and 3 – 75 HP models prior to version 1.3 unless otherwise noted.

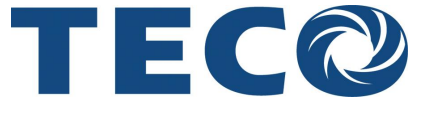

**TECO Electric & Machinery Co., Ltd.** 10F, NO.3-1, Yuancyu St. Nangang District, Taipei City 115 Taiwan

Telephone: +886 - 2 - 6615 - 9111 Fax: +886 - 2 - 6615 - 0933

http://www.teco.com.tw

.

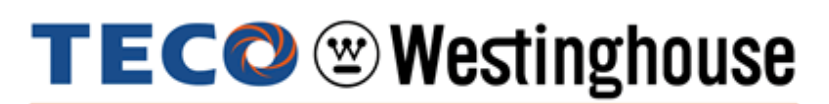

# **TECO Westinghouse Motor Company** 5100 North IH-35

Round Rock, TX 78681 USA

Telephone: 512 - 255 - 4141 / 1 - 800 - 279 - 4007 Fax: 512 - 218 - 7378

http://www.tecowestinghouse.com

This manual is subject to change without notice due to product improvement, modifications, or changes in specifications.